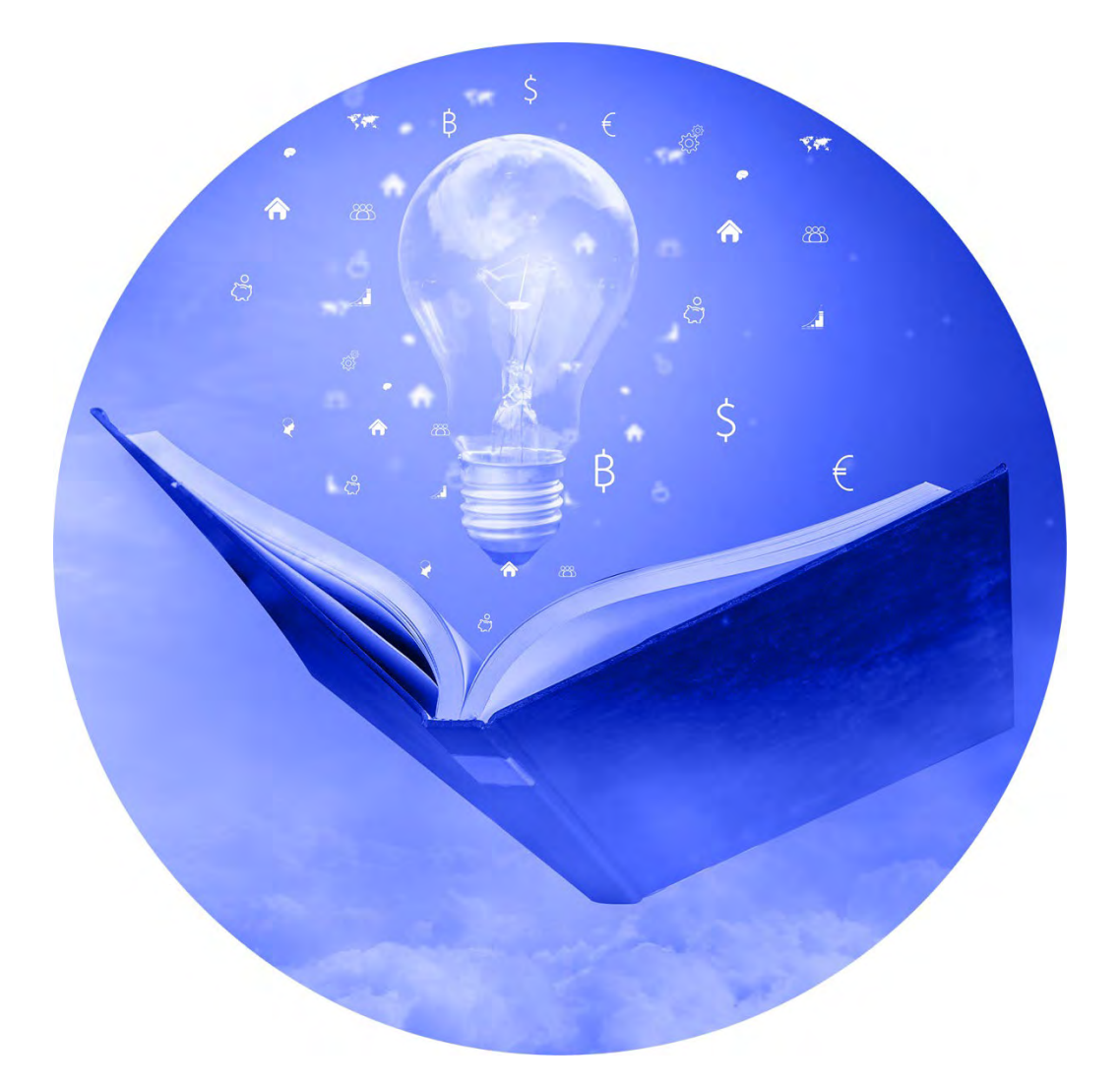

# ELISA CARRIER SERVICES ONLINE (ECSO)

Käyttöohje

# Johdanto

<u>Elisa Carrier Services Online</u> (ECSO) on tilausjärjestelmä, jonka avulla Elisa Oyj:n yhteistyökumppanit voivat vuokrata Elisa Oyj:n tuotteita ja palveluita omien asiakkaiden tarpeisiin. Vuokraus tapahtuu tekemällä tapahtumia (tarjouspyyntö, tilaus, muutospyyntö, siirtopyyntö, purkupyyntö, vaihtotilauskysely, vaihtotilaus, vikailmoitus) sovelluksen kautta.

Tilaus- ja toimitusjärjestelmä on www-sovellus, jota käytetään web-selaimen kautta, erillistä asennusta ei tarvita. Suositeltava toimintaympäristö on Mozilla Firefox tai Google Chrome. Ohjelma voi hyvin toimia muissakin ympäristöissä, mutta edellä mainittuja selaimia suositellaan käytettävän.

Elisa Carrier Services Online (myöhemmin ECSO) tilausjärjestelmään kirjaudutaan osoitteessa <u>https://ecso.it.elisa.fi/</u> Tunnusten tilaamisesta erillinen ohje 1.1 Tunnusten tilaaminen yritykselle.

Tilausjärjestelmän kautta tilattavien tuotteiden ja palveluiden palvelukuvaukset ja hinnastot osoitteessa <u>https://elisa.fi/operaattoreille/</u>

Järjestelmään ja järjestelmän tuotteisiin ja palveluihin liittyvissä asioissa yhteydenotot Elisa Carrier Services asiakaspalveluun:

# Elisa Carrier Services

cscs(at)elisa.fi https://elisa.fi/operaattoreille/yhteystiedot/

# Viankorjaus

24h viankorjaukset ensisijaisesti <u>Carrier Services Online</u> tilausjärjestelmän kautta ( ECSO), avaamalla vikatiketin (ohje kohdassa 3 Vikailmoitus). Mikäli et voi käyttää ECSOa, voit ottaa yhteyttä:

# Service Desk

Puh. 010 804 400 servicedesk(at)elisa.fi Kiireelliset tapaukset hoituvat nopeammin soittamalla.

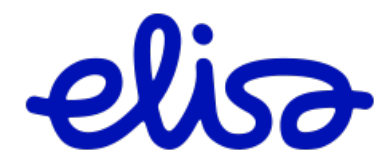

# Sisällysluettelo

| 1 Yleistä järjestelmästä                                                         | 5  |
|----------------------------------------------------------------------------------|----|
| 1.1 Tunnusten tilaaminen yritykselle                                             | 5  |
| 1.2 Sisäänkirjautuminen                                                          | 6  |
| 1.3 Omat tiedot                                                                  | 7  |
| 1.4 Ryhmälaskutunniste                                                           | 7  |
| 1.5 Yrityksen pääkäyttäjän toiminnot                                             | 8  |
| 1.5.1 Yrityksen tiedot                                                           | 8  |
| 1.5.2 Käyttäjien hallinta                                                        | 9  |
| 1.5.3 Ryhmien hallinta                                                           | 10 |
| 1.5.4 Muutoshallinnan tiedotusosoitteet                                          | 11 |
| 1.6 Vapaa haku                                                                   | 11 |
| 1.6.1 Tapahtumahaku                                                              | 11 |
| 1.6.2 Raporttihaku                                                               | 13 |
| 1.6.3 Muutospyyntö ja Purkupyyntö Vapaa haun kautta                              | 14 |
| 1.7 Liitetiedosto                                                                | 15 |
| 2 Tuoteryhmäkohtaiset toiminnot                                                  | 19 |
| 2.1 Kapasiteettituotteet                                                         | 19 |
| 2.1.1 Tarjouspyyntö ja Tilaus                                                    | 19 |
| 2.1.2 Kapasiteetti tuotteiden tarjouspyyntö liityntäyhteyden varmistuspalvelulla | 25 |
| 2.2 Wholesale Internet                                                           | 27 |
| 2.2.1 Tilaus                                                                     | 27 |
| 2.2.2 Tarjouspyyntö /Tilaus tarjouspyynnöstä                                     | 32 |
| 2.2.3 Wholesale Internet DIA tarjouspyyntö liityntäyhteyden varmistuspalvelulla  | 34 |
| 2.3 Operaattorilaajakaista                                                       | 36 |
| 2.3.1 Tarjouspyyntö /Tilaus tarjouspyynnöstä                                     | 36 |
| 2.3.2 Tilaus                                                                     | 39 |
| 2.3.3 Muutospyyntö                                                               | 42 |
| 2.3.4 Siirtopyyntö                                                               | 45 |
| 2.4 Tilaajayhteyspalvelut                                                        | 48 |
| 2.4.1 Kuparinen tilaajayhteys Tarjouspyyntö / Tilaus tarjouspyynnöstä            | 49 |
| 2.4.2 Kuparinen tilaajayhteys 2-johdin, 4-johdin tai yläkaista / Uusi tilaus     | 51 |
| 2.4.3 Kuparinen tilaajayhteys 2-johdin, 4-johdin / Muutospyyntö                  | 54 |
| 2.4.4 Kuparinen tilaajayhteys / Siirtopyyntö                                     | 56 |
| 2.4.5 Vaihtotilaus                                                               | 59 |
| 2.4.6 Kuitutilaajayhteys / Tarjouspyyntö, Tilaus tarjouspyynnöstä                | 61 |
| 2.4.7 Kuitutilaajayhteys / Uusi tilaus                                           |    |

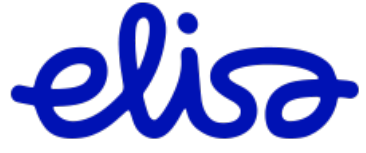

| 2.5 Operaattorinielu                                 | 66 |
|------------------------------------------------------|----|
| 2.5.1 Operaattorinielu / Tarjouspyyntö               | 66 |
| 2.5.2 Operaattorinielu / Tilaus                      | 68 |
| 2.5.3 Operaattorinielu / Purkupyyntö                 | 71 |
| 2.6 Teletilapalvelut                                 | 73 |
| 2.6.1 Teletilapalvelut Tarjouspyyntö ja Tilaus       | 73 |
| 2.6.2 Teletilapalvelut Loppudokumentaation tekeminen | 74 |
| 2.6.3 Teletilapalvelut Purkupyyntö                   | 75 |
| 2.7 Vaihtotilauskysely                               | 76 |
| 2.8 Palveluoperaattorivaihto                         | 77 |
| 3 Vikailmoitus                                       | 78 |
| 4 Muuta olemassa olevaa yhteyttä                     | 82 |
| 4.1 Purkupyyntö                                      | 84 |
|                                                      |    |

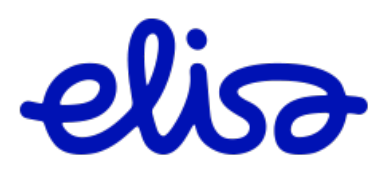

# 1 Yleistä järjestelmästä

# 1.1 Tunnusten tilaaminen yritykselle

Elisa Carrier Services Online (ECSO) tilaus- ja toimitusjärjestelmä on www-sovellus, jota käytetään web-selaimen kautta. Tunnusten tilaaminen järjestelmään osoitteesta <u>https://elisa.fi/operaattoreille/</u>. Tilauslomake löytyy sivun oikeassa yläkulmassa olevan Kirjaudu toiminnon alta.

|                           | Rirjaudu |
|---------------------------|----------|
| A Carrier Services Online | e (ECSO) |
| + Tilaa tunnukset         |          |

Käyttäjätunnukset toimitetaan lomakkeella nimetyn pääkäyttäjän sähköpostiin.

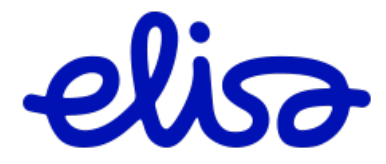

# 1.2 Sisäänkirjautuminen

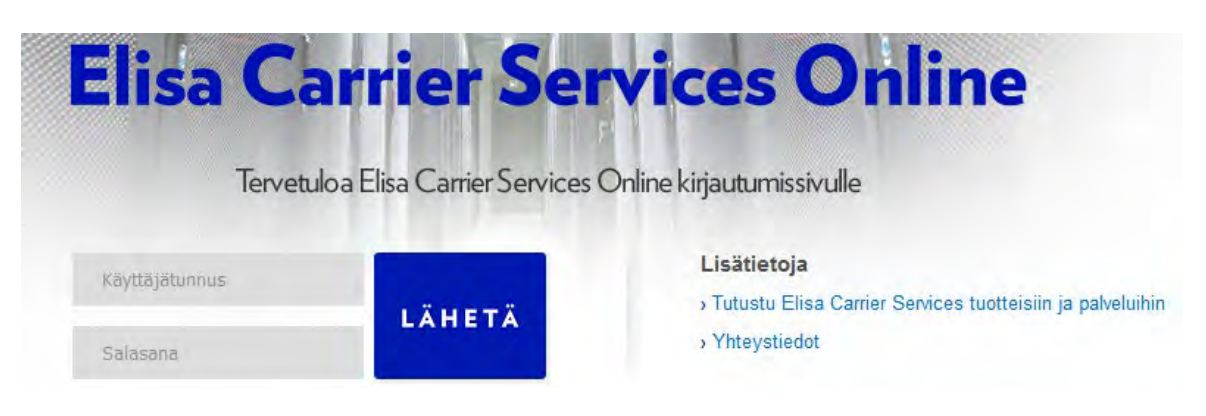

Sovellukseen kirjaudutaan osoitteessa https://ecso.it.elisa.fi/

Kirjautuminen tapahtuu kaksivaiheisesti: Avaa portaalin etusivu ja syötä käyttäjätunnus ja salasana. Portaali kysyy seuraavaksi kertakäyttöistä numeerista vahvistuskoodia. Saat vahvistuskoodin tunnistautumisen yhteydessä joko tekstiviestillä tai sähköpostilla. Vahvistuskoodin antamisen jälkeen tunnistautuminen on valmis.

| Elisa Car                                                            | rier Sei                                                     | rvices Online                                               |
|----------------------------------------------------------------------|--------------------------------------------------------------|-------------------------------------------------------------|
| Tervetuloa                                                           | Elisa Carrier Services                                       | Online kirjautumissivulle                                   |
| Sinulle lähetettiin numeerinen ke<br>Ole hyvä ja anna saamasi vahvis | ertakäyttöinen vahvistuskood<br>stuskoodi. Vahvistuskoodi on | li tekstiviestinä.<br>n voimassa 10 minuuttia.              |
| top and                                                              |                                                              | Lisätietoja                                                 |
| 123456                                                               | LÄHETÄ                                                       | > Tutustu Elisa Carrier Services tuotteisiin ja palveluihin |
|                                                                      |                                                              | Yhteystiedot                                                |

Ensimmäisen kirjautumisen yhteydessä, uuden käyttäjän tulee päivittää salasana. Salasana päivitetään sovelluksen yläpalkissa olevasta **Omat tiedot** -valikosta.

| alia                          |                          |                                                                                                    | Kāyttöohje (pdf)                                                                                                    | Omat tiedot                                                                                                    | Kirjaudu ulos                                         |
|-------------------------------|--------------------------|----------------------------------------------------------------------------------------------------|----------------------------------------------------------------------------------------------------|----------------------------------------------------------------------------------------------------|-------------------------------------------------------|
| Elisa Carrier Services Online | Tapahlumat<br>Vapaa haku | Kapasiteettituotteet<br>Wholesale Internet<br>Operaattorilaajakaista<br>Tilaajayhteyspalvelut<br>Operaattorinielu | Teletilapalvelut tarjouspyyntö<br>Teletilapalvelut tilaus<br>Vaihtotilauskysely<br>Palveluoperaattorivaihto<br>Vikailmoitus<br>Muuta olemassa olevaa yhteyttä | Näkymien hallinta<br>Yrityksen tiedot<br>Käyttäjien hallinta<br>Ryhmien hallinta<br>Muutoshallinnan tiedotusosoitteet | Ajankohtaista<br>Tuotteet ja palvelut<br>Ota yhteyttä |

Salasana on vähintään 12 merkkiä pitkä ja sisältää kirjaimien (isoja ja pieniä) lisäksi myös numeroita. Salasanaan ja käyttäjätunnukseen ei pidä laittaa skandinaavisia merkkejä (å, ä, ö).

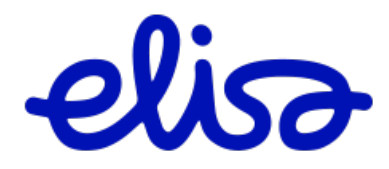

# 1.3 Omat tiedot

Käyttäjä huolehtii, että ECSO tilaus- ja toimitusjärjestelmässä olevat omat käyttäjätiedot ovat ajan tasalla (perustiedot ja yhteystiedot). Tiedot voi tarkistaa ja päivittää Omat Tiedot-valikon kautta.

Asetukset toiminnolla käyttäjä voi muuttaa oletusasetuksiaan seuraavasti:

| Tapahtumalistan koko   | Tapahtumalistan rivimäärän valinta                                        |
|------------------------|---------------------------------------------------------------------------|
| Kieli                  | Kielivalinta (suomi, englanti)                                            |
| Oletustuote            | Tuote, joka oletuksena avautuu tilauslomakkeella                          |
| Lähetä tapahtumaviesti | Rastittamalla lähetä tapahtumaviestit ja täyttämällä sähköpostiosoitteen, |
|                        | tilaaja saa tapahtumien muutoksista viestin omaan sähköpostiinsa.         |
| Haluan tiedotteet      | Käyttäjä saa yleiset tiedotteet omaan sähköpostiinsa.                     |

# 1.4 Ryhmälaskutunniste

Ryhmälaskutunniste on pakollinen tieto tilauksella. Mikäli ryhmälaskutunniste puuttuu kohdasta Omat tunnisteet, siirrä nuolinäppäimen avulla kohdasta Yrityksen tunnisteet Ryhmälaskutunniste Omat tunnisteet/ Alias nimi valikkoon. Mikäli haluat nimetä ryhmälaskun, kirjoita nimi Alias nimi kenttään ja paina Aseta alias valitulle. Paina tekemiesi muutosten jälkeen Päivitä nappia.

| Ryhmälaskutunnisteet |                      |            |                                                        |             |                                     |
|----------------------|----------------------|------------|--------------------------------------------------------|-------------|-------------------------------------|
|                      | Yrityksen tunnisteet | <b>†</b> 4 | Omat tunnisteet / Alias nimi<br>RY1749592 / Testialias | Alias nimi: | Testialias<br>Aseta alias valitulle |
| Oletustunniste       | RY1749592 ~ *        |            |                                                        |             |                                     |
|                      | Päivitä Tyhjennä     |            |                                                        |             |                                     |

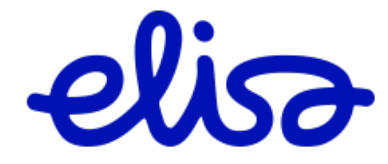

# 1.5 Yrityksen pääkäyttäjän toiminnot

Yrityksen pääkäyttäjän hallitsemat ylläpitotoiminteet löytyvät yläpalkista:

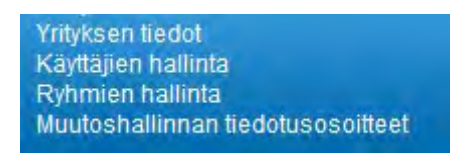

### 1.5.1 Yrityksen tiedot

Yrityksen pääkäyttäjä ylläpitää/ päivittää yrityksen tietoja Yrityksen tiedot –sivun kautta. Kun tiedot on syötetty, muutokset hyväksytään painamalla **Päivitä** -nappia.

### Yhteystiedot

Yhteystiedot kentässä kerrotaan yrityksen puhelinnumero, sähköposti ja osoitetiedot. Sähköpostikenttään lisätään osoitteet, joihin Elisa lähettää tiedotteita esimerkiksi hinnastojen ja palvelukuvausten muutoksista.

### Yrityksen tiedot

| Perustiedot      |                      |                                |                                                               |
|------------------|----------------------|--------------------------------|---------------------------------------------------------------|
| Yritys           | Yritys Oy            |                                |                                                               |
| Yhteystiedot     |                      |                                |                                                               |
| Puhelin          | 01026000             |                                |                                                               |
| Kännykkä         |                      |                                |                                                               |
| Fax              |                      |                                |                                                               |
| Sähköposti       | yritys@yritys.fi     |                                | *                                                             |
| Kotisivu         |                      | Osoitteet, joihin Elisa lähett | ää tiedotteita mahdollisista operaattorituotteiden yleisten   |
| Katuosoite       | Ratavartijankatu 5 A | sopimusehtojen, hinnastoj      | en ja palvelukuvausten muutoksista. Erota sähköpostiosoitteet |
| Postinumero      | 00520                | toisistaan piikulla.           |                                                               |
| Postitoimipaikka | Helsinki             |                                |                                                               |

### Laskutustiedot

Laskutustiedot kentässä pakollisina kenttänä on tähdellä \*- merkityt osoitetiedot.

| Laskutustiedot   |   |   |
|------------------|---|---|
| Puhelin          |   |   |
| Kännykkä         |   |   |
| Fax              |   |   |
| Sähköposti       |   |   |
| Kotisivu         |   |   |
| Katuosoite       |   | * |
| Postinumero      | * |   |
| Postitoimipaikka |   | * |
|                  |   |   |

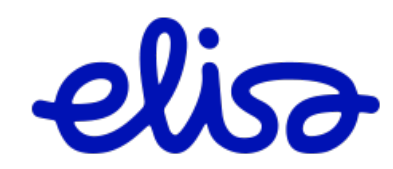

Arkistointitiheyttä määrittämällä yrityksen pääkäyttäjä voi päättää, koska valmis tapahtuma arkistoidaan automaattisesti.

| Asetukset         |                  |
|-------------------|------------------|
| Arkistointitiheys | Ei käytössä 🗸    |
|                   | Päivitä Tyhjennä |

### 1.5.2 Käyttäjien hallinta

Yrityksen pääkäyttäjä voi lisätä uusia, muokata olemassa olevia ja tarvittaessa lukita käyttäjiä **Käyttäjien hallinta** - sivun avulla. Sivulla on listattu yrityksen käyttäjät.

Pääkäyttäjä voi lisätä uuden käyttäjän painamalla sivun alareunassa olevaa **Lisää** -nappia. Lomakkeesta täytetään vähintään tähdellä \* merkityt kentät ja painetaan tallenna nappia.

### Käyttäjätietojen muokkaus

Käyttäjän tietoja voidaan muokata valitsemalla haluttu henkilö käyttäjälistasta, jolloin sivulla näytetään käyttäjän tiedot. Kun muutettavat kentät on päivitetty, muutokset voidaan vahvistaa painamalla **Päivitä** -nappia. Mikäli käyttöliittymään halutaan saada entiset arvot, voidaan arvot palauttaa **Tyhjennä** -nappia painamalla.

### Käyttäjän lukitseminen

Mikäli jonkun käyttäjän pääsy järjestelmään halutaan tilapäisesti estää, voidaan käyttäjätunnus lukita. Pääkäyttäjä voi lukita tunnuksen **Käyttäjän tiedot** –sivulla. Mikäli käyttäjätunnus halutaan lukita, ylläpitäjä rastittaa **Lukittu** -kentän ja vahvistaa muutoksen **Päivitä** -napilla.

| Asetukset                 |                  |
|---------------------------|------------------|
| Tapahtumalistan koko      | 20 *             |
| Kieli                     | Suomi 🗸          |
| Oletus ryhmälaskutunniste | Ei tunnistetta 🗸 |
| Käyttäjän rooli           | tavallinen 🗸     |
| Lukittu                   | ✓                |
| Haluan tiedotteet         |                  |
|                           | Päivitä Tyhjennä |

### Käyttäjän lukituksen vapauttaminen

Kun lukitun käyttäjän pääsy järjestelmään halutaan sallia, poistetaan Lukittu kentän valinta ja vahvistetaan muutos **Päivitä** -napilla.

### Käyttäjän poisto ECSOsta

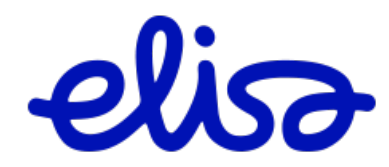

Käyttäjän poisto vaatii käyttäjän tapahtumien siirtämisen Alias käyttäjän alle. Yrityksen pääkäyttäjä voi luoda Alias käyttäjiä ja siirtää käyttäjän tapahtumat kyseisen Aliaksen alle. Käyttäjä tulee lukita, jotta tapahtumat voidaan siirtää. Käyttäjien hallinta

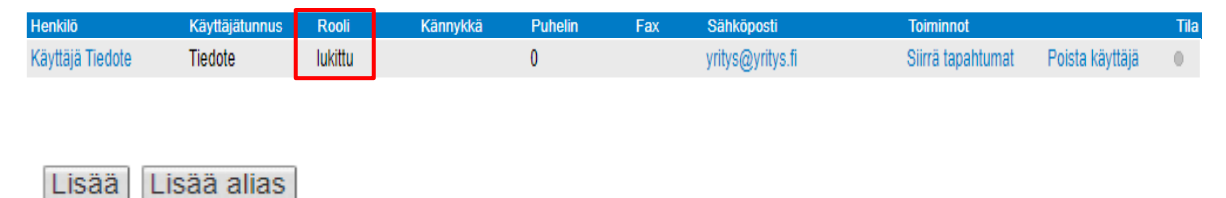

### 1.5.3 Ryhmien hallinta

Yrityksen pääkäyttäjä ylläpitää yrityksensä käyttäjäryhmiä **Ryhmien hallinta** -sivun avulla. Uuden ryhmän voi luoda lisäämällä nimen ja kuvauksen ja painamalla **Lisää** -painiketta.

| Uusi ryhmä |                |
|------------|----------------|
| Nimi       | *              |
| Kuvaus     | Lisää Tyhjennä |

Ryhmää voi muokata valitsemalla ryhmän listasta ja painamalla **Muokkaa**. Näin ryhmän tiedot tulevat sivulle esiin . Yrityksen henkilöitä voi siirtää ryhmään ja ryhmästä pois nuolikuvakkeiden avulla. **Tallenna**-painike tallentaa muutokset.

### Ryhmien hallinta

| Uusi ryhmä                      |                                                      |     |                    |                |   |   |                 |                              |
|---------------------------------|------------------------------------------------------|-----|--------------------|----------------|---|---|-----------------|------------------------------|
| Nimi                            |                                                      |     |                    | *              |   |   |                 |                              |
| Kuvaus                          |                                                      |     |                    | Lisää Tyhjennä |   |   |                 |                              |
| Duhmän valinta                  |                                                      |     |                    |                |   |   |                 |                              |
| Ryhmä                           |                                                      |     |                    |                |   |   |                 |                              |
|                                 | Testi ryhmä<br>Uusi ryhmä<br>Vikari<br>Yrityksen ryl | hmā |                    | Muokkaa Poista |   |   |                 |                              |
| Ryhmän muokkaus <i>Uusi ryh</i> | mä                                                   |     |                    |                |   |   |                 |                              |
| Kuvaus                          | Testiryhmä                                           |     |                    | ]              |   |   |                 |                              |
|                                 |                                                      |     | Yrityksen henkilöt |                | ^ | - | Ryhmän henkilöt | ^                            |
|                                 |                                                      |     |                    |                | ~ | 4 |                 | <ul> <li>Tallenna</li> </ul> |

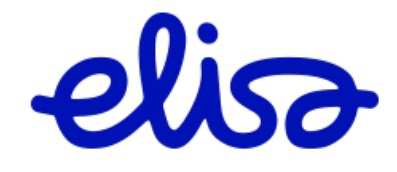

### 1.5.4 Muutoshallinnan tiedotusosoitteet

Muutoshallinnan tiedotusosoitteet –näkymässä pääkäyttäjä voi asettaa yritykselle sähköpostiosoitteet, joihin Elisan muutostenhallinta tiedottaa esimerkiksi mahdollisista huoltokatkoista.

| Sähköpostiosoitteet, joih | hin Elisan muutoshallinta tiedottaa mahdollisista huoltokatkoista ja muista mahdollisista yhteyksien toimintaan vaikuttavis | ata muutoksista. |
|---------------------------|----------------------------------------------------------------------------------------------------|------------------|
| Sähköposti                |                                                                                                    |                  |
| Sähköposti                |                                                                                                    |                  |
| Sähköposti                |                                                                                                    |                  |
| Sähköposti                |                                                                                                    |                  |
| Sähköposti                |                                                                                                    |                  |
|                           | Paivita                                                                                                    |                  |
|                           | © Elisa Oyj 2021 elisa                                                                                                    |                  |

# 1.6 Vapaa haku

### 1.6.1 Tapahtumahaku

Hae tarkkaa tulosta tunnistetiedon tai osoitteen perusteella tapahtumista, jotka on tehty ECSO tilausjärjestelmän kautta.

| - Pi                                             | 0                                                       |                                                                                                    | _                                                                                                    | Käyttöohje (pdf)                                                                                                    | Omat tiedot                                                                                                    | Kirjaudu ulos                                         |
|--------------------------------------------------|---------------------------------------------------------|----------------------------------------------------------------------------------------------------|----------------------------------------------------------------------------------------------------|----------------------------------------------------------------------------------------------------|----------------------------------------------------------------------------------------------------|-------------------------------------------------------|
| Elisa Carr                                       | ier Services                                            | Tapahtumat<br>Online <sup>Vapaa haku</sup>                                                           | Kapasiteettituotteet<br>Wholesale Internet<br>Operaattorilaajakaista<br>Tilaajayhteyspalvelut<br>Operaattorinielu | Teletilapalvelut tarjouspyyntö<br>Teletilapalvelut tilaus<br>Vaihtotilauskysely<br>Palveluoperaatiorivalhto<br>Vikailmoitus<br>Muuta olemassa olevaa yhteyttä | Näkymien hallinta<br>Yrityksen tiedot<br>Käyttäjien hallinta<br>Ryhmien hallinta<br>Muutoshallinnan tiedotusosoitteet | Ajankohtaista<br>Tuotteet ja palvelut<br>Ota yhteyttä |
| Vapaa hak                                        |                                                         | on tai centteen norveteel                                                                            | la                                                                                                    |                                                                                                    |                                                                                                    |                                                       |
| Valitse hakueht                                  | to 🗸                                                    | FIS tunniste                                                                                         | lakuehdon ar                                                                                                    | vo                                                                                                    | Hae                                                                                                    |                                                       |
| Vaihtoehtoises<br>Tapahtuman lu<br>Tapahtuman as | <mark>iti voit hakea s</mark><br>ontiaika<br>sennusaika | Ynteystunnus<br>Case ID<br>ECSOID<br>Katuosoite<br>Laajennettu osoitehaku<br>Muun tilauksen yhteysti | ojen perustee<br>)=== (pp.kk.vv<br>]=== (pp.kk.vv<br>unnus                                                        | alla<br>vvv)<br>vvv)                                                                                                    |                                                                                                    |                                                       |
| Omistaja                                         | Ukko Li                                                 | Teletila-/mobiilimastotu                                                                             | nnus                                                                                                    | ~                                                                                                    |                                                                                                    |                                                       |
| Tilauslajit                                      | Saatavu                                                 | uskysely                                                                                             | Vikailmoitus                                                                                                    | Tila                                                                                                    | Odottaa                                                                                                    |                                                       |
|                                                  | Tarjous                                                 | oyyntö                                                                                               | Projektityö                                                                                                    |                                                                                                    | Käsittelyssä/Siirretty asentaja                                                                                       | lle                                                   |
|                                                  | Tilaus                                                  |                                                                                                    | Vaihtotilauskysely                                                                                                |                                                                                                    | Hyväksytty                                                                                                    |                                                       |
|                                                  | Muutosp                                                 | oyyntö                                                                                               | Vaihtotilaus                                                                                                    |                                                                                                    | Hylätty                                                                                                    |                                                       |
|                                                  | Purkupy                                                 | yntö                                                                                                 | Palveluoperaattoriva                                                                                              | ihto                                                                                                    | Valmis/käsitelty                                                                                                    |                                                       |
|                                                  |                                                         |                                                                                                    |                                                                                                    |                                                                                                    |                                                                                                    |                                                       |

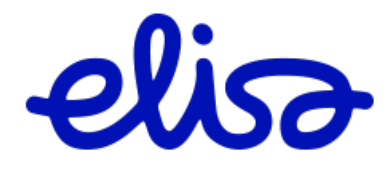

### FIS tunniste

Tunniste on muotoa tapahtumilla N1234567 tai vikailmoituksella 12345678 (kahdeksan numeroa).

### Yhteystunnus

Tunnus on muotoa YH1234567/1 tai LL1234567/1. Esim. laskulta löytyy tunniste missä on ylimääräisiä nollia LL0001234567/0001, muuta tunniste muotoon LL1234567/1 kirjoittaessasi sen hakukenttään.

Tunnuksen pitää sisältää alkukirjaimet ja vähintään yhden numero tai pelkkiä numeroita, joiden jälkeen voit käyttää halutessasi asteriksi (\* tai %) merkkiä tunnuksen lopussa.

### CaselD

Tilaajan määrittämä tunniste tapahtumalle ja sen muoto on vapaa.

### ECSOID

Tämä tunniste on muotoa 12345 ja se kokoaa kaikki saman yhteyden tapahtumat eli se on sama yhden yhteyden tarjouspyynnöllä, tilauksella, muutospyynnöllä, vikailmoituksella ja purkupyynnöllä, mikäli ne on tehty ketjussa käyttämällä lomakkeen yläosan toimintoja.

### Katuosoite

Tällä hakuehdolla voit hakea kaikki tiettyyn osoitteeseen tilatut tapahtumat. Lisää halutessasi asteriksi merkki (\* tai %) tunnuksen loppuun.

### Laajennettu osoitehaku

Voit tarkentaa osoitehakua postinumeron ja postitoimipaikan avulla.

### Muun tilauksen yhteystunnus

Mikäli tiedossasi on muun tyyppinen yhteystunnus kuin edellä mainitut, voit yrittää hakua tämän valinnan kautta.

### Teletila-/mobiilimastotunnus

Tällä hakuehdolla voit hakea Teletilatuotteiden tunnisteilla.

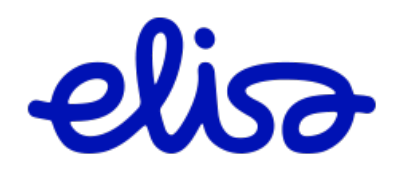

### 1.6.2 Raporttihaku

Vaihtoehtoisesti voit hakea suuremman joukon tuloksia tapahtumatietojen perusteella.

Voit tehdä rajauksia hakuun: Tapahtuman luontiajan, Omistajan, Tilauslajin, Tuotteiden ja Tapahtuman tilan mukaan. Halutessasi voit valita itse tapahtumalistan kentät sivun alaosan toiminteen avulla. Aja raporttipainamalla Hae -nappia, raportti tulostuu näkyviin selaimeen, halutessasi voit avata raportin excel -muodossa.

| Vapaa haku         |                                                                                                    |                                                                                                    |                    |                                                                            |                                         |
|--------------------|----------------------------------------------------------------------------------------------------|----------------------------------------------------------------------------------------------------|--------------------|----------------------------------------------------------------------------|-----------------------------------------|
| Hae tarkkaa tulos  | ta tunnistetiedon tai osoitteen perus                                                                                        | iteella                                                                                                    |                    |                                                                            |                                         |
| Valitse hakuehto   | FIS tunniste                                                                                                    | Hakuehdon arvo                                                                                                    |                    | Hae                                                                        | -                                       |
| Vaihtoehtoisesti v | oit hakea suuremman joukon tuloks                                                                                            | ia tapahtumatietojen perusteella                                                                                                    |                    |                                                                            |                                         |
| Tapahtuman luont   | tiaika 📃 🛄 -                                                                                                    | (pp.kk.vvv)                                                                                                    |                    |                                                                            |                                         |
| Tapahtuman asen    | inusaika 🔤 -                                                                                                    | (pp.kk.vvvv)                                                                                                    |                    |                                                                            |                                         |
| Omistaja           | Ukko Lumi (Lumiukko)                                                                                                    | Ŷ                                                                                                    | Ē.                 |                                                                            |                                         |
| Tilauslajit        | Saatavuuskysely                                                                                                    | Vikailmoitus                                                                                                    | Tila               | 🗌 Odottaa                                                                  |                                         |
|                    | Tarjouspyyntö                                                                                                    | Projektityö                                                                                                    |                    | Käsittelyssä/Siirretty a                                                   | sentajalle                              |
|                    | Tilaus                                                                                                    | Vaihtotilauskysely                                                                                                    |                    | Hyväksytty                                                                 |                                         |
|                    | Muutospyyntö                                                                                                    | Vaihtotilaus                                                                                                    |                    | Hylätty                                                                    |                                         |
|                    | Purkupyyntö                                                                                                    | Palveluoperaattorivaihto                                                                                                    |                    | Valmis/käsitelty                                                           |                                         |
| Tuotteet           | Ethernet Etäliittymä<br>Kuituyhteydet<br>Teletila/Mobiilimasto<br>Tukiasema Real Time<br>Teletila/Laitepaikka<br>Näytä lisää | <ul> <li>Kultutilaajayhteys</li> <li>Ethernet 2.0</li> <li>Operaattorilaajakaista</li> <li>WDM</li> <li>Kaapelin sijoitusoikeus</li> </ul> | Kohdista haku      | <ul> <li>Aktiivisiin</li> <li>Arkistoituihin</li> <li>Molempiin</li> </ul> | Vapaisiin<br>Käsiteltyihin<br>Molempiin |
| Kentät             | Päivitä valiitavat kentä                                                                                                    | Tapahtumalistan kentät                                                                                                    |                    |                                                                            |                                         |
|                    |                                                                                                    | •                                                                                                    | Hae Tyhjennä       |                                                                            |                                         |
| N34532             | 03.06.2013 Tilaus                                                                                                    | Teletila/Mobiilimasto                                                                                                    | Ratavartijankatu ! | 5 Helsinki                                                                 | 03.06.2013 Valmis/käsitelty             |
| N28607             | 78 19.04.2011 Tilaus                                                                                                    | Kiinteä yhteys                                                                                                    | Ratavartijankatu 3 | 3 Helsinki                                                                 | 04.05.2011 Valmis/käsitelty             |
| A N47650           | 48 27.08.2020 Tilaus                                                                                                    | Ethernet Etäliittymä                                                                                                    | Ratavartijankatu ! | 5 HELSINKI                                                                 | 27.08.2020 Valmis/käsitelty             |
| Tapahtumat 1-      | 58 / 58 👂 Lista Excellin                                                                                                    |                                                                                                    |                    |                                                                            |                                         |

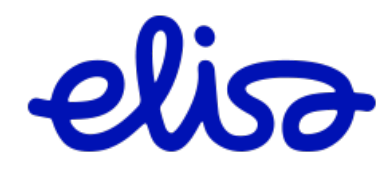

# 1.6.3 Muutospyyntö ja Purkupyyntö Vapaa haun kautta

Hae alkuperäinen tilauslomake sivun yläosan haun kautta haluamallasi hakuehdolla. Esim. haku FIS tunniste N4415986

| Hae tarkkaa tulosta tunnistetiedon tai<br>Valitse hakuehto FIS tunni                                                                                                | osoitteen perusteella<br>ste ~                              | Hakuehdon a          | arvo N4415986        |               | Hae                     |                        |                  |
|----------------------------------------------------------------------------------------------------|-------------------------------------------------------------|----------------------|----------------------|---------------|-------------------------|------------------------|------------------|
|                                                                                                    |                                                             |                      |                      |               |                         |                        |                  |
|                                                                                                    |                                                             |                      |                      |               |                         |                        |                  |
| Palauttaa tuloksen:                                                                                                    |                                                             |                      |                      |               |                         |                        |                  |
| Tapahtumat                                                                                                    |                                                             |                      |                      |               |                         |                        |                  |
| Hakuehdot:                                                                                                    | FIS-tunni                                                   | iste: N44159         | 86                   |               | Taka                    | isin hakusivulle       |                  |
| Tunniste Omist                                                                                                    | aja Luotu                                                   | Tilauslaji           | Tuote                | Asennusosoite | Postitoimipa            | aikka Vastattu         | Tila             |
| A N4415986                                                                                                    | 12.01.2021                                                  | Tilaus               | Ethernet Etäliittymä | Kauppakatu 15 | JOENSUU                 | 12.01.2021             | Valmis/käsitelty |
| < Tapahtumat 1-1 / 1 🔉                                                                                                    | Lista Exceliin                                              |                      |                      |               |                         |                        |                  |
|                                                                                                    |                                                             |                      |                      |               |                         |                        |                  |
|                                                                                                    |                                                             |                      |                      |               |                         |                        |                  |
| waa lomako nainam:                                                                                                    | alla tuppistotta                                            |                      |                      |               |                         |                        |                  |
| waa lomake painama                                                                                                    | alla tunnistetta                                            | :                    |                      |               |                         |                        |                  |
| Avaa lomake painama<br><b>Tilaus</b>                                                                                                    | alla tunnistetta                                            | :                    |                      |               |                         |                        |                  |
| Avaa lomake painama<br><b>Tilaus</b>                                                                                                    | alla tunnistetta                                            | :                    |                      |               |                         |                        |                  |
| waa lomake painama<br>Tilaus<br>Ethernet Etäliittyi                                                                                                    | alla tunnistetta<br>mä                                      | :                    |                      |               |                         |                        |                  |
| avaa lomake painama<br>Tilaus<br>Ethernet Etäliittyi                                                                                                    | alla tunnistetta<br>mä                                      | :                    |                      |               |                         |                        |                  |
| Avaa lomake painama<br>Tilaus<br>Ethernet Etäliittyi<br>Toiminnot                                                                                                   | alla tunnistetta<br>mä                                      | :                    |                      |               |                         |                        |                  |
| Avaa lomake painama<br>Tilaus<br>Ethernet Etäliittyi<br>Toiminnot                                                                                                   | alla tunnistetta<br>mä                                      | :                    | ße                   |               | 8                       |                        |                  |
| Avaa lomake painama<br>Tilaus<br>Ethernet Etäliittyi<br>Toiminnot                                                                                                   | nä                                                          | :<br>Vikailmoit      |                      | ni Me         | rkitse                  | Liitetiedostot         |                  |
| vaa lomake painama<br>Tilaus<br>Ethernet Etäliittyn<br>Toiminnot<br>Muutosilmoitus Tila                                                                             | alla tunnistetta<br>mä<br>uksen purku                       | :<br>I<br>Vikailmoit | us Arkisto           | Di Käsi       | rkitse<br>tellyksi      | Liitetiedostot         |                  |
| vaa lomake painama<br>Tilaus<br>Ethernet Etäliittyn<br>Toiminnot<br>Muutosilmoitus Tila                                                                             | alla tunnistetta<br>mä                                      | :<br>I<br>Vikailmoit | us Arkisto           | oi Me<br>käsi | P<br>rkitse<br>tellyksi | <b>Diitetiedostot</b>  |                  |
| vaa lomake painama<br>Tilaus<br>Ethernet Etäliittyi<br>Muutosilmoitus Tila<br>Tila<br>Tunniste                                                                      | alla tunnistetta<br>mä<br>puksen purku<br>N4415986          | :<br>I<br>Vikailmoit | us Arkiste           | Di Käsi       | rkitse<br>tellyksi      | <b>Diitetie dostot</b> |                  |
| Avaa lomake painama<br>Tilaus<br>Ethernet Etäliittyn<br>Toiminnot<br>Muutosilmoitus Tila<br>Tila<br>Tunniste<br>ECSOID                                              | alla tunnistetta<br>mä<br>uksen purku<br>N4415986<br>12173  | :<br>Vikailmoit      | us Arkisto           | Di Me         | rkitse<br>tellyksi      | Liitetiedostot         |                  |
| Avaa lomake painama<br>Tilaus<br>Ethernet Etäliittyi<br>Toiminnot<br>Muutosilmoitus Tila<br>Tila<br>Tunniste<br>ECSOID<br>Asiakas                                   | nä<br>N4415986<br>12173                                     | :<br>Vikailmoit      | us Arkist            | oi Me<br>käsi | rkitse<br>tellyksi      | Liitetiedostot         |                  |
| Avaa lomake painama<br>Tilaus<br>Ethernet Etäliittyn<br>Muutosilmoitus Tila<br>Tila<br>Tunniste<br>ECSOID<br>Asiakas<br>Omistaja                                    | alla tunnistetta<br>mä<br>suksen purku<br>N4415986<br>12173 | :<br>Vikailmoit      | us Arkist            | Di Käsi       | rkitse<br>tellyksi      | Liitetiedostot         |                  |
| Avaa lomake painama<br>Tilaus<br>Ethernet Etäliittyi<br>Toiminnot<br>Muutosilmoitus<br>Tila<br>Tila<br>Tunniste<br>ECSOID<br>Asiakas<br>Omistaja<br>Tapahtuman tila | nä<br>N4415986<br>12173<br>Valmis/käs                       | :<br>Vikailmoit      | us Arkist            | pi Me<br>käsi | rkitse<br>tellyksi      | Liitetiedostot         |                  |

Muutosmahdollisuudet ovat tuotekohtaisia.

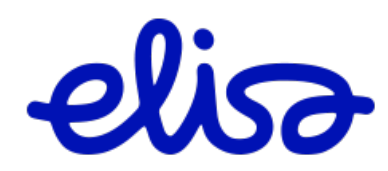

# 1.7 Liitetiedosto

Liitetiedosto-ominaisuus on käytössä seuraavilla tuoteryhmillä ja tapahtumatyypeillä:

Tilaajayhteyspalvelut Operaattorilaajakaista

- tarjouspyynnöt

Kapasiteettituotteet Teletilatuotteet Kaapelinsijoitusoikeus

- kaikki tapahtumat

Vikailmoitukset: kaikki tuotteet.

Tarjouspyynnöllä Liitetiedosto nappi löytyy Muut tiedot -osiosta.

| Tarjouspyyntö                       |                              |
|-------------------------------------|------------------------------|
| Valitse tuote                       | Kuitutilaajayhteys 🗸 Valitse |
| Kuitutilaajayhteys                  |                              |
| Yhteystuote                         | Kuitutilaajayhteys 1         |
| Paneelin / Kohteen<br>liitäntäpiste |                              |
| Olemassaoleva Case ID?              |                              |
| Asennusosoite                       |                              |
| Yhteyshenkilön nimi                 |                              |
| Asiakasyrityksen nimi               | <br>                         |
| Yhteyshenkilön                      |                              |
| punelinnumero<br>Katuosoite         | Ratavartijankatu 5           |
| Postinumero                         | 00520                        |
| Postitoimipaikka                    | HELSINKI                     |
|                                     | Tyhjennä                     |
| Keskuksen osoite                    |                              |
| Nimi                                | (HEL_PA)00001                |
| Katuosoite                          | Ratavartijankatu 5           |
| Postinumero                         | 00520 🥝                      |
| Postitoimipaikka                    | HELSINKI                     |
|                                     | Tyhjennä                     |
| Muut tiedot                         |                              |
|                                     |                              |
| 1 - 24- 3-4                         |                              |
| Lisatiedot                          |                              |
|                                     |                              |
| Lisää liitetiedosto                 | Liitetiedosto                |
| Tapahtuma-asetukset                 |                              |
| Lähetä tapahtumaviestit             |                              |
| Sähköpostiosoite                    |                              |
|                                     | Lähetä Tyhjennä              |

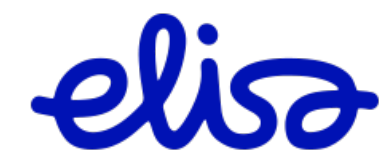

Tilauksella Liitetiedosto nappi löytyy sivulta 4. Muut tiedot

#### Tilaus

| Tuote                                                                                                    | Ethernet Etäliittymä                                                                                                   |  |
|----------------------------------------------------------------------------------------------------|----------------------------------------------------------------------------------------------------|--|
| Ethernet Etäliittymä<br>1. Tilauksen yleiset tiedot<br>2. Lisäpalvelut<br>3. Osoitetiedot<br>4. Muut tiedot<br>5. Yleiset asetukset<br>6. Kooste | Muut tiedot (4/6)         Alue       Elisa/Tampere_HMV         Ryhmälaskutunnus       RY1050450 ~         Tilausnumero |  |
|                                                                                                    | Lisää liitetiedosto Liitetiedosto                                                                                      |  |

Nappia painamalla avautuu uusi välilehti Dokumentit sivulle, jonne voit lisätä haluamasi liitteet. Paina Liitä ja valitse haluamasi tiedosto koneeltasi.

| elisa Dokume          | ntit                     |                                                                                                    |                                               |
|-----------------------|--------------------------|----------------------------------------------------------------------------------------------------|-----------------------------------------------|
| Tapahtur              | nat, ECSO ID 119203      |                                                                                                    |                                               |
| Tarjousp              | yyntö ?                  |                                                                                                    | ^                                             |
| Dokum                 | entit                    |                                                                                                    |                                               |
| Evidentes             | TĂ                       |                                                                                                    |                                               |
| Recents               |                          | Liitetiedostotestausta                                                                                                    | q                                             |
| Applicati             | 2022                     | (CONTRACTOR OF CONTRACTOR OF C | BRIDE                                         |
| ( Documents           | 📼 elisakokkola.JPG       |                                                                                                    |                                               |
| (a) Downloads         | sunti.JPG                |                                                                                                    |                                               |
| e-louis               | the property of          | appAn -                                                                                                    | UNDEX Seppata                                 |
| Cloud Dri             | 2019                     | THE REAL PROPERTY.                                                                                                    | THE REAL PROPERTY AND INCOME.                 |
| C Shared              | 10797.jpg                |                                                                                                    |                                               |
| Lhomons               | asiakastiedoosto v2.docx |                                                                                                    |                                               |
| G OneDrive            | asiakastiedoiedosto.docx |                                                                                                    |                                               |
| THESE                 | Attchment_guide.pdf      | elisakokkola.JPG                                                                                                    |                                               |
| Punainen              | Attchment_guidev2.docx   | JPEG (mage - 17) KB                                                                                                    |                                               |
|                       | Attchment_guidev3.docx   | Information                                                                                                    | Show More                                     |
| Oranssi               | Attehmentmide does       | Repaired                                                                                                    | Allowed and the second allowed and the second |
| Cranssi     Keltainen | C Attchmentguide.docx    | II Ereated                                                                                                    | tiistai 15. marraskuuta 2022 klo 12.24        |

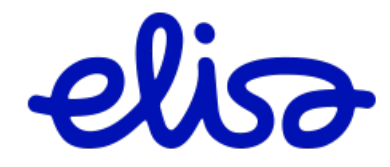

Paina **Open** ja liite tallentuu sivulle:

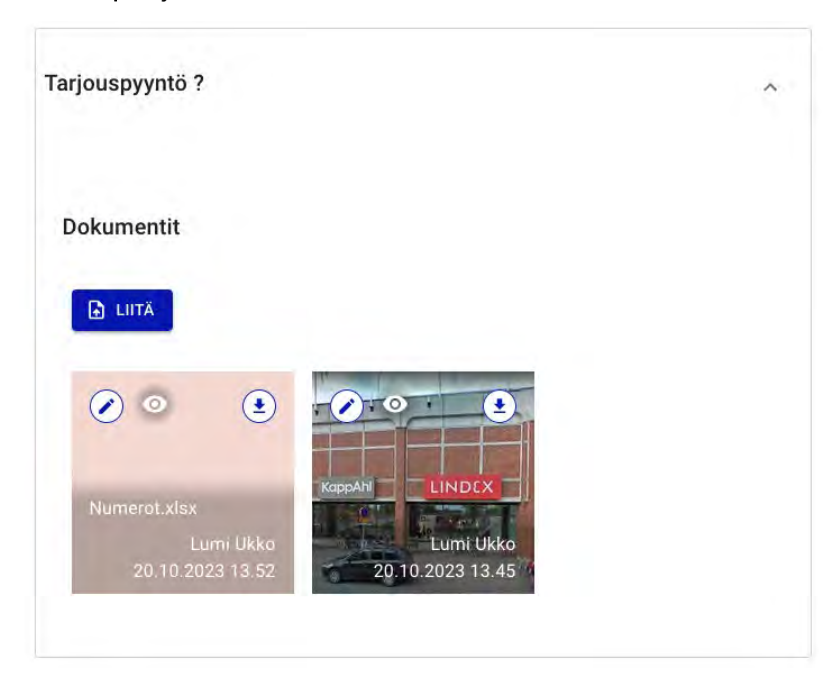

Liitteen lisääjän nimi (asiakas) sekä päivämäärä ja aika näkyy kuvassa. Myös mahdollinen Kuvaus kenttään kirjoitettu kommentti näkyy kuvassa.

Lisätyn liitteen voit ladata koneellesi painamalla **Alanuoli** painiketta liitteessä. Voit halutessasi tallentaa liitteen koneellesi ja muokata sitä. Kuvat aukeavat myös selaimeen napauttamalla kuvaa.

### Toiminnot sivulla

**Kynä** – Avaa uuden näkymän, jossa voit kirjoittaa kuvauksen liitteelle (Muista painaa Tallenna oikeassa alakulmassa) tai poistaa lisäämäsi liitteen

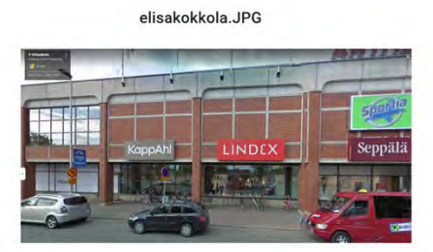

| Tiedoston nimi<br>elisakokkola | .JPG |
|--------------------------------|------|
| Kuvaus                         |      |
| 0/255                          |      |

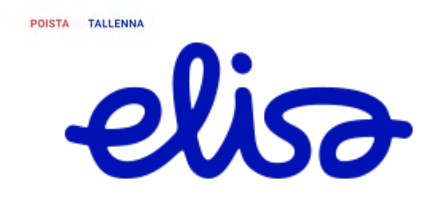

×

### Alanuoli – Lataa liite koneellesi

Tapahtumalle voi lisätä useita liitteitä.

Kun siirrytään tarjouspyyntö-tilaus-muutos-purku ketjussa eteenpäin, edellisen vaiheen liitteet eivät ole enää muokattavissa.

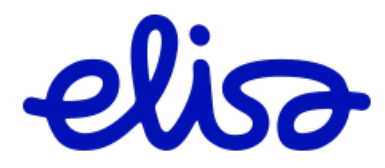

# 2 Tuoteryhmäkohtaiset toiminnot

- 2.1 Kapasiteettituotteet
- 2.1.1 Tarjouspyyntö ja Tilaus

### Valitse sivun yläpalkista Kapasiteettituotteet.

Tee ensin osoitehaku

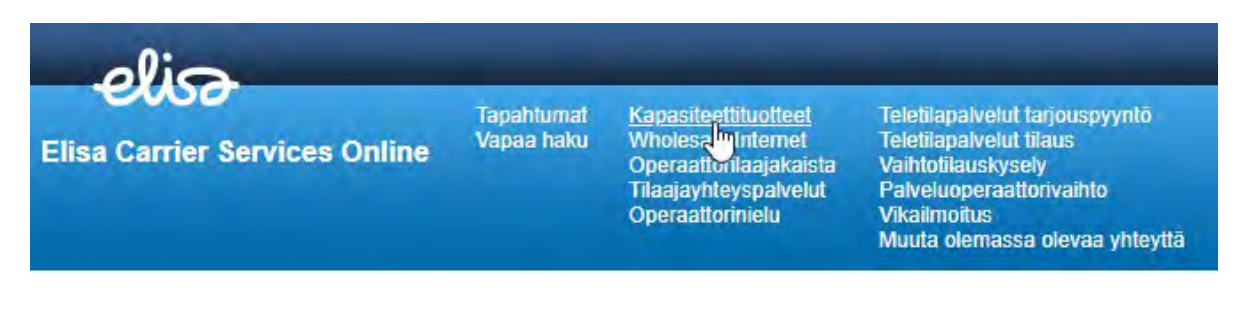

#### Kapasiteettituotteet

Aloita tekemällä saatavuuskysely. Mikäli osoitetta ei löydy osoitteentarkistusjärjestelmästä, voit ohittaa osoitteentarkistuksen "Syötä osoite manuaalisesti"-napin kautta.

| Asennusosoite |                              |    |   |
|---------------|------------------------------|----|---|
| Katuosoite    | Kauppakatu 15                |    | × |
| Tarkenne      | Kauppakatu 15                |    | ^ |
|               | Kauppakatu 15                |    |   |
| Tao launahu   | Kauppakatu 15                |    |   |
| Tee kysely    | Kauppakatu 15, 80100 JOENSUU | ſ. |   |
|               | Kauppakatu 15                | 2  | - |
|               | Kauppakatu 15                | 0  |   |
|               | Kauppakatu 15                |    |   |

Valitse osoite listalta ja paina **Tee kysely** -nappia.

Mikäli etsimääsi osoitetta ei löydy automaattisella osoitehaulla, valitse Syötä osoite manuaalisesti.

Tilausjärjestelmä näyttää osoitteeseen saatavilla olevat nopeusvaihtoehdot **Ethernet 2.0** ja **Ethernet Etä** liittymille ja ne ovat tilattavissa painamalla **Tilaus -**linkkiä. Halutessasi voit tehdä **tarjouspyynnön**.

Mobile Ethernet 2.0 tuotteelle ei voi tehdä tarjouspyyntöä.

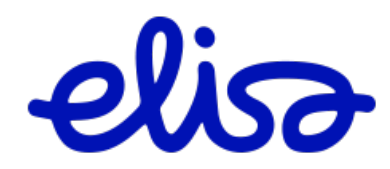

| Ethernet 2.0               |                            |               |              |                                                                                                    |
|----------------------------|----------------------------|---------------|--------------|----------------------------------------------------------------------------------------------------|
| Liikenneluokka             | Kaistaprofilli             | Toiminnot     |              |                                                                                                    |
| Diamond  Sapphire  Emerald |                            |               |              |                                                                                                    |
| Opal 🗸                     | 1.00                       |               |              |                                                                                                    |
|                            | 2M EIR                     | Tarjouspyyntö | Tilaus       |                                                                                                    |
|                            | 5M EIR                     | Tarjouspyyntö | Tilaus       |                                                                                                    |
|                            | 10M EIR                    | Tarjouspyyntö | Tilaus       |                                                                                                    |
|                            | 20M EIR                    | Tarjouspyyntö | Tilaus       |                                                                                                    |
|                            | 30M EIR                    | Tarjouspyyntö | Tilaus       |                                                                                                    |
|                            | 50M EIR                    | Tarjouspyyntö | Tilaus       |                                                                                                    |
|                            | 100M EIR                   | Tarjouspyyntö | Tilaus       |                                                                                                    |
|                            | 200M EIR                   | Tarjouspyyntö | Tilaus       |                                                                                                    |
|                            | 500M EIR                   | Tarjouspyyntö | Tilaus       |                                                                                                    |
|                            | 900M EIR                   | Tarjouspyyntö |              |                                                                                                    |
|                            | 1Gb EIR                    | Tarjouspyyntö |              |                                                                                                    |
|                            | 2Gb EIR                    | Tarjouspyyntö |              |                                                                                                    |
|                            | 5Gb EIR                    | Tarjouspyyntö |              |                                                                                                    |
|                            | 9Gb EIR                    | Tarjouspyyntö |              |                                                                                                    |
|                            | Mobile Ethernet 2.0 5G     | Tilaus        | Kuuluvuus: 8 | Mobiiliverkon ulkokuuluvuus.<br>1-4 Kuuluvuuskartoitusta suositellaan.<br>5-8 kuuluvuus on riittävä                                                  |
|                            | Mobile Ethernet 2.0 4G LTE | Tilaus        | Kuuluvuus: 7 | Ulkokuuluvuus ei takaa verkon kuuluvuutta<br>rakennuksen sisällä. Verkon kuuluvuus rakennuksen<br>sisällä voidaan tarkistaa Kuuluvuuskartoituksella. |
| Ethernet Etäliittymä       |                            |               |              |                                                                                                    |
| Nopeus                     | Toiminnot                  |               |              |                                                                                                    |
| 2 M (GbE)                  | Tarjouspyyntö   Tilaus     |               |              |                                                                                                    |
| 5 M (GbE)                  | Tarjouspyyntö   Tilaus     |               |              |                                                                                                    |
| 10 M (GbE)                 | Tarjouspyyntö   Tilaus     |               |              |                                                                                                    |
| 20 M (GbE)                 | Tarjouspyyntö   Tilaus     |               |              |                                                                                                    |
| 50 M (GbE)                 | Tarjouspyyntö   Tilaus     |               |              |                                                                                                    |
| 100 M (GbE)                | Tarjouspyyntö   Tilaus     |               |              |                                                                                                    |
| 200 M (GbE)                | Tariouspyyntö I Tilaus     |               |              |                                                                                                    |
| 500 M (GbE)                | Tariouspyyntö Tilaus       |               |              |                                                                                                    |
| 1 G (GbE)                  | Tariouspyntö               |               |              |                                                                                                    |
| 2 G (10GbE)                | Tariousnymtö               |               |              |                                                                                                    |
| 5 C (10CbE)                | Tarjouspyrito              |               |              |                                                                                                    |
|                            | Тајоцарууно                |               |              |                                                                                                    |
| IUG (IUGDE)                | Tarjouspyynto              |               |              |                                                                                                    |

### Muut kapasiteettituotteet

Voit tehdä Tarjouspyynnön tai Tilauksen painamalla tuoteriveillä olevia linkkejä. Huomioithan, että näille tuotteille teknistä saatavuutta ei ole tarkistettu.

#### Alla oleville tuotteille teknistä saatavuutta ei ole tarkistettu.

| Muut kapasiteettituotteet |                        |  |  |  |  |  |
|---------------------------|------------------------|--|--|--|--|--|
| Tuote                     | Toiminnot              |  |  |  |  |  |
| Tukiasema Real Time       | Tarjouspyyntö   Tilaus |  |  |  |  |  |
| Tukiasemakuitu            | Tarjouspyyntö   Tilaus |  |  |  |  |  |
| Ethernet Kiinteä Yhteys   | Tarjouspyyntö   Tilaus |  |  |  |  |  |
| WDM                       | Tarjouspyyntö   Tilaus |  |  |  |  |  |
| Kuituyhteydet             | Tarjouspyyntö   Tilaus |  |  |  |  |  |
| IP-transit                | Tarjouspyyntö   Tilaus |  |  |  |  |  |

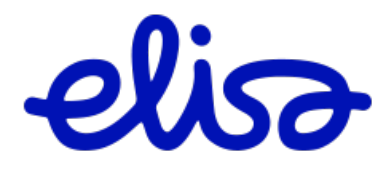

Alla esimerkki Tarjouspyynnöstä tuotteelle Ethernet 2.0 100M EIR (Ethernet 2.0 tuotteen lomake on englanninkielinen).

Request for Quote

| Select Product              | Ethernet 2.0 V Select                                             |
|-----------------------------|-------------------------------------------------------------------|
| Ethernet 2.0                |                                                                   |
| Ingress Bandwidth Profile   | 100M EIR                                                          |
| Class of Service Identifier | Opal                                                              |
| Physical medium             | 10/100/1000Base-T/TX/T-full duplex autonegotiation $\checkmark$ * |
| Operator NNI identifier     | LL9856458/1 / Joensuun testimulti 🗸 *                             |
| Service Level Category      | 2h Response time, business days Mon-Fri 7 a.m 6 p.m. 🗸 * 🥝        |
| NNI Protection Service      |                                                                   |
| Access Backup Service       |                                                                   |
| Customer device (leased     |                                                                   |
| Existing Case ID?           |                                                                   |
|                             |                                                                   |
| Installation address        |                                                                   |
| Name of the contact person  |                                                                   |
| Customer company name       |                                                                   |
| Phone number of the         |                                                                   |
| contact person              |                                                                   |
| Address<br>Postal code      | Rauppakatu 15                                                     |
| City                        | JOENSUU                                                           |
|                             | Clear                                                             |
|                             |                                                                   |
| Other Information           |                                                                   |
| Fixed-term contract         | Choose an option V                                                |
|                             |                                                                   |
|                             |                                                                   |
| Info                        |                                                                   |
|                             |                                                                   |
|                             |                                                                   |
| Add attachment              | Attachment                                                        |
| Settings                    |                                                                   |
| Event status updates        |                                                                   |
| Email Address               | ± 🥥                                                               |
|                             | Send                                                              |

Täytä lomake. Tähdellä \*-merkityt kentät ovat pakollisia.

Paina Lähetä (**Send**) -nappia.

Lähetettyäsi Tarjouspyyntö lomakkeen, tarjouspyynnölle muodostuu oma tunniste, esim. N4415985.

|     | <u>Tunniste</u> | Omistaja | Luotu      | Tilauslaji    | Tuote        | Asennusosoite Postitoimipaikka | Vastattu   | Tila       |
|-----|-----------------|----------|------------|---------------|--------------|--------------------------------|------------|------------|
| 📥 🕻 | N4415985        |          | 12.01.2021 | Tarjouspyyntö | Ethernet 2.0 | Kauppakatu 15 JOENSUU          | 12.01.2021 | Hyväksytty |

Hyväksytyn tarjouspyynnön voit muuttaa tilaukseksi **Tilaa**-(**Order**) linkin kautta:

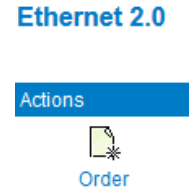

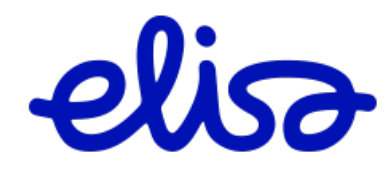

Alla esimerkki tilauksesta tuotteelle Ethernet Etäliittymä 100 M (GbE).

Linkistä avautuu tilauslomake Tilaajan täytettäväksi. Tähdellä \*-merkityt kentät ovat pakollisia.

Tilauksen yleiset tiedot (1/6):

### Tilaus

| Tuote                                                              | Ethernet Etäliittymä                                          |
|--------------------------------------------------------------------|---------------------------------------------------------------|
| Ethernet Etäliittymä                                               | Tilauksen yleiset tiedot (1/6)                                |
| <ol> <li>Tilauksen yleiset tiedot</li> <li>Lisäpalvelut</li> </ol> | Nopeus 100 M (GbE) ~ *                                        |
| 3. Osoitetiedot                                                    | Operaattorin NNI-tunnus LL9856458/1 / Joensuun testimulti 🗸 * |
| 4. Muut tiedot<br>5. Yleiset asetukset<br>6. Kooste                | VLAN-ID *                                                     |
|                                                                    | Tyhjennä Tallenna Edellinen Seuraava Lähetä                   |
| Täytä sivun tiedot.                                                |                                                               |
| Paina <b>Seuraava</b> -napp                                        | ia.                                                           |
|                                                                    |                                                               |

Lisäpalvelut (2/6):

### Tilaus

Tuote

Ethernet Etäliittymä

| Ethernet Etäliittymä                                                   | Lisäpalvelut (2/6)          |                                                                          |
|------------------------------------------------------------------------|-----------------------------|--------------------------------------------------------------------------|
| 1. Tilauksen yleiset tiedot<br>2. Lisäpalvelut                         | SLA-palvelu                 | Elisa SLA peruspalvelutaso v                                             |
| 3. Osoitetiedot<br>4. Muut tiedot<br>5. Yleiset asetukset<br>6. Kooste | CoS                         | Ei tilattu       *         Ei tilattu       *         Ei tilattu       * |
|                                                                        | NNI:n varmistuspalvelu      |                                                                          |
|                                                                        | Asiakaspäätelaite vuokralle |                                                                          |
|                                                                        | Olemassaoleva Case ID?      |                                                                          |
|                                                                        | Kahden kuidun toteutus      |                                                                          |
|                                                                        | Tyhjennä Tallenna Edel      | inen Seuraava Lähetä                                                     |

Täytä sivun tiedot.

Paina **Seuraav**a -nappia.

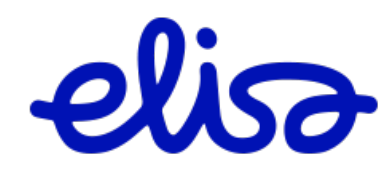

### Osoitetiedot (3/6): Tilaus

| Tuote                                                                                                    | Ethernet Etäliittymä                                                                                                    |
|----------------------------------------------------------------------------------------------------|----------------------------------------------------------------------------------------------------|
| Tuote<br>Ethernet Etäliittyma<br>1. Tilauksen yleiset tiedot<br>2. Lisäpalvelut<br>3. Osoitetiedot<br>4. Muut tiedot<br>5. Yleiset asetukset<br>6. Kooste | Ethermet Etälliittymä   Osoitetiedot (3/6)   Asennusosoite   Katuosoite   Katuosoite   Katuosoite   Sostinumero   Postinumero   Sostitoimipaikka   JOENSUU   Loppuasiakkaan<br>yhteystiedot   Asiakaan<br>puhelinnumero   Kohteen yhteyshenkilön<br>nimi   Kohteen yhteyshenkilön<br>puhelinnumero   Asiakkaan tekninen<br>yhteyshenkilö   Asiakkaan tekninen<br>yhteyshenkilö   Asiakkaan tekninen<br>yhteyshenkilö   Teknisen yhteyshenkilön<br>puhelinnumero |
|                                                                                                    | sähköposti                                                                                                    |
|                                                                                                    | Tyhjennä Tallenna Edellinen Seuraava Lähetä                                                                                                    |

Täytä yhteyshenkilöiden tiedot.

Paina **Seuraav**a -nappia.

| uote                        | Ethernet Etäliittymä                            |                         |    |
|-----------------------------|-------------------------------------------------|-------------------------|----|
| thernet Etäliittymä         | Muut tiedot (4/6)                               |                         |    |
| Tilauksen yleiset tiedot    | Alue                                            | Elisa/Tampere_HMV       |    |
| Osoitetiedot                | Ryhmälaskutunnus                                | RY1050450 ~             |    |
| Muut tiedot                 | Tilausnumero                                    |                         |    |
| Yleiset asetukset<br>Kooste | Yhteyden tunniste tilaavalla<br>teleyrityksellä |                         | ]  |
|                             | Laskun viitetieto                               |                         | 10 |
|                             | Määräaikaisuus                                  | Valitse vaihtoehto      |    |
|                             | Toivottu kytkentäpäivä                          | 21.06.2023 (pp.kk.vvvv) |    |
|                             | Määräpäivä asiakkaalle                          |                         |    |
|                             | Pikatoimitus                                    |                         |    |
|                             | Lisätietoja asennusta varten                    |                         |    |
|                             |                                                 |                         |    |
|                             | Lisää liitetiedosto                             | Liitetiedosto           |    |

Täytä sivun tiedot.

Paina Seuraava -nappia.

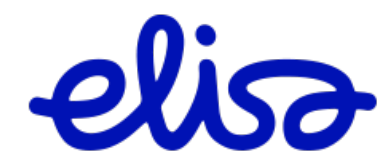

Yleiset asetukset (5/6):

### Tilaus

| Tuote                                                                                                    | Ethernet Etäliittymä                                                                                                    |
|----------------------------------------------------------------------------------------------------|----------------------------------------------------------------------------------------------------|
| Ethernet Etäliittymä<br>1. Tilauksen yleiset tiedot<br>2. Lisäpalvelut<br>3. Osoitetiedot<br>4. Muut tiedot<br>5. Yleiset asetukset<br>6. Kooste | Yleiset asetukset (5/6)         Lähetä tapahtumaviestit         Sähköpostiosoite         testaaja@elisa.fi         Olen lukenut ja hyväksyn toimitusehdot. |
|                                                                                                    | Tyhjennä Tallenna Edellinen Seuraava                                                                                                    |

Lue toimitusehdot ja hyväksy ne laittamalla rasti ruutuun.

### Paina Seuraava -nappia.

Pääset Koostesivulle, jossa voit tarkistaa tilauksesi.

### Paina Lähetä -nappia koostesivulla.

Tyhjennä Tallenna Edellinen Seuraava Lähetä

Tilaukselle muodostuu yksilöllinen, N-kirjaimella alkava tilaustunniste esim. N4415986.

| Tunniste | Omistaja | Luotu      | Tilauslaji | Tuote                | Asennusosoite | Postitoimipaikka Vastattu | Tila    |
|----------|----------|------------|------------|----------------------|---------------|---------------------------|---------|
| N4415986 |          | 12.01.2021 | Tilaus     | Ethernet Etäliittymä | Kauppakatu 15 | JOENSUU                   | Odottaa |

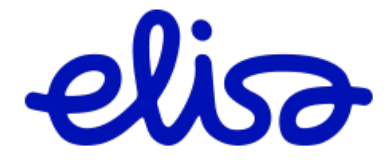

## 2.1.2 Kapasiteetti tuotteiden tarjouspyyntö liityntäyhteyden varmistuspalvelulla

Kapasiteettituotteiden Ethernet 2.0, Ethernet Etäliittymä ja Ethernet kiinteä yhteyden tarjouspyynnöt liityntäyhteyden varmistuspalvelulla tehdään seuraavasti.

Valitaan Liitynnän varmistuspalvelu seuraavista vaihtoehdoista.

# Tarjouspyyntö

| Valitse tuote               | Ethernet Etäliittymä 🗸 Valitse      |
|-----------------------------|-------------------------------------|
| Ethernet Etäliittymä        |                                     |
| Nopeus                      | 100 M (GbE) 🗸 *                     |
| Operaattorin NNI-tunnus     | LL858565/1 / Multi Palvelualue 15 V |
| SLA-palvelu                 | Elisa SLA peruspalvelutaso v        |
| CoS                         | Ei tilattu 🗸 *                      |
|                             | Ei tilattu 🗸 *                      |
|                             | Ei tilattu 🗸 *                      |
| NNI:n varmistuspalvelu      |                                     |
| Liitynnän varmistuspalvelu  |                                     |
| Varmistusmalli              | ✓ Pro                               |
| Asiakaspäätelaite vuokralle | Premium                             |
| Kahden kuidun toteutus      | Premium+                            |
| Olemassaoleva Case ID?      | Ultra                               |
|                             |                                     |

Varmistustasot:

| Action                           | Pro | Premium | Premium+ | Ultra |
|----------------------------------|-----|---------|----------|-------|
| Liityntäverkko                   |     |         |          |       |
| Sama kaapelireitti               | x   | 1.7     |          |       |
| Eri kaapelireitti                |     | ×       | x        | x     |
| Runkoverkko                      |     |         |          |       |
| Varmentamaton<br>runkolaite      |     | x       |          |       |
| Varmennettu runkolaite           | x   |         | x        |       |
| Runkolaitteet eri<br>keskuksissa |     |         |          | x     |

Täytä lomake loppuun normaalisti.

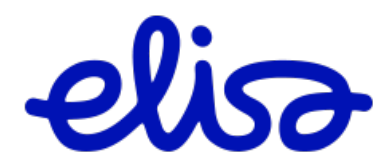

Avaa tekemäsi Tarjouspyyntö N-tunnisteen muodostuttua. Valitse Toiminnot -palkista **Tarjouspyyntö** varmentavasta yhteydestä.

Tarjouspyyntö

# Ethernet Etäliittymä

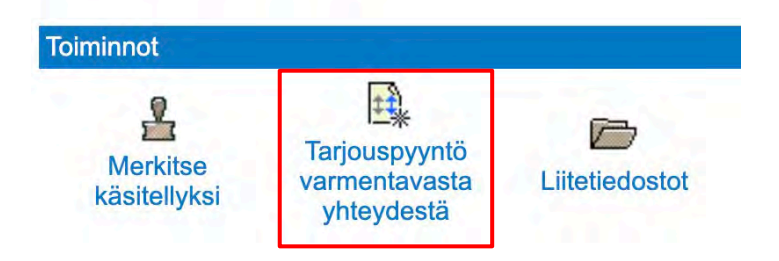

Täytä avautuva Tarjouspyyntö lomake normaalisti.

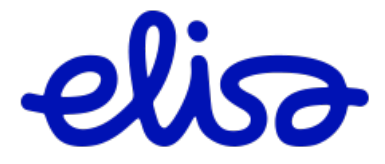

# 2.2 Wholesale Internet

### 2.2.1 Tilaus

Valitse sivun yläpalkista Wholesale Internet. Tämän linkin kautta voit tehdä Tilauksen ja Tarjouspyynnön.

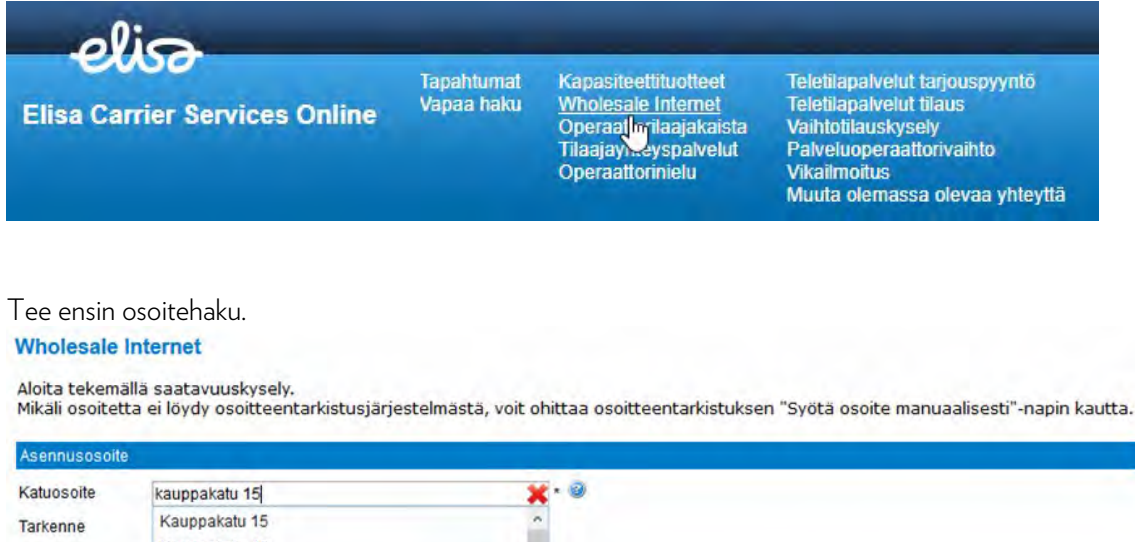

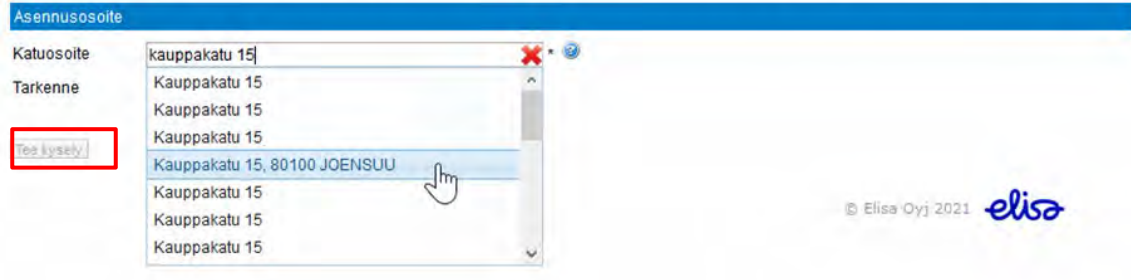

Valitse osoite listalta ja paina Tee kysely -nappia.

Mikäli etsimääsi osoitetta ei löydy automaattisella osoitehaulla, valitse Syötä osoite manuaalisesti.

Tilausjärjestelmä näyttää osoitteeseen saatavilla olevat nopeusvaihtoehdot ja ne ovat tilattavissa painamalla Tilaus linkkiä:

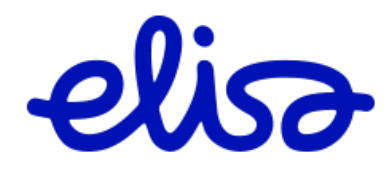

#### Wholesale Internet

| L                                                                                                    |                                                                                                    |                  |                                                                                                    |
|----------------------------------------------------------------------------------------------------|----------------------------------------------------------------------------------------------------|------------------|----------------------------------------------------------------------------------------------------|
|                                                                                                    | ib.                                                                                                    |                  |                                                                                                    |
| Arkistol Konk                                                                                                    |                                                                                                    |                  |                                                                                                    |
| ennuenenile                                                                                                    | a bodekar                                                                                                    |                  |                                                                                                    |
| tuosoite                                                                                                    | Kauppakatu 15                                                                                                    |                  |                                                                                                    |
| stinumero                                                                                                    | 80100                                                                                                    |                  |                                                                                                    |
| stitoimipaikka                                                                                                    | JOENSUU                                                                                                    |                  |                                                                                                    |
| atavilla olevat vaihtoeh                                                                                                    | ndot:                                                                                                    |                  |                                                                                                    |
| holesale Internet DIA                                                                                                    |                                                                                                    |                  |                                                                                                    |
| Jote                                                                                                    | Tolminnot                                                                                                    |                  |                                                                                                    |
| M/10M                                                                                                    | Tilaus                                                                                                    |                  |                                                                                                    |
| M/20M                                                                                                    | Tilaus                                                                                                    |                  |                                                                                                    |
| M/50M                                                                                                    | Tilaus                                                                                                    |                  |                                                                                                    |
| 00M/100M                                                                                                    | Tilaus                                                                                                    |                  |                                                                                                    |
| 0M/200M                                                                                                    | Tilaus                                                                                                    |                  |                                                                                                    |
| 0M/500M                                                                                                    | Tilaus                                                                                                    |                  |                                                                                                    |
| G/1G                                                                                                    | Tilaus                                                                                                    |                  |                                                                                                    |
| llä oleville tuotteille löytyy                                                                                                    | v tekninen saatavuus ja ne ovat tila                                                                                                    | 11341330.        |                                                                                                    |
| lä oleville tuotteille löyty:<br>s vaihtoehdot eivät täytä<br>Tarjouspyyntö                                                                                                    | vekninen saatavuus ja ne ovat tila<br>i tarpeita, voit jättää tarjouspyynnöi                                                                                                    | n.               |                                                                                                    |
| lä oleville tuotteille löyty<br>s vaihtoehdot eivät täytä<br>Tarjouspyyntö<br>holesale Internet Broadb                                                                                                    | r tekninen saatavuus ja ne ovat tua<br>is tarpelta, volt jättää tarjouspyynnöi<br>band                                                                                                    | n.               |                                                                                                    |
| la oleville tuotteille löyty<br>s vaihtoehdot eivät täytä<br>Tarjouspyyntö<br>holesale Internet Broadt<br>uote                                                                                                    | i tarpeita, voit jättää tarjouspynnöi<br>band<br>Toiminnot                                                                                                    | n.               | _                                                                                                    |
| a oleville tuotteille löyty<br>s vaihtoehdot eivät täyti<br>Tarjouspyyntö<br>holesale Internet Broadt<br>Jote<br>M/10M                                                                                                    | tarpelta, voit jättää tarjouspynnöi<br>band<br>Toiminnot<br>Tilaus                                                                                                    | navussa.<br>h.   | -                                                                                                    |
| a oleville tuotteille löyty<br>s vaihtoehdot eivät täyti<br>Tarjouspyyntö<br>holesale Internet Broadt<br>jote<br>M/10M<br>M/20M                                                                                            | tarpita, voit jättää tarjouspynnöi<br>band<br>Toiminnot<br>Tilaus<br>Tilaus                                                                                                    | navussa.<br>h.   | -                                                                                                    |
| ă oleville tuotteille loğry<br>s vaihtoehdot eivät täyti<br>Tarjouspyyntö<br>holesale Internet Broadt<br>jote<br>M/10M<br>M/20M<br>M/50M                                                                                   | Tolminnot<br>Tolminnot<br>Tilaus<br>Tilaus<br>Tilaus                                                                                                    | 1074050.<br>h.   | -                                                                                                    |
| la oleville tuotteille löyty<br>is vaihtoehdot eivät täyti<br>Tarjouspyyntö<br>holesale Internet Broadt<br>uote<br>DM/10M<br>DM/20M<br>DM/50M<br>D0M/100M                                                                  | Tolminnot<br>Tolminnot<br>Tilaus<br>Tilaus<br>Tilaus<br>Tilaus<br>Tilaus<br>Tilaus                                                                                                    | 10274050.<br>h.  |                                                                                                    |
| la oleville tuotteille löyty<br>ss vaihtoehdot eivät täyti<br>Tarjouspyyntö<br>holesale Internet Broadt<br>uote<br>DM/10M<br>DM/20M<br>DM/50M<br>DM/100M<br>DM/200M                                                        | Tolminet saatavuus ja ne ovat tua<br>i tarpeita, voit jättää tarjouspyynnöi<br>Tolminet<br>Tilaus<br>Tilaus<br>Tilaus<br>Tilaus<br>Tilaus<br>Tilaus<br>Tilaus                                               | 102740501.<br>h. |                                                                                                    |
| lla oleville tuotteille löyty<br>os vaihtoehdot eivät täyti<br>Tarjouspyyntö<br>holesale Internet Broadt<br>uote<br>DM/10M<br>DM/20M<br>DDM/50M<br>D0M/100M<br>D0M/200M<br>D0M/200M<br>D0M/200M                            | Tolminet saatavuus ja ne ovat tua<br>i tarpeita, voit jättää tarjouspyynnö<br>Tolminet<br>Tilaus<br>Tilaus<br>Tilaus<br>Tilaus<br>Tilaus<br>Tilaus<br>Tilaus<br>Tilaus<br>Tilaus<br>Tilaus                  |                  |                                                                                                    |
| Ila oleville tuotteille löyty<br>os vaihtoehdot eivät täyti<br>Tarjouspyyntö<br>/holesale Internet Broadt<br>/uote<br>OM/10M<br>00M/20M<br>00M/20M<br>00M/200M<br>00M/200M<br>00M/200M<br>00M/200M<br>00M/200M<br>00M/200M | vermen saatavuus ja ne ovar tua<br>i tarpelta, voit jättää tarjouspyynnö<br>pand<br>Toiminnot<br>Tilaus<br>Tilaus<br>Tilaus<br>Tilaus<br>Tilaus<br>Tilaus<br>Tilaus<br>Tilaus<br>Tilaus<br>Tilaus<br>Tilaus | Kuuluvuus: 7     | Mobiiliverkon ulkokuuluvuus.<br>1-4 Kuuluvuuskarloitusta suositellaan.<br>5-8 kuuluvuus on riittävä.<br>Ulkokuuluvuus oi riittävä.<br>Viikokuuluvuus ei takaa verkon kuuluvuuta rakennuksen sisällä. Verkon kuuluvuus<br>rakennuksen sisällä voidaan tarkistaa Kuuluvuuskartoitukseilla. |

Tilausjärjestelmään avautuu tilauslomake Tilaajan täytettäväksi. Tähdellä \*-merkityt kentät ovat pakollisia.

Wholesale Internet DIA ja Broadband lomakkeet poikkeavat toisistaan ainoastaan lisäpalveluiden osalta. Wholesale Internet DIA tuotteella on valittavissa laajat lisäpalvelut ja Wholesale Internet Broadbandilla perustasoiset palvelut. Esimerkkikuvat ovat Wholesale Internet DIA lomakkeelta.

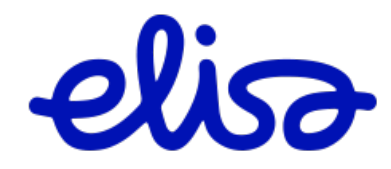

### Tilauksen yleiset tiedot (1/6):

### Tilaus

| Tuote                             | /holesale Internet DIA                      |  |  |  |  |  |
|-----------------------------------|---------------------------------------------|--|--|--|--|--|
| Wholesale Internet DIA            | Tilauksen yleiset tiedot (1/6)              |  |  |  |  |  |
| 1. Tilauksen yleiset tiedot       | Nopeus 100M/100M                            |  |  |  |  |  |
| 3. Osoitetiedot                   | Olemassaoleva Case ID?                      |  |  |  |  |  |
| 4. Muut tiedot                    |                                             |  |  |  |  |  |
| 5. Yielset asetukset<br>6. Kooste |                                             |  |  |  |  |  |
|                                   |                                             |  |  |  |  |  |
|                                   | Tyhjennä Tallenna Edellinen Seuraava Lähetä |  |  |  |  |  |
| Täytä sivun tiedot.               |                                             |  |  |  |  |  |
| Paina <b>Seuraava</b> -nappia     |                                             |  |  |  |  |  |
|                                   |                                             |  |  |  |  |  |
| Lisäpalvelut (2/6):               |                                             |  |  |  |  |  |

### Tilaus

| Tuote                                                              | Wholesale Internet DIA      |                                                       |
|--------------------------------------------------------------------|-----------------------------|-------------------------------------------------------|
| Wholesale Internet DIA                                             | Lisäpalvelut (2/6)          |                                                       |
| <ol> <li>Tilauksen yleiset tiedot</li> <li>Lisäpalvelut</li> </ol> | Lisä IP-osoitteet           | 1 kiinteä julkinen IP-osoite asiakkaan käyttöön 🗸 * 🥝 |
| 3. Osoitetiedot                                                    | SNMP Read v2c               |                                                       |
| <ol> <li>Muut tiedot</li> <li>Yleiset asetukset</li> </ol>         | Häiriöilmoitusviestit       |                                                       |
| 6. Kooste                                                          | Liitynnän varmistuspalvelu  |                                                       |
|                                                                    | Staattinen reititys         |                                                       |
|                                                                    | BGP reititys                |                                                       |
|                                                                    | SLA-palvelu                 | 2h vasteaikahuolto; ark ma-pe 7-18 🗸 🗸 😵              |
|                                                                    | Asiakaspäätelaite vuokralle |                                                       |
|                                                                    | Tyhjennä Tallenna Ede       | Ilinen Seuraava Lähetä                                |

Täytä sivun tiedot.

Paina **Seuraava** -nappia.

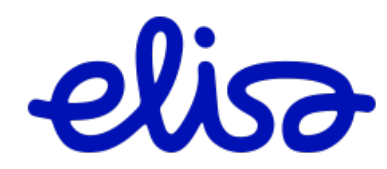

# Osoitetiedot (3/6):

### Tilaus

Wholesale Internet DIA Tuote Wholesale Internet DIA Osoitetiedot (3/6) 1. Tilauksen yleiset tiedot Asennusosoite 2. Lisäpalvelut Katuosoite Kauppakatu 15 3. Osoitetiedot 80100 Postinumero 4. Muut tiedot 5. Yleiset asetukset JOENSUU Postitoimipaikka 6. Kooste Loppuasiakkaan yhteystiedot Asiakasyrityksen nimi 2 Yritys Oy Kohteen yhteyshenkilön Teppo Testaaja nimi Kohteen yhteyshenkilön 050 0 puhelinnumero Kohteen yhteyshenkilön teppo@yritys.fi sähköposti Asiakkaan tekninen yhteyshenkilö Asiakkaan tekninen e Terttu Testaaja yhteyshenkilö Teknisen yhteyshenkilön 0501 puhelinnumero Teknisen yhteyshenkilön terttu@yritys.fi sähköposti Vikatilanteen yhteyshenkilö Vikatilanteen Veikko Vika P yhteyshenkilön nimi Vikatilanteen 0502 yhteyshenkilön puhelinnumero Vikatilanteen veikko@yritys.fi yhteyshenkilön sähköpostiosoite Tyhjennä Tallenna Edellinen Seuraava Lähetä

Täytä sivun tiedot. Paina **Seuraava** -nappia.

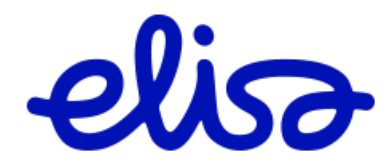

### Muut tiedot (4/6): Tilaus

| Wholesale Internet DIA                                                                                                    | Muut tiedot (4/6)                                                                                                    |                                                                                             |     |
|----------------------------------------------------------------------------------------------------|----------------------------------------------------------------------------------------------------|---------------------------------------------------------------------------------------------|-----|
| <ol> <li>Lisäpalvelut</li> </ol>                                                                                                    | Alue                                                                                                    | Elisa/Tampere_HMV                                                                           |     |
| 3. Osoitetiedot                                                                                                    | Ryhmälaskutunnus                                                                                                    | RY1050450 V                                                                                 |     |
| 4. Muut tiedot<br>5. Yleiset asetukset                                                                                                    | Tilausnumero                                                                                                    |                                                                                             |     |
| 6. Kooste                                                                                                    | Yhteyden tunniste tilaavalla<br>teleyrityksellä                                                                                                    |                                                                                             |     |
|                                                                                                    | Laskun viitetieto                                                                                                    |                                                                                             | 3   |
|                                                                                                    | Määräaikaisuus                                                                                                    | Valitse vaihtoehto v *                                                                      |     |
|                                                                                                    | Toivottu kytkentäpäivä                                                                                                    | 21.06.2023 * (pp.kk.vvvv)                                                                   |     |
|                                                                                                    | Määräpäivä asiakkaalle                                                                                                    |                                                                                             |     |
|                                                                                                    | Pikatoimitus                                                                                                    | 0                                                                                           |     |
|                                                                                                    | Lisätietoja asennusta varten                                                                                                    |                                                                                             |     |
|                                                                                                    |                                                                                                    |                                                                                             |     |
|                                                                                                    | Lieff litetiadente                                                                                                    | 1 Hertindanta                                                                               |     |
|                                                                                                    | Lisaa mielieuosio                                                                                                    | Litelecosto                                                                                 |     |
| Ylaisat asatuksat (5/6).                                                                                                    |                                                                                                    |                                                                                             |     |
| Yleiset asetukset (5/6):<br><b>Tilaus</b><br>Tuote Wi                                                                                                    | holesale Internet DIA                                                                                                    |                                                                                             |     |
| Yleiset asetukset (5/6):<br><b>Tilaus</b><br>Tuote W                                                                                                    | holesale Internet DIA                                                                                                    |                                                                                             |     |
| Yleiset asetukset (5/6):<br><b>Tilaus</b><br>Tuote Wi<br>Wholesale Internet DIA                                                                                                    | holesale Internet DIA<br>Yleiset asetukset (5/6)                                                                                                    |                                                                                             |     |
| Yleiset asetukset (5/6):<br>Tilaus<br>Tuote Wi<br>Wholesale Internet DIA<br>1. Tilauksen yleiset tiedot<br>2. Lisäpalvelut                                                                                                    | holesale Internet DIA<br>Yleiset asetukset (5/6)<br>Lähetä tapahtumaviestit                                                                                                    | Kyllä 🥝                                                                                     |     |
| Yleiset asetukset (5/6):<br>Tilaus<br>Tuote Wi<br>Wholesale Internet DIA<br>1. Tilauksen yleiset tiedot<br>2. Lisäpalvelut<br>3. Osoitetiedot                                                                                                    | holesale Internet DIA<br>Yleiset asetukset (5/6)<br>Lähetä tapahtumaviestit<br>Sähköpostiosoite                                                                                                    | Kyllä 🥝<br>teppo.testaaja@elisa.fi                                                          | x @ |
| Y leiset asetukset (5/6):<br>Tilaus<br>Tuote Wi<br>Wholesale Internet DIA<br>1. Tilauksen yleiset tiedot<br>2. Lisäpalvelut<br>3. Osoitetiedot<br>4. Muut tiedot<br>5. Yleiset asetukset<br>6. Kooste                                                                                | holesale Internet DIA<br>Yleiset asetukset (5/6)<br>Lähetä tapahtumaviestit<br>Sähköpostiosoite<br>Olen lukenut ja hyväksyn<br>toimitusehdot.                                                                                             | Kyllä ම<br>teppo.testaaja@elisa.fi<br>I ම Toimitusehdot                                     | * 2 |
| Yleiset asetukset (5/6):<br>Tilaus<br>Tuote Wi<br>Wholesale Internet DIA<br>1. Tilauksen yleiset tiedot<br>2. Lisäpalvelut<br>3. Osoitetiedot<br>4. Muut tiedot<br>5. Yleiset asetukset<br>6. Kooste                                                                                 | holesale Internet DIA<br>Yleiset asetukset (5/6)<br>Lähetä tapahtumaviestit<br>Sähköpostiosoite<br>Olen lukenut ja hyväksyn<br>toimitusehdot.<br>Tyhjennä Tallenna Ede                                                                    | Kyllä<br>teppo.testaaja@elisa.fi<br>✓<br>Ø Toimitusehdot<br>ellinen Seuraava Lähetä         | * 2 |
| Yleiset asetukset (5/6):<br>Tilaus<br>Tuote W<br>Wholesale Internet DIA<br>1. Tilauksen yleiset tiedot<br>2. Lisäpalvelut<br>3. Osoitetiedot<br>4. Muut tiedot<br>5. Yleiset asetukset<br>6. Kooste<br>Lue toimitusehdot ja hy                                                       | holesale Internet DIA<br>Yleiset asetukset (5/6)<br>Lähetä tapahtumaviestit<br>Sähköpostiosoite<br>Olen lukenut ja hyväksyn<br>toimitusehdot.<br>Tyhjennä Tallenna Ede<br>rväksy ne laittamalla rasti                                     | Kyllä ঔ<br>teppo.testaaja@elisa.fi<br>☑ ঔ Toimitusehdot<br>ellinen Seuraava Lähetä          | * @ |
| Yleiset asetukset (5/6):<br>Tilaus<br>Tuote W<br>Wholesale Internet DIA<br>1. Tilauksen yleiset tiedot<br>2. Lisäpalvelut<br>3. Osoitetiedot<br>4. Muut tiedot<br>5. Yleiset asetukset<br>6. Kooste<br>-ue toimitusehdot ja hy<br>Paina Seuraava -nappia                             | holesale Internet DIA<br>Yleiset asetukset (5/6)<br>Lähetä tapahtumaviestit<br>Sähköpostiosoite<br>Olen lukenut ja hyväksyn<br>toimitusehdot.<br>Tyhjennä Tallenna Ede<br>väksy ne laittamalla rasti                                      | Kyllä<br>teppo.testaaja@elisa.fi<br>© Toimitusehdot<br>siinen Seuraava Lähetä<br>ruutuun.   | *   |
| Yleiset asetukset (5/6):<br>Tilaus<br>Tuote W<br>Wholesale Internet DIA<br>1. Tilauksen yleiset tiedot<br>2. Lisäpalvelut<br>3. Osoitetiedot<br>4. Muut tiedot<br>5. Yleiset asetukset<br>6. Kooste<br>-ue toimitusehdot ja hy<br>Paina Seuraava -nappia<br>Pääset Koostesivulle, jo | holesale Internet DIA<br>Yleiset asetukset (5/6)<br>Lähetä tapahtumaviestit<br>Sähköpostiosoite<br>Olen lukenut ja hyväksyn<br>toimitusehdot.<br>Tyhjennä Tallenna Ede<br>väksy ne laittamalla rasti<br>a.<br>ssa voit tarkistaa tilaukse | Kyllä<br>teppo.testaaja@elisa.fi<br>C @ Toimitusehdot elinen Seuraava Lähetä fruutuun. esi. | x @ |

Tilaukselle muodostuu yksilöllinen, N-kirjaimella alkava tilaustunniste esim. N4415446.

Tyhjennä Tallenna Edellinen Seuraava Lähetä

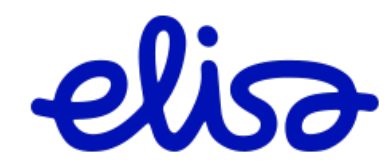

# 2.2.2 Tarjouspyyntö /Tilaus tarjouspyynnöstä

Mikäli tilausjärjestelmän suoraan näyttämät vaihtoehdot eivät täytä tarpeita, voit jättää tarjouspyynnön **Tarjouspyyntö** -linkin kautta.

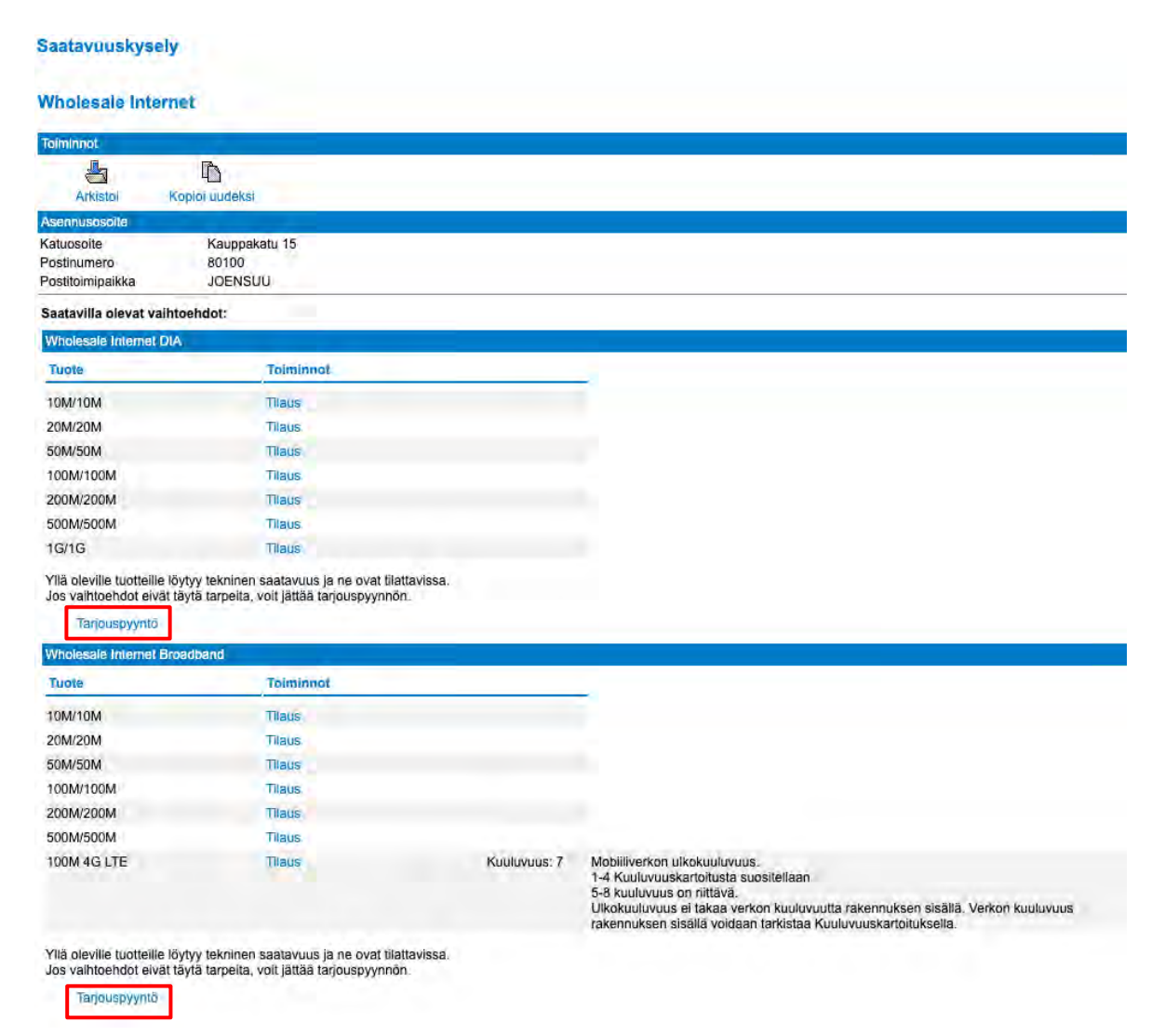

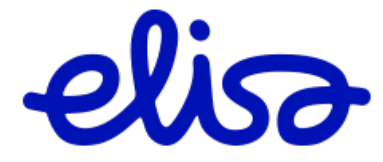

### Linkistä avautuu Tarjouspyyntölomake:

### Tarjouspyyntö

| Valitse tuote              | Wholesale Internet DIA v Valitse                      |
|----------------------------|-------------------------------------------------------|
| Wholesale Internet DIA     |                                                       |
| Nopeus                     | 10M/10M × *                                           |
| Lisä IP-osoitteet          | 1 kiinteä julkinen IP-osoite asiakkaan käyttöön 🗸 * 🥝 |
| SNMP Read v2c              |                                                       |
| Häiriöilmoitusviestit      |                                                       |
| 4G-varayhteys              |                                                       |
| Liitynnän varmistuspalvelu |                                                       |
| Staattinen reititys        |                                                       |
| Olemassaoleva Case ID?     |                                                       |
| BGP reititys               |                                                       |
| SLA-palvelu                | 2h vasteaikahuolto: ark ma-pe 7-18 v * 🥝              |
|                            | · · · ·                                               |
| Asennusosoite              |                                                       |
| Yhteyshenkilön nimi        |                                                       |
| Asiakasyrityksen nimi      | Ø                                                     |
| Yhteyshenkilön             |                                                       |
| Katuosoite                 | Kauppakatu 15                                         |
| Postinumero                | 80100                                                 |
| Postitoimipaikka           | JOENSUU                                               |
|                            | Tyhjennä                                              |
|                            |                                                       |
| Muut tiedot                |                                                       |
| Määräaikaisuus             | Valitse vaihtoehto V                                  |
|                            |                                                       |
| Lisätiedot                 |                                                       |
|                            |                                                       |
|                            |                                                       |
| Lisää liitetiedosto        | Liitetiedosto                                         |
| Tapahtuma-asetukset        |                                                       |
| Lähetä tapahtumaviestit    |                                                       |
| Sähköpostiosoite           | ± 🥥                                                   |
| 1                          |                                                       |
|                            | Laneta Tynjenna                                       |

Täytä lomake. Tähdellä \*-merkityt kentät ovat pakollisia.

### Paina Lähetä -nappia.

Lähetettyäsi Tarjouspyyntö lomakkeen, tarjouspyynnölle muodostuu oma tunniste, esim. N4416236.

|     | Tunniste | Omistaja | Luotu      | Tilauslaji    | Tuote                  | Asennusosoite | Postitoimipaikka | Vastattu   | Tila       |
|-----|----------|----------|------------|---------------|------------------------|---------------|------------------|------------|------------|
| 📥 📭 | N4416236 |          | 31.05.2021 | Tarjouspyyntö | Wholesale Internet DIA | Kauppakatu 15 | JOENSUU          | 31.05.2021 | Hyväksytty |

Mikäli tuote on tilattavissa, tarjouspyynnön tilaksi tule **Hyväksytty** ja tarjouspyynnön voi muuttaa tilaukseksi **Tilaa**linkin kautta:

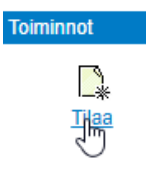

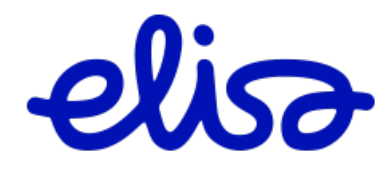

# 2.2.3 Wholesale Internet DIA tarjouspyyntö liityntäyhteyden varmistuspalvelulla

Wholesale Internet DIA yhteyden tarjouspyyntö liityntäyhteyden varmistuspalvelulla tehdään seuraavasti.

Valitaan Liitynnän varmistuspalvelu seuraavista vaihtoehdoista.

# Tarjouspyyntö

| Valitse tuote               | Wholesale Internet DIA V Valitse                      |
|-----------------------------|-------------------------------------------------------|
| Wholesale Internet DIA      |                                                       |
| Nopeus                      | 100M/100M ~ *                                         |
| Lisä IP-osoitteet           | 1 kiinteä julkinen IP-osoite asiakkaan käyttöön 🛛 🗸 🎱 |
| SNMP Read v2c               |                                                       |
| Häiriöilmoitusviestit       |                                                       |
| Liitynnän varmistuspalvelu  |                                                       |
| Varmistusmalli              | ✓ Pro * 🥹                                             |
| Staattinen reititys         | Premium+                                              |
| Olemassaoleva Case ID?      | Ultra                                                 |
| BGP reititys                |                                                       |
| SLA-palvelu                 | 2h vasteaikahuolto: ark ma-pe 7-18 v * 🥹              |
| Asiakaspäätelaite vuokralle |                                                       |

Varmistustasot:

|                                  | Pro | Premium | Premium+ | Ultra |
|----------------------------------|-----|---------|----------|-------|
| Liityntäverkko                   |     |         |          |       |
| Sama kaapelireitti               | x   | 11      | 1        |       |
| Eri kaapelireitti                |     | x       | x        | x     |
| Runkoverkko                      |     |         |          |       |
| Varmentamaton<br>runkolaite      |     | x       |          |       |
| Varmennettu runkolaite           | x   |         | x        |       |
| Runkolaitteet eri<br>keskuksissa |     | 1       |          | x     |

Täytä lomake loppuun normaalisti.

Avaa tekemäsi Tarjouspyyntö N-tunnisteen muodostuttua. Valitse Toiminnot -palkista **Tarjouspyyntö** varmentavasta yhteydestä.

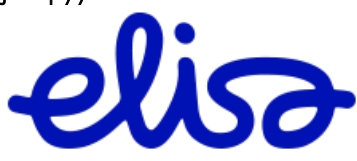

# Tarjouspyyntö

# Wholesale Internet DIA

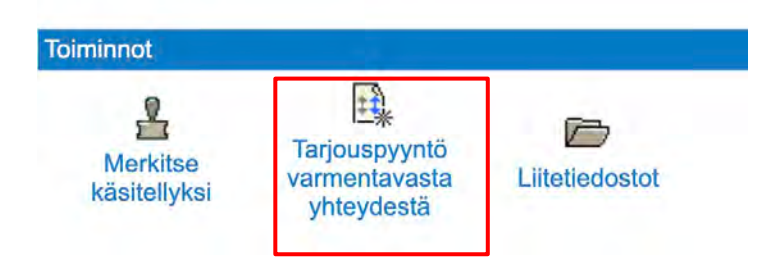

Täytä avautuva Tarjouspyyntö lomake normaalisti.

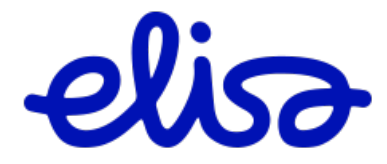

# 2.3 Operaattorilaajakaista

Valitse yläpalkista Operaattorilaajakaista. Tämän linkin kautta voit tehdä operaattorilaajakaistaliittymälle:

- Tarjouspyynnön
- Tilauksen
- Muutospyynnön
- Siirtopyynnön

| elia                          |                          | _                                                                                                    | _                                                                                                    |
|-------------------------------|--------------------------|----------------------------------------------------------------------------------------------------|----------------------------------------------------------------------------------------------------|
| Elisa Carrier Services Online | Tapahtumat<br>Vapaa haku | Kapasiteettituotteet<br>Wholesale Internet<br><u>Operaattorilaajakaista</u><br>Tilaajay <mark>hy</mark> yspalvelut<br>Operaattorinielu | Teletilapalvelut tarjouspyyntö<br>Teletilapalvelut tilaus<br>Vaihtotilauskysely<br>Palveluoperaattorivaihto<br>Vikailmoitus<br>Muuta olemassa olevaa yhteyttä |

# 2.3.1 Tarjouspyyntö /Tilaus tarjouspyynnöstä

Tee ensin osoitehaku.

#### Operaattorilaajakaista

Aloita tekemällä saatavuuskysely. Mikäli osoitetta ei löydy osoitteentarkistusjärjestelmästä, voit ohittaa osoitteentarkistuksen "Syötä osoite manuaalisesti"-napin kautta.

| Asennusosoite |                            |   |        |
|---------------|----------------------------|---|--------|
| Katuosoite    | Mariankatu 16              |   | ×      |
| Tarkenne      | Mariankatu 16              |   | ^      |
|               | Mariankatu 16              |   |        |
| Tee kysely    | Mariankatu 16              |   |        |
|               | Mariankatu 16              |   |        |
|               | Mariankatu 16, 48100 KOTKA | ĥ |        |
|               | Mariankatu 16              | J |        |
|               | Mariankatu 16              | 0 | $\sim$ |

Valitse osoite listalta ja paina **Tee kysely** -nappia.

Mikäli etsimääsi osoitetta ei löydy automaattisella osoitehaulla, valitse Syötä osoite manuaalisesti.

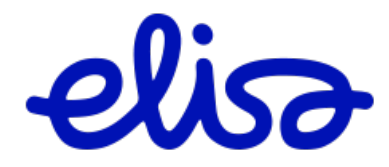
Tilausjärjestelmä näyttää tuotevaihtoehdot, joille tekninen saatavuus löytyy.

Mikäli teknistä saatavuutta ei löydy, voit tehdä tarjouspyynnön.

| Asennusosoite                                                                                 |                                                                    |                                            |                                                |                                                                                                    |   |
|-----------------------------------------------------------------------------------------------|--------------------------------------------------------------------|--------------------------------------------|------------------------------------------------|----------------------------------------------------------------------------------------------------|---|
| Katuosoite                                                                                    | Mariankatu 16                                                      |                                            |                                                |                                                                                                    |   |
| Postinumero                                                                                   | 48100                                                              |                                            |                                                |                                                                                                    |   |
| Postitoimipaikka                                                                              | KOTKA                                                              |                                            |                                                |                                                                                                    |   |
| Vyöhyke                                                                                       | 1A                                                                 |                                            |                                                |                                                                                                    |   |
| Palvelualue                                                                                   | 16                                                                 |                                            |                                                |                                                                                                    |   |
| Saatavilla olevat vaih                                                                        | atoebdot:                                                          |                                            |                                                |                                                                                                    |   |
| nopeus                                                                                        | tekniikka                                                          | jakamo                                     | linjamatka                                     | toiminnot                                                                                                    |   |
| nopeus<br>100M/10M                                                                            | tekniikka<br>VDSL                                                  | jakamo<br>CO                               | linjamatka<br>63                               | toiminnot<br>Tilaus   Muutospyyntö   Siirtopyyntö                                                                                                    |   |
| nopeus<br>100M/10M<br>50M/10M                                                                 | tekniikka<br>VDSL<br>VDSL                                          | jakamo<br>CO<br>CO                         | linjamatka<br>63<br>63                         | toiminnot<br>Tilaus   Muutospyyntö   Siirtopyyntö<br>Tilaus   Muutospyyntö   Siirtopyyntö                                                                                                    | _ |
| nopeus<br>100M/10M<br>50M/10M<br>10M/10M                                                      | tekniikka<br>VDSL<br>VDSL<br>G.SHDSL.bis                           | jakamo<br>CO<br>CO<br>CO                   | linjamatka<br>63<br>63<br>63                   | toiminnot<br>Tilaus   Muutospyyntö   Siirtopyyntö<br>Tilaus   Muutospyyntö   Siirtopyyntö<br>Tilaus   Muutospyyntö   Siirtopyyntö                                                                                 |   |
| nopeus<br>100M/10M<br>50M/10M<br>10M/10M<br>5M/5M                                             | tekniikka<br>VDSL<br>VDSL<br>G.SHDSL.bis<br>G.SHDSL.bis            | jakamo<br>CO<br>CO<br>CO<br>CO             | linjamatka<br>63<br>63<br>63<br>63<br>63       | toiminnot<br>Tilaus   Muutospyyntö   Siirtopyyntö<br>Tilaus   Muutospyyntö   Siirtopyyntö<br>Tilaus   Muutospyyntö   Siirtopyyntö<br>Tilaus   Muutospyyntö   Siirtopyyntö                                         |   |
| nopeus           100M/10M           50M/10M           10M/10M           5M/5M           4M/4M | tekniikka<br>VDSL<br>VDSL<br>G.SHDSL.bis<br>G.SHDSL.bis<br>G.SHDSL | jakamo<br>CO<br>CO<br>CO<br>CO<br>CO<br>CO | linjamatka<br>63<br>63<br>63<br>63<br>63<br>63 | toiminnot<br>Tilaus   Muutospyyntö   Siirtopyyntö<br>Tilaus   Muutospyyntö   Siirtopyyntö<br>Tilaus   Muutospyyntö   Siirtopyyntö<br>Tilaus   Muutospyyntö   Siirtopyyntö<br>Tilaus   Muutospyyntö   Siirtopyyntö |   |

Yllä oleville tuotteille löytyy saatavuus ja ne ovat tilattavissa. Tuotteiden linjamatkat ovat viitteellisiä ja voivat poiketa todellisesta linjamatkasta. Lopullinen saatavuus kullekin tuotteelle varmistetaan tilauksen tai tarjouspyynnön yhteydessä. Jos vaihtoehdot eivät täytä tarpeita, voit jättää tarjouspyynnön alla näkyvistä tuotteista.

| nopeus   | tekniikka | jakamo | toiminnot            |
|----------|-----------|--------|----------------------|
| 1G/100M  | ETH       | FTTB   | Tarjouspyyntö        |
| 1G/100M  | FIB       | FTTB   | <u>Tarjouspyyntö</u> |
| 1G/100M  | ETH       | FTTH   | Tarjo pyyntö         |
| 250M/50M | ETH       | FTTB   | Tarjouspyyntö        |
| 250M/50M | FIB       | FTTB   | Tarjouspyyntö        |

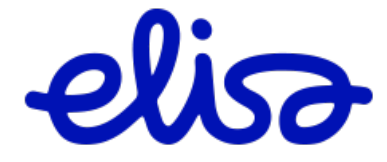

Linkistä avautuu Tarjouspyyntö -lomake:

| Valitse tuote           | Operaattorilaajakaista 🗸 Valitse |      |
|-------------------------|----------------------------------|------|
| Operaattorilaajakaista  |                                  |      |
| Nopeus                  | 1G/100M                          |      |
| Tekniikka               | FIB                              |      |
| Jakamo                  | FTTB                             |      |
| Asennusosoite           |                                  |      |
| Yhteyshenkilö           | 0                                |      |
| Asiakkaan               |                                  |      |
| Nimi/asiakasyntys       |                                  | ]    |
| Vhtevshankilön          | •                                |      |
| sähköpostiosoite        |                                  |      |
| Katuosoite              | Mariankatu 16                    |      |
| Postinumero             | 48100                            |      |
| Postitoimipaikka        | КОТКА                            |      |
|                         | Tyhjennä                         |      |
|                         |                                  |      |
| Muut tiedot             |                                  |      |
|                         |                                  |      |
| Lisätiedet              |                                  |      |
| Lisatieuot              |                                  |      |
|                         |                                  | // 🥝 |
| Lisää liitetiedosto     | Liitetiedosto                    |      |
| Tapahtuma-asetukset     |                                  |      |
| Lähetä tapahtumaviestit |                                  |      |
| Sähköpostiosoite        |                                  |      |
|                         | L                                |      |
|                         | Lähetä Tyhjennä                  |      |
|                         |                                  |      |
|                         |                                  |      |

Täytä lomake. Tähdellä \*-merkityt kentät ovat pakollisia.

Paina Lähetä -nappia.

Mikäli tuote on tilattavissa, tarjouspyynnön tilaksi tulee **Hyväksytty** ja tarjouspyynnön voi muuttaa tilaukseksi **Tilaa**linkin kautta:

|     | Tunniste | Omistaja | Luotu      | Tilauslaji    | Tuote                  | Asennusosoite | Postitoimipaikka | Vastattu   | Tila       |
|-----|----------|----------|------------|---------------|------------------------|---------------|------------------|------------|------------|
| 📥 🗛 | N4835429 |          | 29.03.2021 | Tarjouspyyntö | Operaattorilaajakaista | Mariankatu 16 | KOTKA            | 29.03.2021 | Hyväksytty |

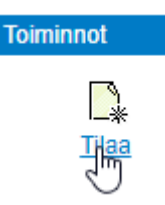

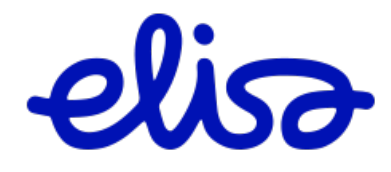

## 2.3.2 Tilaus

Valitse yläpalkista **Operaattorilaajakaista**.

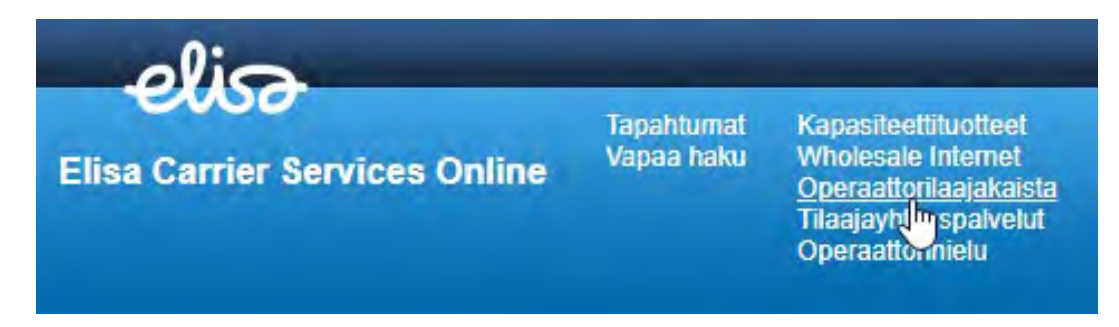

Tee ensin osoitehaku kuten Tarjouspyynnöllä.

Tilausjärjestelmä näyttää osoitteeseen saatavilla olevat tuotevaihtoehdot, ja ne ovat tilattavissa painamalla **Tilaus**linkkiä.

| Asennusosoite        |               |        |            |                                      |
|----------------------|---------------|--------|------------|--------------------------------------|
| Katuosoite           | Mariankatu 16 |        |            |                                      |
| Postinumero          | 48100         |        |            |                                      |
| Postitoimipaikka     | KOTKA         |        |            |                                      |
| Vyöhyke              | 1A            |        |            |                                      |
| Palvelualue          | 16            |        |            |                                      |
| Saatavilla olevat va | ihtoehdot:    |        |            |                                      |
| nopeus               | tekniikka     | jakamo | linjamatka | toiminnot                            |
| 100M/10M             | VDSL          | CO     | 63         | Tilaus   Muutospyyntö   Siirtopyyntö |
| 50M/10M              | VDSL          | CO     | 63         | Tilaus   Muutospyyntö   Siirtopyyntö |
| 10M/10M              | G.SHDSL.bis   | CO     | 63         | Tikus   Muutospyyntö   Siirtopyyntö  |
| 5M/5M                | G.SHDSL.bis   | CO     | 63         | Tilaus   Muutospyyntö   Siirtopyyntö |
| 4M/4M                | G.SHDSL       | CO     | 63         | Tilaus   Muutospyyntö   Siirtopyyntö |
|                      | 0.00000       | 00     | 60         | Tilaua I Muutaamuustä I Oiirtamuustä |

Tilausjärjestelmään avautuu tilauslomake Tilaajan täytettäväksi. Tähdellä \*-merkityt kentät ovat pakollisia.

Tilauksen yleiset tiedot (1/6):

| Operaattorilaajakaista                                                                   | Tilauksen yleiset tiedot (1/6) |                  |  |  |
|------------------------------------------------------------------------------------------|--------------------------------|------------------|--|--|
| <ol> <li>Tilauksen yleiset tiedot</li> <li>Lisäpalvelut</li> <li>Osoitetiedot</li> </ol> | Nopeus<br>Tekniikka            | 50M/10M<br>VDSL  |  |  |
| 4. Muut tiedot                                                                           | Jakamo                         | со               |  |  |
| 6. Kooste                                                                                | Kytkentäpiste                  |                  |  |  |
|                                                                                          | Kytkentäpiste                  | Talojakamoon 🗸 * |  |  |
|                                                                                          | Tyhjennä Tallenna Ede          | llinen Seuraava  |  |  |

Täytä sivun tiedot. Paina **Seuraava** -nappia.

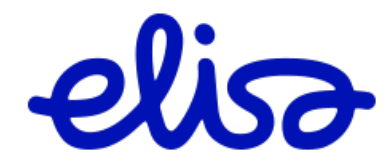

# Lisäpalvelut (2/6):

| Operaattorilaajakaista                                     | Lisäpalvelut (2/6)  |                           |
|------------------------------------------------------------|---------------------|---------------------------|
| 1. Tilauksen yleiset tiedot<br>2. Lisäpalvelut             | VLAN                | Ryhmäkohtainen 🗸 *        |
| 3. Osoitetiedot                                            | Nielu               | -•                        |
| <ol> <li>Muut tiedot</li> <li>Yleiset asetukset</li> </ol> | VLAN-tieto          | -•                        |
| 6. Kooste                                                  | DHCP optio82        |                           |
|                                                            | SLA-palvelu         | Ei SLA-palvelua 🔹 *       |
|                                                            |                     |                           |
|                                                            | Tyhjennä Tallenna I | Edellinen Seuraava Lähetä |

Täytä sivun tiedot.

Paina **Seuraava** -nappia.

## Osoitetiedot (3/6):

| Operaattorilaajakaista                                             | Osoitetiedot (3/6)                 |                         |          |  |
|--------------------------------------------------------------------|------------------------------------|-------------------------|----------|--|
| <ol> <li>Tilauksen yleiset tiedot</li> <li>Lisäpalvelut</li> </ol> | Asennusosoite                      |                         |          |  |
| 3. Osoitetiedot                                                    | Katuosoite                         | Mariankatu 16           |          |  |
| 4. Muut tiedot                                                     | Postinumero                        | 48100                   |          |  |
| 5. Yleiset asetukset                                               | Postitoimipaikka                   | КОТКА                   |          |  |
| 6. Kooste                                                          | Vyöhyke                            | 1A                      |          |  |
|                                                                    | Palvelualue                        | 16                      |          |  |
|                                                                    | Loppuasiakkaan<br>yhteystiedot     |                         |          |  |
|                                                                    | Asiakkaan<br>nimi/asiakasyritys    |                         | 0        |  |
|                                                                    | Yhteyshenkilö                      |                         | 2        |  |
|                                                                    | Yhteysnumero                       |                         | )<br>  @ |  |
|                                                                    | Yhteyshenkilön<br>sähköpostiosoite |                         | 0        |  |
|                                                                    | Tyhjennä Tallenna Ede              | ellinen Seuraava Lähetä |          |  |

Täytä sivun tiedot.

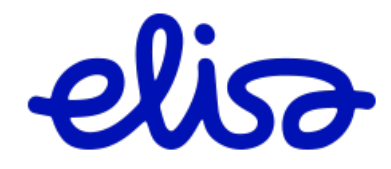

Muut tiedot (4/6):

| Muut tiedot (4/6)                               |                      |
|-------------------------------------------------|----------------------|
| Ryhmälaskutunnus                                | - •                  |
| Tilausnumero                                    |                      |
| Yhteyden tunniste tilaavalla<br>teleyrityksellä |                      |
| Toivottu kytkentäpäivä                          | (pp.kk.vvvv)         |
| Määräpäivä asiakkaalle                          |                      |
| Pikatoimitus                                    |                      |
| Korvaustoimitus                                 |                      |
| Korvattavan yhteyden<br>yhteystunnus            |                      |
| Lisätietoja asennusta varten                    |                      |
| Tyhjennä Tallenna Edel                          | inen Seuraava Lähetä |

Täytä sivun tiedot.

Mikäli valitset **Korvaustoimitus**, lisää tilaukselle purettavan yhteyden Elisan yhteystunnus. Yhteydelle tehdään Elisan toimesta irtikytkentä uuden yhteyden Toivotulle kytkentäpäivälle, erillistä irtikytkentätilausta ei tarvita.

Paina Seuraava -nappia.

| Yleiset asetukset (5/6)                    |                                       |     |
|--------------------------------------------|---------------------------------------|-----|
| Lähetä tapahtumaviestit                    | ✓ ②                                   |     |
| Sähköpostiosoite                           |                                       | * 🥝 |
| Olen lukenut ja hyväksyn<br>toimitusehdot. | Z 🥯 Toimitusehdot                     | _   |
| Tyhjennä Tallenna Edelli                   | nen Seuraava Lähetä                   |     |
| Lue <b>Toimitusehdot</b> ja h              | nyväksy ne laittamalla rasti ruutuun. |     |
| Paina <b>Seuraava</b> -nappia              | Э.                                    |     |
| Pääset Koostesivulle, jo                   | ssa voit tarkistaa tilauksesi.        |     |
| Paina <b>Lähetä</b> -nappia ko             | oostesivulla.                         |     |

Tyhjennä Tallenna Edellinen Seuraava Lähetä

Tilaukselle muodostuu yksilöllinen, N-kirjaimella alkava tilaustunniste esim. N4415447

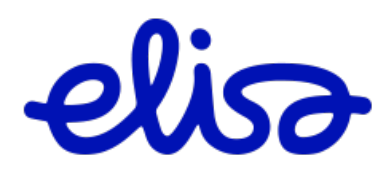

## 2.3.3 Muutospyyntö

Muutospyyntö toiminnon kautta voi olemassa olevalle liittymälle muuttaa seuraavia arvoja:

- Liittymänopeus
- VLAN -arvo
- VLAN -tyyppi
- Nielu

Muutospyyntö ei sisällä asentajan käyntiä.

Valitse yläpalkista **Operaattorilaajakaista**.

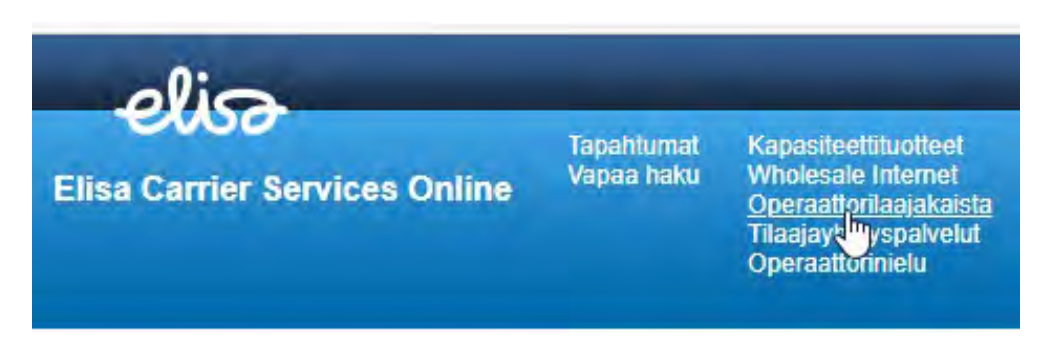

Tee ensin osoitehaku kuten Tarjouspyynnöllä.

Mikäli muutat nopeutta, valitse uusi nopeus osoitteen antamista nopeusvaihtoehdoista ja paina **Muutospyyntö**.

Mikäli muutos kohdistuu VLAN -tietoon tai nieluun, valitse nykyinen nopeusvaihtoehto ja paina **Muutospyyntö**.

| Asennusosoite        |                         |        |            |                                             |
|----------------------|-------------------------|--------|------------|---------------------------------------------|
| Katuosoite           | Mariankatu 16           |        |            |                                             |
| Postinumero          | 48100                   |        |            |                                             |
| Postitoimipaikka     | KOTKA                   |        |            |                                             |
| Vyöhyke              | 1A                      |        |            |                                             |
| Palvelualue          | 16                      |        |            |                                             |
| Saatavilla olevat va | ihtoehdot:<br>tekniikka | jakamo | linjamatka | toiminnot                                   |
| 100M/10M             | VDSL                    | со     | 63         | Tilaus   <u>Muutospyyntö</u>   Siirtopyyntö |
| 50M/10M              | VDSL                    | CO     | 63         | Tilaus   Muuto 🖤 yntö   Siirtopyyntö        |
| 10M/10M              | G.SHDSL.bis             | со     | 63         | Tilaus   Muutospyyntö   Siirtopyyntö        |
| 5M/5M                | G.SHDSL.bis             | CO     | 63         | Tilaus   Muutospyyntö   Siirtopyyntö        |
| 4M/4M                | G.SHDSL                 | CO     | 63         | Tilaus   Muutospyyntö   Siirtopyyntö        |
| 2M/2M                | G.SHDSL                 | CO     | 63         | Tilaus I Muutospyyntö I Siirtopyyntö        |

Tilausjärjestelmään avautuu muutospyyntölomake Tilaajan täytettäväksi.

Tähdellä \*-merkityt kentät ovat pakollisia.

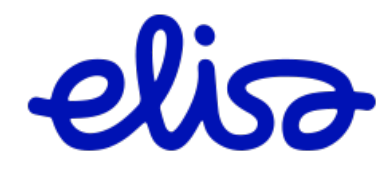

# Muutospyynnön yleiset tiedot (1/6):

| Operaattorilaajakaista                                     | Muutospyynnön yleise | et tiedot (1/6)           |   |
|------------------------------------------------------------|----------------------|---------------------------|---|
| 1. Muutospyynnön yleiset<br>tiedot                         | Yhteystunnus         |                           | * |
| <ol> <li>Lisäpalvelut</li> <li>Osoitetiedot</li> </ol>     | Nopeus               | 100M/10M                  |   |
| <ol> <li>Muut tiedot</li> <li>Yleiset asetukset</li> </ol> | Jakamo               | CO                        |   |
| 6. Kooste                                                  |                      |                           |   |
|                                                            | Tyhjennä Tallenna    | Edellinen Seuraava Lähetä |   |

Yhteystunnuskenttään liittymätunniste, johon muutospyyntö kohdistuu.

Paina Seuraava -nappia.

Lisäpalvelut (2/6):

| Tuote                                                                                                    | Operaattorilaajakaista                                                           |                                                      |
|----------------------------------------------------------------------------------------------------|----------------------------------------------------------------------------------|------------------------------------------------------|
| Operaattorilaajakaista<br>1. Muutospyynnön yleiset tie<br>2. Lisäpalvelut<br>3. Osoitetiedot<br>4. Muut tiedot<br>5. Yleiset asetukset<br>6. Kooste | Lisāpalvelut (2/6)<br>vLAN<br>Nielu<br>vLAN-tieto<br>DHCP optio82<br>SLA-palvelu | Ryhmäkohtainen *   - • *   - • *   Ei SLA-palvelua • |
|                                                                                                    | Tyhjennä Tallenna Ede                                                            | ellinen Seuraava Lähetä                              |

Täytä sivun tiedot.

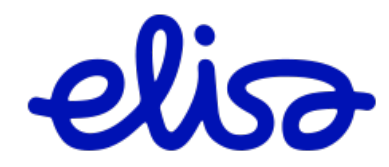

# Osoitetiedot (3/6):

| Tuote                                            | Operaattorilaajakaista             |                          |  |
|--------------------------------------------------|------------------------------------|--------------------------|--|
| Operaattorilaajakaista                           | Osoitetiedot (3/6)                 |                          |  |
| 1. Muutospyynnon yleiset tie     2. Lisäpalvelut | Asennusosoite                      |                          |  |
| 3. Osoitetiedot                                  | Yhteyshenkilö                      | 3                        |  |
| 4. Muut tiedot<br>5. Yleiset asetukset           | Asiakkaan<br>nimi/asiakasyritys    |                          |  |
| 6. Kooste                                        | Yhteysnumero                       |                          |  |
|                                                  | Yhteyshenkilön<br>sähköpostiosoite |                          |  |
|                                                  | Katuosoite                         | Mariankatu 16            |  |
|                                                  | Postinumero                        | 48100                    |  |
|                                                  | Postitoimipaikka                   | КОТКА                    |  |
|                                                  |                                    | Tyhjennä                 |  |
|                                                  | Vyöhyke                            | 1A                       |  |
|                                                  | Palvelualue                        | 16                       |  |
|                                                  | Tyhjennä Tallenna E                | dellinen Seuraava Lähetä |  |

Täytä sivun tiedot.

Paina **Seuraava** -nappia.

Muut tiedot (4/6)

| Operaattorilaajakaista                                                 | Muut tiedot (4/6)                               |                                                      |
|------------------------------------------------------------------------|-------------------------------------------------|------------------------------------------------------|
| <ol> <li>Muutospyynnön yleiset tiedot</li> <li>Lisäpalvelut</li> </ol> | Ryhmälaskutunnus                                | RY1749592 🗸                                          |
| 3. Osoitetiedot<br>4. Muut tiedot                                      | Yhteyden tunniste tilaavalla<br>teleyrityksellä |                                                      |
| 5. Yleiset asetukset                                                   | Tilausnumero                                    |                                                      |
| 6. Kooste                                                              | Toivottu muutospäivä                            | * (pp.kk.vvvv) @                                     |
|                                                                        | Määräpäivä asiakkaalle                          |                                                      |
|                                                                        | Pikatoimitus                                    |                                                      |
|                                                                        | Muutospyynnön lisätiedot                        | Muutetaan ryhmävlan<br>liittymäkohtaiseksi vlaniksi. |
|                                                                        | Tyhjennä Tallenna Edel                          | linen Seuraava Lähetä                                |

Täytä sivun tiedot.

Lisätiedot kenttään kuvaus muutoksesta.

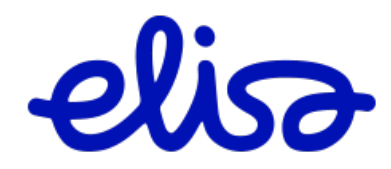

Yleiset asetukset (5/6):

| 1. Muutospyynnön yleiset tiedot<br>2. Lisäpalvelut<br>3. Osoitetiedot<br>4. Muut tiedot<br>5. Yleiset asetukset | Lähetä tapahtumaviestit       |
|----------------------------------------------------------------------------------------------------|-------------------------------|
| 6. Kooste                                                                                                    | Tyhjenna [Edellinen] Seuraava |

Lähetä tapahtumaviestit kenttään rasti ja täytä osoitetiedot, mikäli haluat tapahtumaviestit kuten tilausvahvistuksen sähköpostiisi.

Paina **Seuraava** -nappia.

Pääset Koostesivulle, jossa voit tarkistaa tilauksesi.

Paina Lähetä -nappia koostesivulla.

| Tyhjennä Tallenna Edellinen Seuraava L | Lähetä |
|----------------------------------------|--------|
|----------------------------------------|--------|

Tilaukselle muodostuu yksilöllinen, N-kirjaimella alkava tilaustunniste esim. N4415448

### 2.3.4 Siirtopyyntö

Siirtopyyntö toiminnon kautta siirretään olemassa oleva liittymä uuteen osoitteeseen tai olemassa olevalle liittymälle tilataan muutos. Siirron uuteen osoitteeseen voi tehdä, mikäli uudesta osoitteesta löytyy sama tekniikka kuin siirrettävällä yhteydellä (poikkeuksena ADSL -tekniikasta voi siirtää VDSL -tekniikkaan).

Siirtopyyntö olemassa olevalle operaattorilaajakaistaliittymälle tehdään valitsemalla ylävalikosta operaattorilaajakaista.

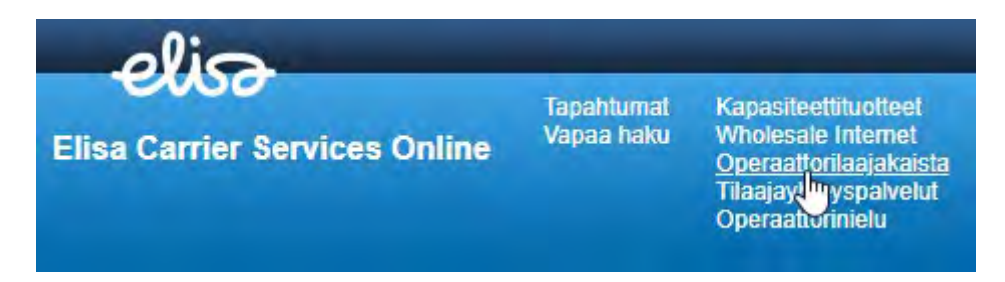

Tee ensin osoitehaku kuten Tarjouspyynnöllä.

Tilausjärjestelmä näyttää osoitteeseen saatavilla olevat tuotevaihtoehdot.

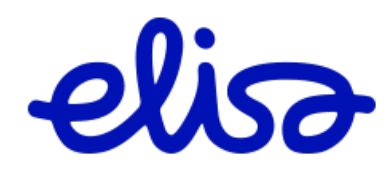

| Asennusosoite        |               |        |            |                                      |
|----------------------|---------------|--------|------------|--------------------------------------|
| Katuosoite           | Mariankatu 16 |        |            |                                      |
| Postinumero          | 48100         |        |            |                                      |
| Postitoimipaikka     | KOTKA         |        |            |                                      |
| Vyöhyke              | 1A            |        |            |                                      |
| Palvelualue          | 16            |        |            |                                      |
| Saatavilla olevat va | ihtoehdot:    |        |            |                                      |
| nopeus               | tekniikka     | jakamo | linjamatka | toiminnot                            |
| 100M/10M             | VDSL          | со     | 63         | Tilaus   Muutospyyntö   Siirtopyyntö |
| 50M/10M              | VDSL          | CO     | 63         | Tilaus   Muutospyyntö   Siirtopyyntö |
| 10M/10M              | G.SHDSL.bis   | co     | 63         | Tilaus   Muutospyyntö   Siirt        |

Valitse tuote ja paina **Siirtopyyntö** -linkkiä.

Tilausjärjestelmään avautuu tilauslomake Tilaajan täytettäväksi. Tähdellä \*-merkityt kentät ovat pakollisia.

Yleiset tiedot (1/6):

| Operaattorilaajakaista                                | Tilauksen yleiset tiedot (1/6) |                       |    |
|-------------------------------------------------------|--------------------------------|-----------------------|----|
| 1. Tilauksen yleiset tiedot<br>2. Lisäpalvelut        | Yhteystunnus                   | LL1234567/1           | ]* |
| 3. Osoitetiedot                                       | Nopeus                         | 50M/10M               |    |
| 4. Muut tiedot                                        | Tekniikka                      | VDSL                  |    |
| <ol> <li>Yleiset asetukset</li> <li>Kooste</li> </ol> | Jakamo                         | со                    |    |
|                                                       | Kytkentäpiste                  |                       |    |
|                                                       | Kytkentäpiste                  | Talojakamoon 🗸 *      |    |
|                                                       | Tyhjennä Tallenna Edel         | linen Seuraava Lähetä |    |

Yhteystunnuskenttään liittymätunniste, johon siirtopyyntö kohdistuu.

Paina **Seuraava** -nappia.

Lisäpalvelut (2/6):

| Operaattorilaajakaista                                     | Lisäpalvelut (2/6) |                           |
|------------------------------------------------------------|--------------------|---------------------------|
| 1. Tilauksen yleiset tiedot<br>2. Lisäpalvelut             | VLAN               | Ryhmäkohtainen 🗸 *        |
| 3. Osoitetiedot                                            | Nielu              | -•                        |
| <ol> <li>Muut tiedot</li> <li>Yleiset asetukset</li> </ol> | VLAN-tieto         | -• *                      |
| 6. Kooste                                                  | DHCP optio82       |                           |
|                                                            | SLA-palvelu        | Ei SLA-palvelua 🗸 *       |
|                                                            |                    |                           |
|                                                            | Tyhjennä Tallenna  | Edellinen Seuraava Lähetä |

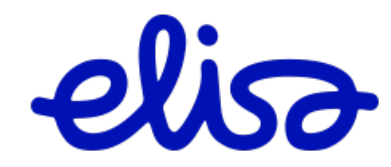

Täytä sivun tiedot.

Paina **Seuraava** -nappia.

Osoitetiedot (3/6):

| Operaattorilaajakaista                         | Osoitetiedot (3/6)                 |                 |   |
|------------------------------------------------|------------------------------------|-----------------|---|
| 1. Tilauksen yleiset tiedot<br>2. Lisäpalvelut | Asennusosoite                      |                 |   |
| 3. Osoitetiedot                                | Katuosoite                         | Karhulantie 34  |   |
| 4. Muut tiedot                                 | Postinumero                        | 48600           |   |
| 5. Yleiset asetukset                           | Postitoimipaikka                   | ΚΟΤΚΑ           |   |
| 6. Kooste                                      | Vyöhyke                            | 1A              |   |
|                                                | Palvelualue                        | 16              |   |
|                                                | Loppuasiakkaan<br>yhteystiedot     |                 |   |
|                                                | Asiakkaan<br>nimi/asiakasyritys    |                 | 0 |
|                                                | Yhteyshenkilö                      |                 | 2 |
|                                                | Yhteysnumero                       |                 | 0 |
|                                                | Yhteyshenkilön<br>sähköpostiosoite |                 | 0 |
|                                                | Tyhjennä Tallenna Ede              | Ilinen Seuraava |   |

Täytä sivun tiedot.

Paina **Seuraava** -nappia.

Muut tiedot (4/6):

| Operaattorilaajakaista                                                                   | Muut tiedot (4/6)                               |                      |
|------------------------------------------------------------------------------------------|-------------------------------------------------|----------------------|
| <ol> <li>Tilauksen yleiset tiedot</li> <li>Lisäpalvelut</li> <li>Osoitetiedot</li> </ol> | Ryhmälaskutunnus                                |                      |
|                                                                                          | Tilausnumero                                    |                      |
| 4. Muut tiedot<br>5. Yleiset asetukset                                                   | Yhteyden tunniste tilaavalla<br>teleyrityksellä |                      |
| 6. KOOSTE                                                                                | Toivottu kytkentäpäivä                          | (pp.kk.vvvv)         |
|                                                                                          | Määräpäivä asiakkaalle                          |                      |
|                                                                                          | Pikatoimitus                                    |                      |
|                                                                                          | Lisätietoja asennusta varten                    |                      |
|                                                                                          |                                                 |                      |
|                                                                                          |                                                 |                      |
|                                                                                          | Tyhjennä Tallenna Edel                          | inen Seuraava Lähetä |

Täytä sivun tiedot.

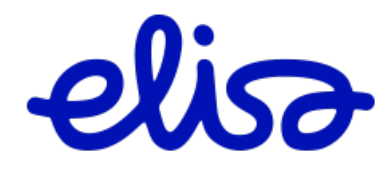

Yleiset asetukset (5/6):

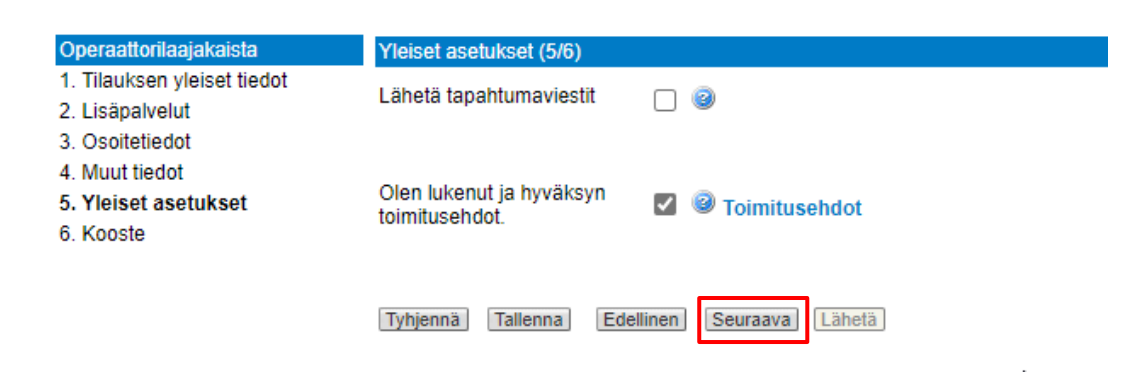

Lue toimitusehdot ja hyväksy ne laittamalla rasti ruutuun.

Paina **Seuraava** -nappia.

Pääset Koostesivulle, jossa voit tarkistaa tilauksesi.

Paina Lähetä -nappia koostesivulla.

| Tyhjennä | Tallenna | Edellinen | Seuraava | Lähetä |
|----------|----------|-----------|----------|--------|
|          |          |           |          |        |

# 2.4 Tilaajayhteyspalvelut

Valitse yläpalkista **Tilaajayhteyspalvelut**.

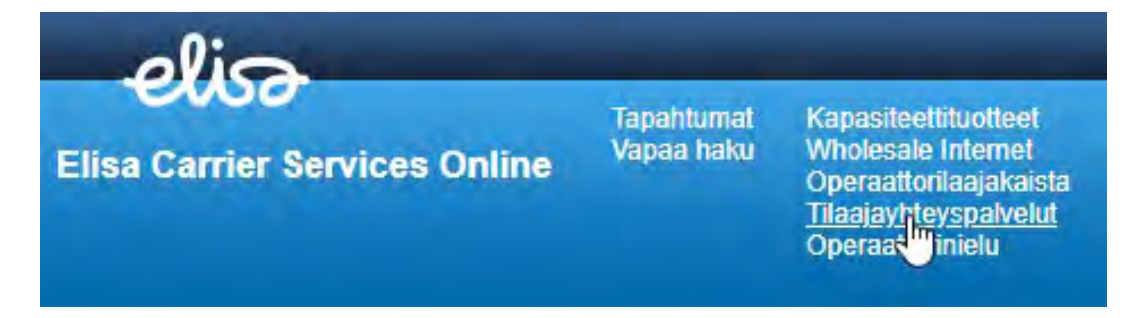

Tilaajayhteyspalvelut linkin kautta voit tehdä seuraavat toiminnot:

- Tarjouspyynnön (Kupari ja Kuitu)
- Uuden liittymän tilauksen (Kupari ja Kuitu)
- Muutospyynnön (Kupari)
- Vaihtotilauksen
- Siirtopyynnön (Kupari)

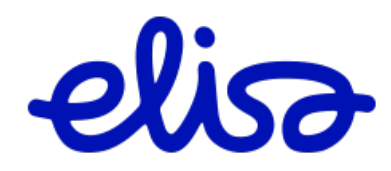

### 2.4.1 Kuparinen tilaajayhteys Tarjouspyyntö / Tilaus tarjouspyynnöstä

Mikäli tilausjärjestelmä ei suoraan näytä osoitteelle kuparista Tilaajayhteyssaatavuutta, voit jättää tuotteesta tarjouspyynnön.

Tee ensin osoitehaku.

#### Operaattorilaajakaista

Aloita tekemällä saatavuuskysely. Mikäli osoitetta ei löydy osoitteentarkistusjärjestelmästä, voit ohittaa osoitteentarkistuksen "Syötä osoite manuaalisesti"-napin kautta.

| Asennusosoite |                           |       |                  |
|---------------|---------------------------|-------|------------------|
| Katuosoite    | Kirkkokatu 1              | * @   |                  |
| Tarkenne      | Kirkkokatu 1, 02770 ESPOO | lha ^ |                  |
|               | Kirkkokatu 1              |       |                  |
| Tee byeah     | Kirkkokatu 1              |       |                  |
| Tee Kysely    | Kirkkokatu 1              |       |                  |
|               | Kirkkokatu 1              |       |                  |
|               |                           |       | © Elisa Oyj 2021 |
|               |                           | ~     |                  |

Valitse osoite listalta ja paina **Tee kysely** -nappia.

Mikäli etsimääsi osoitetta ei löydy automaattisella osoitehaulla, valitse Syötä osoite manuaalisesti.

| Asennusosoite    |              |  |
|------------------|--------------|--|
| Katuosoite       | Kirkkokatu 1 |  |
| Postinumero      | 02770        |  |
| Postitoimipaikka | ESPOO        |  |

| Saatavilla olevat vaihtoehdot: |                  |          |  |  |
|--------------------------------|------------------|----------|--|--|
| Tuote                          | Kaapelin pituus: | Toiminno |  |  |
| Kuitutilaajayhteys 1           | 1393             | Tilaus   |  |  |
| Kuitutilaajavhtevs 2           | 1393             | Tilaus   |  |  |

Tekninen saatavuus löytyy tuotteille, joilla näkyy teksti 'Tilaus' ja ne ovat suoraan tilattavissa. Lopullinen saatavuus kullekin tuotteelle varmistetaan tilauksen tai tarjouspyynnön yhteydessä. Jos vaihtoehdot eivät täytä tarpeita, voit jättää tarjouspyynnön alla näkyvistä tuotteista.

| Tuote                            | Toiminnot     |
|----------------------------------|---------------|
| Kuparinen tilaajayhteys 2-johdin | Tarjouspyyntö |
| Kuparinen tilaajayhteys 4-johdin | Tarjouspyyntö |
| Kuitutilaajayhteys 1             | Tarjouspyyntö |
| Kuitutilaajayhteys 2             | Tarjouspyyntö |

Linkistä avautuu Tarjouspyyntö-lomake.

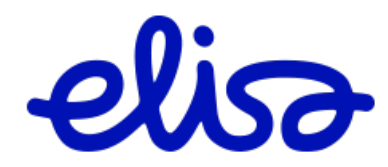

#### Tarjouspyyntö

| Valitse tuote               | Kuparinen tilaajayhteys 🗸 |
|-----------------------------|---------------------------|
| Kuparinen tilaajayhteys     |                           |
| Asennuskohde                | Talojakamoon 🗸 *          |
| Johdintyyppi                | 2-johdin                  |
| Olemassaoleva Case ID?      |                           |
| Asennusosoite               |                           |
| Yhteyshenkilön nimi         |                           |
| Asiakasyrityksen nimi       |                           |
| Yhteyshenkilön              |                           |
| punelinnumero<br>Katuosoite | Kirkkokatu 1              |
| Postinumero                 | 02770                     |
| Postitoimipaikka            | ESPOO                     |
|                             | Tyhjennä                  |
| Keskuksen osoite            |                           |
| Nimi                        | Ø                         |
| Katuosoite                  |                           |
| Postinumero                 |                           |
| Postitoimipaikka            |                           |
|                             | Tyhjennä                  |
| Muut tiedot                 |                           |
| muut licuot                 |                           |
|                             |                           |
| Lisätiedot                  |                           |
|                             |                           |
| Lisää liitetiedosto         | Liitetiedosto             |
| Tapahtuma-asetukset         |                           |
| Lähetä tapahtumaviestit     |                           |
| Sähköpostiosoite            |                           |
| e annop se a so o lo        | °                         |
|                             | Lähetä Tyhjennä           |

Täytä lomake. Tähdellä \*-merkityt kentät ovat pakollisia.

### Paina **Lähetä** -nappia.

Mikäli tuote on tilattavissa, tarjouspyynnön tilaksi tulee **Hyväksytty** ja tarjouspyynnön voi muuttaa tilaukseksi **Tilaa**-linkin kautta:

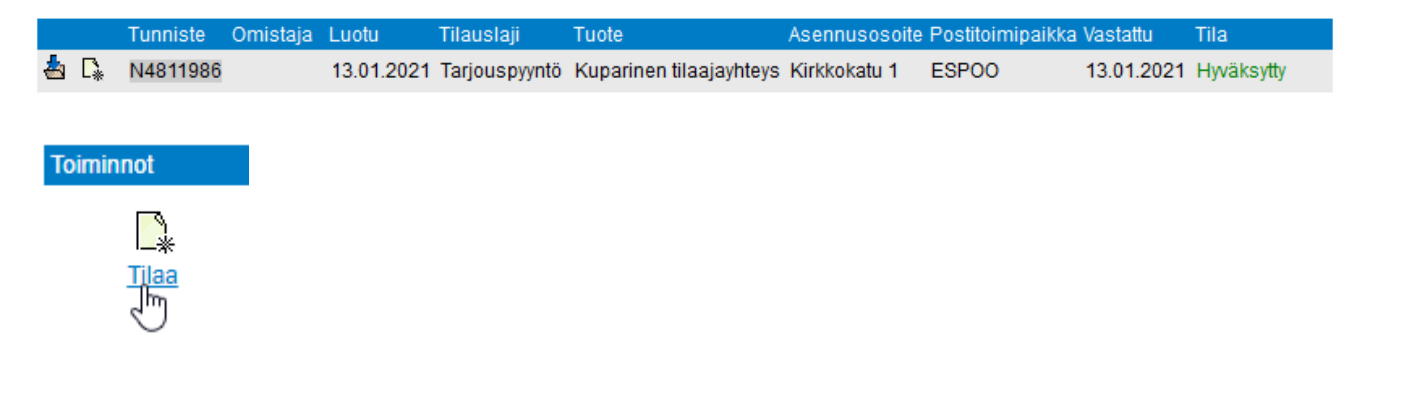

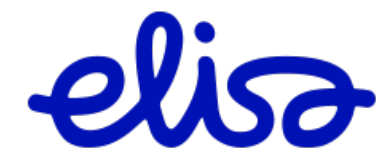

## 2.4.2 Kuparinen tilaajayhteys 2-johdin, 4-johdin tai yläkaista / Uusi tilaus

Valitse yläpalkista **Tilaajayhteyspalvelut**.

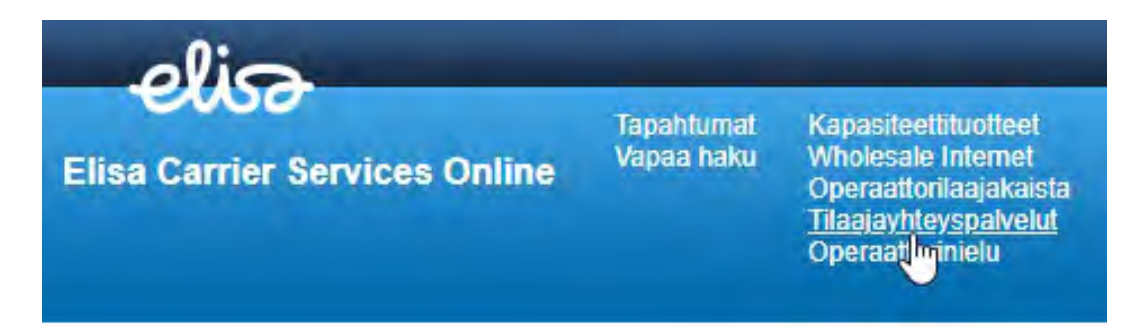

Tee ensin osoitehaku kuten Tarjouspyynnöllä.

Tilausjärjestelmä näyttää osoitteeseen saatavilla olevat tuotevaihtoehdot.

| Asennusosoite                                                              |                             |                  |                                      |                                                                                                    |
|----------------------------------------------------------------------------|-----------------------------|------------------|--------------------------------------|----------------------------------------------------------------------------------------------------|
| Katuosoite Mariankatu 16<br>Postinumero 48100                              |                             |                  |                                      |                                                                                                    |
|                                                                            |                             |                  |                                      |                                                                                                    |
| Postitoimipaikka                                                           | KOTKA                       | KOTKA            |                                      |                                                                                                    |
| Saatavilla olevat vaiht                                                    | oehdot:                     |                  |                                      |                                                                                                    |
| Tuote                                                                      |                             | Kaapelin pituus: | Toimi                                | not                                                                                                    |
| Kuparinen tilaaiavhtev                                                     | s 2-iohdin                  | 60               | Tilaua                               | Muutaanuuntä LVaihtatilaus LOiittanuuntä                                                                                |
|                                                                            | o 2 jonain                  | 03               | Tildus                               | widutospyynto į vaintotilaus į Sintopyynto                                                                              |
| Kuparinen tilaajayhtey                                                     | s 4-johdin                  | 63               | Tilaus                               | Muutospyyntö   Vaihtotilaus   Siirtopyyntö                                                                              |
| Kuparinen tilaajayhtey<br>Kuparisen tilaajayhtey                           | s 4-johdin<br>den yläkaista | 63<br>63         | Tilaus<br>Tilaus<br>Tilaus           | Muutospyyntö   Vaihtotilaus   Siirtopyyntö<br>Muutospyyntö   Vaihtotilaus   Siirtopyyntö<br>Vaihtotilaus   Siirtopyyntö |
| Kuparinen tilaajayhtey:<br>Kuparisen tilaajayhtey:<br>Kuitutilaajayhteys 1 | s 4-johdin<br>den yläkaista | 63<br>63<br>63   | Tilaus<br>Tilaus<br>Tilaus<br>Tilaus | Muutospyyhtö   Vaihtotilaus   Siirtopyyhtö<br>Muutospyyhtö   Vaihtotilaus   Siirtopyyhtö<br>Vaihtotilaus   Siirtopyyhtö |

Tilaus-linkin kautta avautuu tilauslomake Tilaajan täytettäväksi. Tähdellä \*-merkityt kentät ovat pakollisia.

Tilauksen yleiset tiedot (1/5):

| Kuparinen tilaajayhteys                                                                                                    | Tilauksen yleiset tiedot (1/5)                   |                                     |  |
|----------------------------------------------------------------------------------------------------|--------------------------------------------------|-------------------------------------|--|
| <ol> <li>Tilauksen yleiset tiedot</li> <li>Osoitetiedot</li> <li>Muut tiedot</li> <li>Yleiset asetukset</li> <li>Kooste</li> </ol> | Johdintyyppi<br>Asennuskohde<br>DNR<br>Y-kaapeli | 2-johdin<br>Talojakamoon 🗸 *<br>DNR |  |
|                                                                                                    | Olemassaoleva Case ID?                           |                                     |  |
|                                                                                                    | Tyhjennä Tallenna Ede                            | llinen Seuraava Lähetä              |  |

eliso

Täytä sivun tiedot.

# Osoitetiedot (2/5):

| Kuparinen tilaajayhteys                | Osoitetiedot (2/5)                         |                  |
|----------------------------------------|--------------------------------------------|------------------|
| 1. Tilauksen yleiset tiedot            | Asennusosoite                              |                  |
| 3. Muut tiedot<br>4. Yleiset asetukset | Asiakkaan<br>nimi/yhteyshenkilö            | * @              |
| 5. Kooste                              | Loppuasiakkaan nimi<br>(laskun viitetieto) | * @              |
|                                        | Yhteyshenkilön<br>puhelinnumero            | * 🞯              |
|                                        | Katuosoite                                 | Mariankatu 16    |
|                                        | Postinumero                                | 48100            |
|                                        | Postitoimipaikka                           | котка            |
|                                        |                                            | Tyhjennä         |
|                                        | Keskuksen osoite                           |                  |
|                                        | Nimi                                       | (KOT_MTU)00001   |
|                                        | Katuosoite                                 | Mariankatu 16    |
|                                        | Postinumero                                | 48100            |
|                                        | Postitoimipaikka                           | КОТКА            |
|                                        | Tyhjennä Tallenna [                        | Edellinen Lähetä |

Täytä sivun tiedot.

Järjestelmä ilmoittaa automaattisesti Keskuksen osoitteen.

Paina Seuraava -nappia.

# Muut tiedot (3/5):

| Kuparinen tilaajayhteys                                            | Muut tiedot (3/5)                               |                        |
|--------------------------------------------------------------------|-------------------------------------------------|------------------------|
| <ol> <li>Tilauksen yleiset tiedot</li> <li>Osoitetiedot</li> </ol> | Alue                                            | Elisa/Tampere_HMV      |
| 3. Muut tiedot                                                     | Ryhmälaskutunnus                                | - •                    |
| <ol> <li>Yleiset asetukset</li> <li>Kooste</li> </ol>              | Tilausnumero                                    |                        |
| 0. 1100010                                                         | Yhteyden tunniste tilaavalla<br>teleyrityksellä |                        |
|                                                                    | Toivottu kytkentäpäivä                          | (pp.kk.vvvv)           |
|                                                                    | Määräpäivä asiakkaalle                          |                        |
|                                                                    | Pikatoimitus                                    |                        |
|                                                                    | Lisätietoja asennusta varten                    |                        |
|                                                                    |                                                 |                        |
|                                                                    | Tyhjennä Tallenna Ede                           | llinen Seuraava Lähetä |

Täytä sivun tiedot

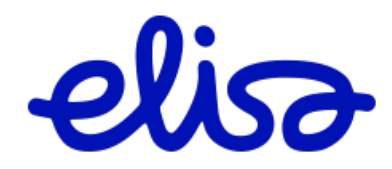

Yleiset asetukset (4/5):

| Kuparinen tilaajayhteys                                                    | Yleiset asetukset (4/5)                       |
|----------------------------------------------------------------------------|-----------------------------------------------|
| <ol> <li>Tilauksen yleiset tiedot</li> <li>Osoitetiedot</li> </ol>         | Lähetä tapahtumaviestit 🛛 🎯                   |
| <ol> <li>Muut tiedot</li> <li>Yleiset asetukset</li> <li>Kooste</li> </ol> | Olen lukenut ja hyväksyn var an antal sehdot. |
|                                                                            | Tyhjennä Tallenna Edellinen Seuraava Lähetä   |

Lue toimitusehdot ja hyväksy ne laittamalla rasti ruutuun.

Paina Seuraava -nappia.

Pääset Koostesivulle, jossa voit tarkistaa tilauksesi.

Paina Lähetä -nappia koostesivulla.

| Tyhjennä | Tallenna | Edellinen | Seuraava | Lähetä |
|----------|----------|-----------|----------|--------|
|          |          |           |          |        |

Tilaukselle muodostuu yksilöllinen, N-kirjaimella alkava tilaustunniste esim. N4415448.

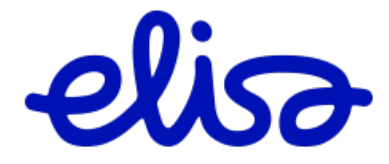

# 2.4.3 Kuparinen tilaajayhteys 2-johdin, 4-johdin / Muutospyyntö

Muutospyyntölomaketta käytetään, kun ilmoitetaan Kuparisen tilaajayhteyden laitepaikan muutoksesta Elisan dokumentointiin. Elisa reitittää muutostilauksella ilmoitettavat Y-kaapeli arvot liittymän kytkentäreitille. Muutospyyntölomakkeella ei voi tilata asennuspalvelua.

Valitse yläpalkista Tilaajayhteyspalvelut.

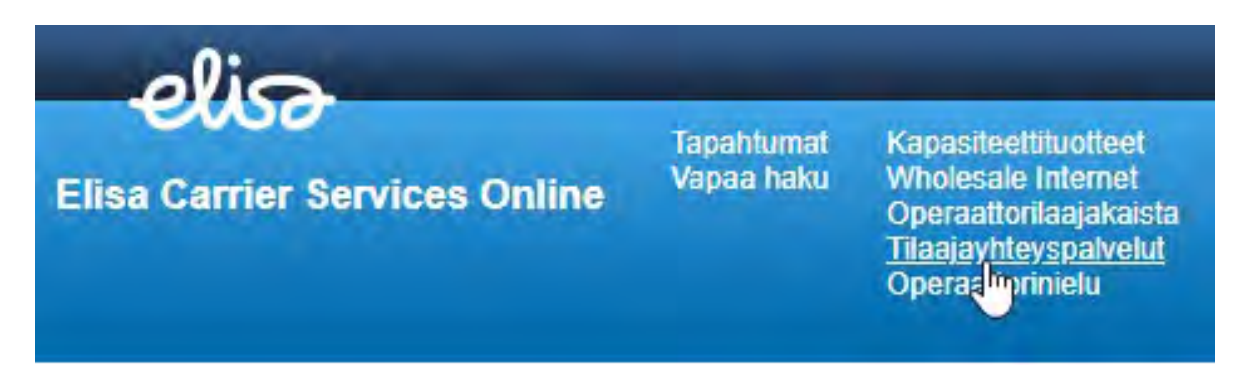

Tee ensin osoitehaku kuten Tarjouspyynnöllä.

### Valitse Muutospyyntö:

| Asennusosoite                                   |              |                  |                                                 |
|-------------------------------------------------|--------------|------------------|-------------------------------------------------|
| Katuosoite                                      | Marianka     | atu 16           |                                                 |
| Postinumero                                     | 48100        |                  |                                                 |
| Postitoimipaikka                                | КОТКА        |                  |                                                 |
| Saatavilla olevat vaihto                        | ehdot:       |                  |                                                 |
| Tuote                                           |              | Kaapelin pituus: | Toiminnot                                       |
| Kuparinen tilaajayhteys                         | 2-johdin     | 63               | Tilaus Muutospyyntö Vaihtotilaus   Siirtopyyntö |
| Kuparinen tilaajayhteys                         | 4-johdin     | 63               | Tilaus Muutospyyntö Vaihtotilaus   Siirtopyyntö |
|                                                 |              |                  |                                                 |
| Kuparisen tilaajayhteyd                         | en yläkaista | 63               | Tilaus   Vaihtotilaus   Siirtopyyntö            |
| Kuparisen tilaajayhteyd<br>Kuitutilaajayhteys 1 | en yläkaista | 63<br>63         | Tilaus   Vaihtotilaus   Siirtopyyntö<br>Tilaus  |

Linkistä avautuu Muutospyyntölomake:

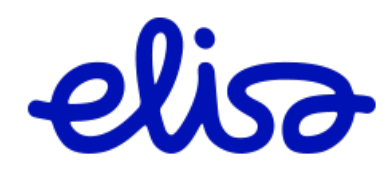

| Valitse tuote                                                                                                    | Kuparinen tilaajayhteys 🗸                                                                                                    |
|----------------------------------------------------------------------------------------------------|----------------------------------------------------------------------------------------------------|
| Kuparinen tilaajayhteys                                                                                                    |                                                                                                    |
| Muutoslaji                                                                                                    | Laitepaikan muutos dokumentointiin 🗸 *                                                                                                    |
| Johdintyyppi                                                                                                    | 4-johdin                                                                                                    |
| Yhteystunnus                                                                                                    | *                                                                                                    |
| Olemassaoleva Case ID?                                                                                                    |                                                                                                    |
| Uudet arvot                                                                                                    |                                                                                                    |
| Y-kaapeli                                                                                                    | *                                                                                                    |
| Y-kaapeli                                                                                                    | *                                                                                                    |
| Asennusosoite                                                                                                    |                                                                                                    |
| Asiakkaan                                                                                                    | * 🥹                                                                                                    |
| Loppuasiakkaan nimi                                                                                                    | <br>                                                                                                    |
| (laskun viitetieto)                                                                                                    | × 🥑                                                                                                    |
| puhelinnumero                                                                                                    | * 2                                                                                                    |
| Katuosoite                                                                                                    | Mariankatu 16 🛛 🔹 🥹                                                                                                    |
| Postinumero                                                                                                    | 48100 * 🥝                                                                                                    |
| Postitoimipaikka                                                                                                    | КОТКА * 🥹                                                                                                    |
|                                                                                                    | Tyhjennä                                                                                                    |
| Keskuksen osoite                                                                                                    |                                                                                                    |
|                                                                                                    |                                                                                                    |
| Nimi                                                                                                    | (KOT_MTU)00001                                                                                                    |
| Nimi<br>Katuosoite                                                                                                    | (KOT_MTU)00001<br>Mariankatu 16                                                                                                    |
| Nimi<br>Katuosoite<br>Postinumero                                                                                                    | (KOT_MTU)00001<br>Mariankatu 16<br>48100                                                                                                    |
| Nimi<br>Katuosoite<br>Postinumero<br>Postitoimipaikka                                                                                                    | (KOT_MTU)00001       Image: Constraint of the second second |
| Nimi<br>Katuosoite<br>Postinumero<br>Postitoimipaikka                                                                                                    | (KOT_MTU)00001       Image: Constraint of the second second |
| Nimi<br>Katuosoite<br>Postinumero<br>Postitoimipaikka<br>Muut tiedot                                                                                                    | (KOT_MTU)00001       Image: Constraint of the second second |
| Nimi<br>Katuosoite<br>Postinumero<br>Postitoimipaikka<br>Muut tiedot<br>Ryhmälaskutunnus                                                                                                    | (KOT_MTU)00001       Image: Constraint of the second second |
| Nimi<br>Katuosoite<br>Postinumero<br>Postitoimipaikka<br>Muut tiedot<br>Ryhmälaskutunnus<br>Tilausnumero                                                                                                    | (KOT_MTU)00001       Image: Second state of the second state of the second state of t |
| Nimi<br>Katuosoite<br>Postinumero<br>Postitoimipaikka<br>Muut tiedot<br>Ryhmälaskutunnus<br>Tilausnumero<br>Yhteyden tunniste tilaavalla<br>televrityksellä                                                                                                    | (KOT_MTU)00001       Image: Constraint of the second second |
| Nimi<br>Katuosoite<br>Postinumero<br>Postitoimipaikka<br>Muut tiedot<br>Ryhmälaskutunnus<br>Tilausnumero<br>Yhteyden tunniste tilaavalla<br>teleyrityksellä<br>Toivottu muutospäivä                                                                                                    | (KOT_MTU)00001       Image: Constraint of the second second |
| Nimi<br>Katuosoite<br>Postinumero<br>Postitoimipaikka<br>Muut tiedot<br>Ryhmälaskutunnus<br>Tilausnumero<br>Yhteyden tunniste tilaavalla<br>teleyrityksellä<br>Toivottu muutospäivä<br>Pikatoimitus                                                                                                 | (KOT_MTU)00001       Image: Constraint of the second second |
| Nimi<br>Katuosoite<br>Postinumero<br>Postitoimipaikka<br>Muut tiedot<br>Ryhmälaskutunnus<br>Tilausnumero<br>Yhteyden tunniste tilaavalla<br>teleyrityksellä<br>Toivottu muutospäivä<br>Pikatoimitus<br>Lisätiedot                                                                                   | (KOT_MTU)00001       Image: Constraint of the second second |
| Nimi<br>Katuosoite<br>Postinumero<br>Postitoimipaikka<br>Muut tiedot<br>Ryhmälaskutunnus<br>Tilausnumero<br>Yhteyden tunniste tilaavalla<br>teleyrityksellä<br>Toivottu muutospäivä<br>Pikatoimitus<br>Lisätiedot                                                                                   | (KOT_MTU)00001       Image: Second state of the second state of the second state of t |
| Nimi<br>Katuosoite<br>Postinumero<br>Postitoimipaikka<br>Muut tiedot<br>Ryhmälaskutunnus<br>Tilausnumero<br>Yhteyden tunniste tilaavalla<br>teleyrityksellä<br>Toivottu muutospäivä<br>Pikatoimitus<br>Lisätiedot                                                                                   | (KOT_MTU)00001       Image: Second state of the second state of the second state of t |
| Nimi<br>Katuosoite<br>Postinumero<br>Postitoimipaikka<br>Muut tiedot<br>Ryhmälaskutunnus<br>Tilausnumero<br>Yhteyden tunniste tilaavalla<br>teleyrityksellä<br>Toivottu muutospäivä<br>Pikatoimitus<br>Lisätiedot                                                                                   | (KOT_MTU)00001       Image: Constraint of the second second |
| Nimi<br>Katuosoite<br>Postinumero<br>Postitoimipaikka<br>Muut tiedot<br>Ryhmälaskutunnus<br>Tilausnumero<br>Yhteyden tunniste tilaavalla<br>teleyrityksellä<br>Toivottu muutospäivä<br>Pikatoimitus<br>Lisätiedot<br>Lisää liitetiedosto<br>Tapahtuma-asetukset                                     | (KOT_MTU)00001       Image: Constraint of the second second |
| Nimi<br>Katuosoite<br>Postinumero<br>Postitoimipaikka<br>Muut tiedot<br>Ryhmälaskutunnus<br>Tilausnumero<br>Yhteyden tunniste tilaavalla<br>teleyrityksellä<br>Toivottu muutospäivä<br>Pikatoimitus<br>Lisää liitetiedosto<br>Lisää liitetiedosto<br>Tapahtuma-asetukset<br>Lähetä tapahtumaviestit | (KOT_MTU)00001       Image: Second state of the second state of the second state of t |
| Nimi<br>Katuosoite<br>Postinumero<br>Postitoimipaikka<br>Muut tiedot<br>Ryhmälaskutunnus<br>Tilausnumero<br>Yhteyden tunniste tilaavalla<br>teleyrityksellä<br>Toivottu muutospäivä<br>Pikatoimitus<br>Lisätiedot<br>Lisää liitetiedosto<br>Tapahtuma-asetukset<br>Lähetä tapahtumaviestit          | (KOT_MTU)00001       Image: Second state of the second state of the second state of t |

Täytä lomake. Tähdellä \*-merkityt kentät ovat pakollisia.

Paina **Lähetä** -nappia.

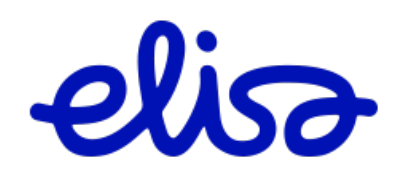

# 2.4.4 Kuparinen tilaajayhteys / Siirtopyyntö

Valitse yläpalkista tilaajayhteyspalvelut.

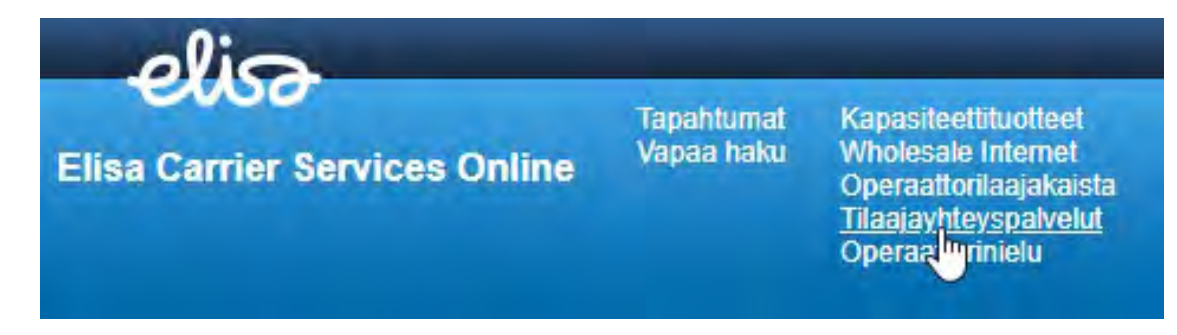

Tee ensin osoitehaku kuten Tarjouspyynnöllä.

Valitse Siirtopyyntö:

| Asennusosoite               |                  |                                                     |  |
|-----------------------------|------------------|-----------------------------------------------------|--|
| Katuosoite                  | Mariankatu 16    |                                                     |  |
| Postinumero                 | 48100            |                                                     |  |
| Postitoimipaikka            | КОТКА            |                                                     |  |
| Saatavilla olevat vaihtoe   | hdot:            |                                                     |  |
| Tuote                       | Kaapelin pituus: | Toiminnot                                           |  |
| Kuparinen tilaajayhteys 2-j | ohdin 63         | Tilaus   Muutospyyntö   Vaihtotilaus   Siirtopyyntö |  |
| Kuparinen tilaajayhteys 4-j | ohdin 63         | Tilaus   Muutospyyntö   Vaihtotilaus Siirtopyyntö   |  |
| Kuparisen tilaajayhteyden   | yläkaista 63     | Tilaus   Vaihtotilaus   Siirtopyyntö                |  |
| Kuitutilaajayhteys 1        | 63               | Tilaus                                              |  |
|                             |                  |                                                     |  |

Tilausjärjestelmään avautuu siirtopyyntölomake Tilaajan täytettäväksi. Tähdellä \*-merkityt kentät ovat pakollisia.

Tilauksen yleiset tiedot (1/5):

| Kuparinen tilaajayhteys                             | Tilauksen yleiset tiedot (1/5)                   |                                        |    |
|-----------------------------------------------------|--------------------------------------------------|----------------------------------------|----|
| 1. Tilauksen yleiset tiedot<br>2. Osoitetiedot      | Yhteystunnus                                     | YH123456/1                             | ]* |
| 3. Muut tiedot<br>4. Yleiset asetukset<br>5. Kooste | Johdintyyppi<br>Asennuskohde<br>DNR<br>Y-kaapeli | 2-johdin<br>Talojakamoon  * DNR Y.1254 |    |
|                                                     | Olemassaoleva Case ID?<br>Tyhjennä Tallenna Edel | linen] Seuraava] Lähetä                |    |

Täytä sivun tiedot.

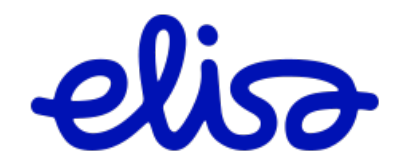

### Osoitetiedot (2/5):

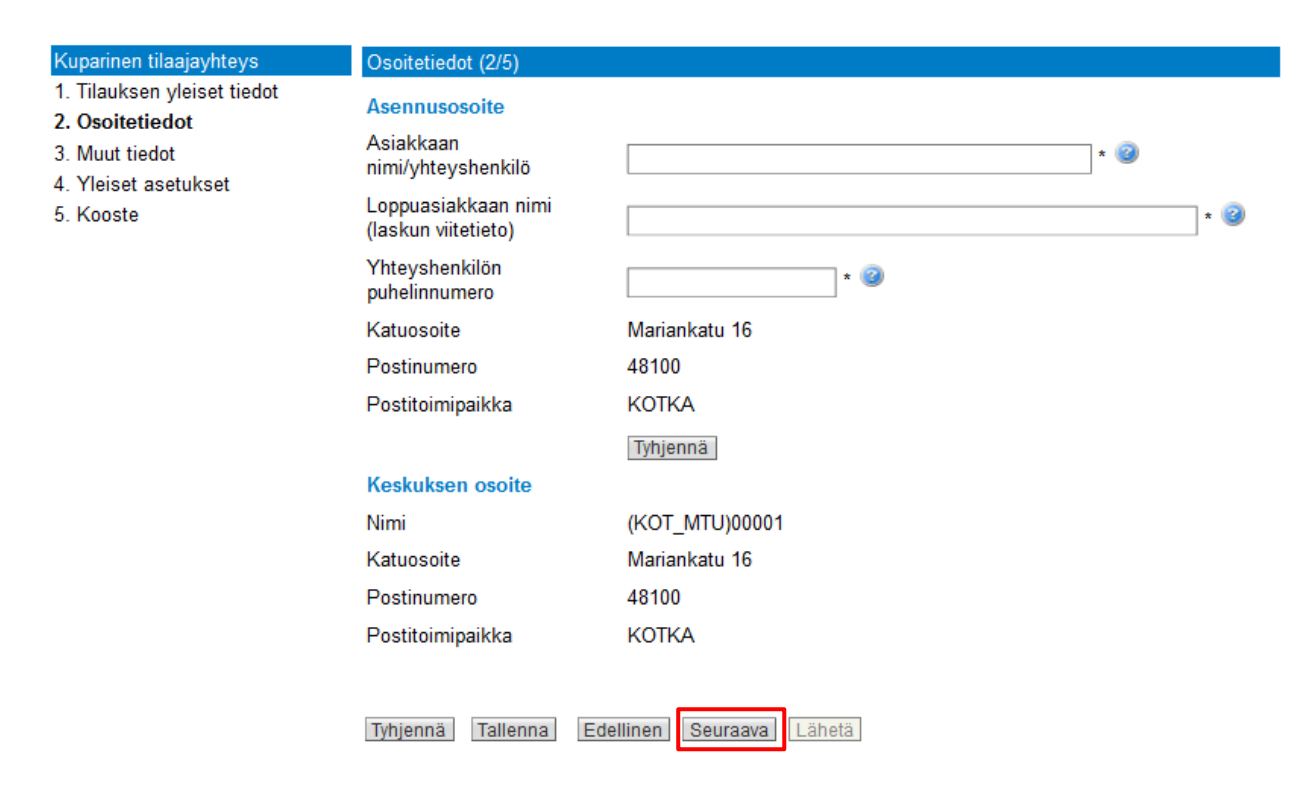

Täytä sivun tiedot.

Paina Seuraava -nappia

Muut tiedot (3/5):

| Kuparinen tilaajayhteys                                          | Muut tiedot (3/5)                               |                        |
|------------------------------------------------------------------|-------------------------------------------------|------------------------|
| 1. Tilauksen yleiset tiedot<br>2. Osoitetiedot<br>3. Muut tiedot | Alue                                            | Elisa/Tampere_HMV      |
|                                                                  | Ryhmälaskutunnus                                | RY1749592 V            |
| 4. Yleiset asetukset                                             | Tilausnumero                                    |                        |
| 5. Kuuste                                                        | Yhteyden tunniste tilaavalla<br>teleyrityksellä |                        |
|                                                                  | Toivottu kytkentäpäivä                          | (pp.kk.vvvv)           |
|                                                                  | Määräpäivä asiakkaalle                          |                        |
|                                                                  | Pikatoimitus                                    |                        |
|                                                                  | Lisätietoja asennusta varten                    |                        |
|                                                                  |                                                 |                        |
|                                                                  |                                                 |                        |
|                                                                  | Tyhjennä Tallenna Ede                           | llinen Seuraava Lähetä |

Täytä sivun tiedot.

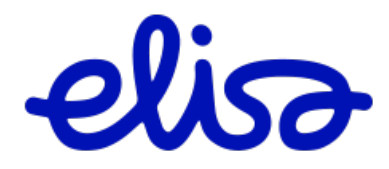

### Yleiset asetukset (4/5):

| Kuparinen tilaajayhteys                                            | Yleiset asetukset (4/5)                               |
|--------------------------------------------------------------------|-------------------------------------------------------|
| <ol> <li>Tilauksen yleiset tiedot</li> <li>Osoitetiedot</li> </ol> | Lähetä tapahtumaviestit 🛛 🎯                           |
| 3. Muut tiedot<br>4. Yleiset asetukset<br>5. Kooste                | Olen lukenut ja hyväksyn variation and toimitusehdot. |
|                                                                    | Tyhjennä Tallenna Edellinen Seuraava Lähetä           |

Lue toimitusehdot ja hyväksy ne laittamalla rasti ruutuun.

Paina **Seuraava** -nappia.

Pääset Koostesivulle, jossa voit tarkistaa tilauksesi.

Paina Lähetä -nappia koostesivulla.

| Tvhiennä | Tallenna | Edellinen | Seuraava | Lähetä |
|----------|----------|-----------|----------|--------|
|          |          |           |          |        |

Tilaukselle muodostuu yksilöllinen, N-kirjaimella alkava tilaustunniste esim. N4415449.

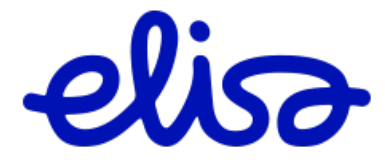

### 2.4.5 Vaihtotilaus

Valitse yläpalkista Tilaajayhteyspalvelut.

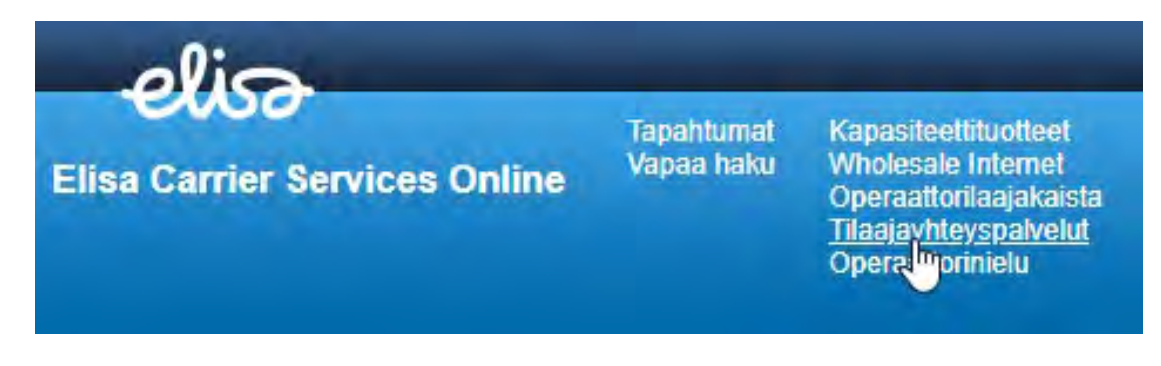

Tee ensin osoitehaku.

#### Tilaajayhteyspalvelut

Aloita tekemällä saatavuuskysely.

Mikäli osoitetta ei löydy osoitteentarkistusjärjestelmästä, voit ohittaa osoitteentarkistuksen "Syötä osoite manuaalisesti"-napin kautta.

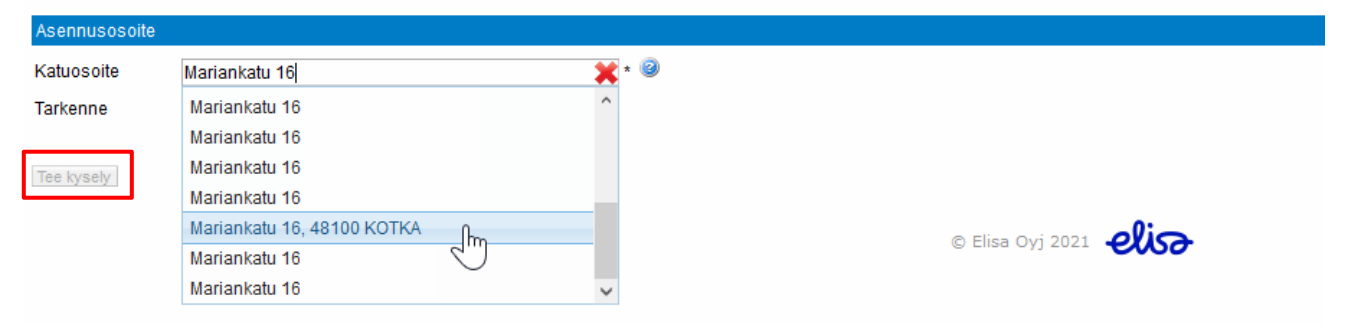

Valitse osoite listalta ja paina Tee kysely -nappia.

Mikäli etsimääsi osoitetta ei löydy automaattisella osoitehaulla, valitse Syötä osoite manuaalisesti.

| Asennusosoite          |             |                  |                                                   |  |
|------------------------|-------------|------------------|---------------------------------------------------|--|
| Katuosoite             | Marianka    | atu 16           |                                                   |  |
| Postinumero            | 48100       | 48100            |                                                   |  |
| Postitoimipaikka       | KOTKA       |                  |                                                   |  |
| Saatavilla olevat vaih | ntoehdot:   |                  |                                                   |  |
| Tuote                  |             | Kaapelin pituus: | Toiminnot                                         |  |
| Kuparinen tilaajayhte  | ys 2-johdin | 63               | Tilaus   Muutospyyntö Vaihtotilaus   Siirtopyyntö |  |
|                        |             | c2               | Tilaus I Muutaanvuntä Maihtatilaus I Oiirtamvuntä |  |
| Kuparinen tilaajayhte  | ys 4-johdin | 03               | rilaus Muutospyynto Vaintotilaus Sintopyynto      |  |

Valitse Vaihtotilaus.

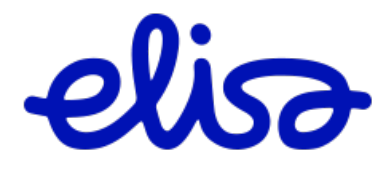

| Kuparinen tilaajayhteys                                                              |                                                    |   |
|--------------------------------------------------------------------------------------|----------------------------------------------------|---|
| DNR                                                                                  | DNR                                                |   |
| Y-kaapeli                                                                            |                                                    |   |
| Asennuskohde                                                                         |                                                    |   |
| Yhteystunnus                                                                         |                                                    | * |
| Olemassaoleva Case ID?                                                               |                                                    |   |
| Asennusosoite                                                                        |                                                    |   |
| Liittymän haltiian nimi                                                              | * 3                                                |   |
| Liittymän haltijan<br>puhelinnumero<br>Katuosoite<br>Postinumero<br>Postitoimipaikka | * 2<br>Mariankatu 16<br>48100<br>KOTKA<br>Tyhjennä |   |
| Keskuksen osoite                                                                     |                                                    |   |
| Nimi                                                                                 | (KOT_MTU)00001                                     |   |
| Katuosoite                                                                           | Mariankatu 16                                      |   |
| Postinumero                                                                          | 48100                                              |   |
| Muut tiedot                                                                          |                                                    |   |
| Ryhmälaskutunnus                                                                     | - • * 🧐                                            | - |
| Tilausnumero                                                                         |                                                    | 2 |
| Yhteyden tunniste tilaavalla<br>teleyrityksellä                                      |                                                    | 2 |
| Irtisanomispäivä                                                                     | (pp.kk.vvvv)                                       |   |
| Toivottu kytkentäpäivä<br>Lisätiedot                                                 | * (pp.kk.vvvv)                                     |   |
|                                                                                      |                                                    | @ |
| Tapahtuma-asetukset                                                                  |                                                    |   |
| Lähetä tapahtumaviestit                                                              |                                                    |   |
| Sähköpostiosoite                                                                     |                                                    | 0 |
|                                                                                      | Lähetä                                             |   |

Täytä lomake. Tähdellä \*-merkityt kentät ovat pakollisia.

Paina **Lähetä** -nappia.

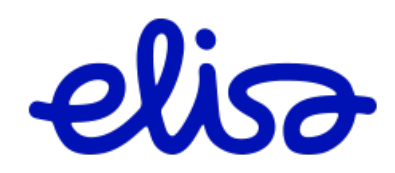

# 2.4.6 Kuitutilaajayhteys / Tarjouspyyntö, Tilaus tarjouspyynnöstä

Mikäli tilausjärjestelmä ei suoraan näytä osoitteelle Kuitutilaajayhteyssaatavuutta, voit jättää tuotteesta tarjouspyynnön.

## Valitse yläpalkista Tilaajayhteyspalvelut

| Elisa Carrier Services Online | Tapahtumat<br>Vapaa haku | Kapasiteettituotteet<br>Wholesale Internet<br>Operaattorilaajakaista<br><u>Tilaajayhteyspalvelut</u><br>Operaa <mark>tto</mark> rinielu |
|-------------------------------|--------------------------|----------------------------------------------------------------------------------------------------|

Tee ensin osoitehaku

| Asennusosoite |                                  |
|---------------|----------------------------------|
| Katuosoite    | nöykkiönkatu 4 🗙 * 🥝             |
| Tarkenne      | Nöykkiönkatu 4, 02300 ESPOO      |
|               | Nöykkiönkatu 4 mmaa, 02300 ESPOO |
| Tee kysely    |                                  |

Valitse osoite listalta ja paina **Tee kysely** -nappia.

Mikäli etsimääsi osoitetta ei löydy automaattisella osoitehaulla, valitse Syötä osoite manuaalisesti.

| Asennusosoite                                                                                                    |                                                                                                    |            |  |
|----------------------------------------------------------------------------------------------------|----------------------------------------------------------------------------------------------------|------------|--|
| Katuosoite I                                                                                                    | Nöykkiönkatu 4                                                                                                    |            |  |
| Postinumero (                                                                                                    | 02300                                                                                                    |            |  |
| Postitoimipaikka I                                                                                                    | ESPOO                                                                                                    |            |  |
| Saatavilla olevat vaihtoehd                                                                                                    | ot:                                                                                                    |            |  |
| Tuote                                                                                                    | Kaapelin pituus:                                                                                                    |            |  |
|                                                                                                    |                                                                                                    |            |  |
| Voit tobdă tariouspuuppăp al                                                                                                    | lla alavista tuattaista                                                                                             |            |  |
| Voit tehdä tarjouspyynnön al                                                                                                    | lla olevista tuotteista.                                                                                            | N          |  |
| Voit tehdä tarjouspyynnön al<br>Tuote                                                                                                    | lla olevista tuotteista.<br>Toiminnot                                                                               | $\searrow$ |  |
| Voit tehdä tarjouspyynnön al<br>Tuote<br>Kuparinen tilaajayhteys 2-jol                                                                                  | lla olevista tuotteista.<br>Toiminnot<br>hdin Tarjouspyyntö                                                         | $\square$  |  |
| Voit tehdä tarjouspyynnön al<br>Tuote<br>Kuparinen tilaajayhteys 2-jol<br>Kuparinen tilaajayhteys 4-jol                                                 | lla olevista tuotteista.<br>Toiminnot<br>hdin Tarjouspyyntö<br>hdin Tarjouspyyntö                                   | 6          |  |
| Voit tehdä tarjouspyynnön al<br>Tuote<br>Kuparinen tilaajayhteys 2-jol<br>Kuparinen tilaajayhteys 4-jol<br>Kuitutilaajayhteys 1                         | lla olevista tuotteista.<br>Toiminnot<br>hdin Tarjouspyyntö<br>hdin Tarjouspyyntö<br>Tarjouspyyntö                  | 6          |  |
| Voit tehdä tarjouspyynnön al<br>Tuote<br>Kuparinen tilaajayhteys 2-jol<br>Kuparinen tilaajayhteys 4-jol<br>Kuitutilaajayhteys 1<br>Kuitutilaajayhteys 2 | lla olevista tuotteista.<br>Toiminnot<br>hdin Tarjouspyyntö<br>hdin Tarjouspyyntö<br>Tarjouspyyntö<br>Tarjouspyyntö | 6          |  |

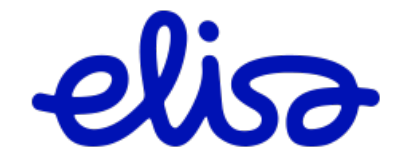

#### Tarjouspyyntö

| Valitse tuote                       | Kuitutilaajayhteys 🗸 Vallase             |
|-------------------------------------|------------------------------------------|
| Kutudiaajaynteys                    |                                          |
| Vhtevstuote                         | Kuitutilaajavhtevs 1                     |
| Paneelin / Kohteen<br>lijtäntäpiste |                                          |
| Olemassaoleva Case ID?              |                                          |
| Asennuscaoite                       |                                          |
| Yhteyshenkilön nimi                 |                                          |
| Asiakasyrityksen nimi               | 0                                        |
| Yhteyshenkilön<br>puhelinnumero     |                                          |
| Katuosoite                          | Nőykkiönkatu 4                           |
| Postinumero                         | 02300                                    |
| Postitoimipaikka                    | ESPOO                                    |
|                                     | Tylijenna                                |
| Keskuksen osotte                    |                                          |
| Nimi                                |                                          |
| Keskuksen koko                      |                                          |
| Katuosoite                          |                                          |
| Postinumero                         | 8                                        |
| Postitoimipaikka                    |                                          |
|                                     | Tytgemä                                  |
| Muulliedal                          |                                          |
|                                     |                                          |
| Lisätiedot                          |                                          |
| 1 is 30 Blacksdorts                 | 1. · · · · · · · · · · · · · · · · · · · |
| Lisea meteoosto                     | [_manesome]                              |
| Tapahtuma-asotukset                 |                                          |
| Lähetä tapahtumaviestit             | 0.9                                      |
| Sähköpestiosoite                    | noreply@elisa.fi                         |
|                                     | Lähetä                                   |

Täytä lomake. Tähdellä \*-merkityt kentät ovat pakollisia.

Paina **Lähetä** -nappia.

Mikäli tuote on tilattavissa, tarjouspyynnön tilaksi tulee **Hyväksytty** ja tarjouspyynnön voi muuttaa tilaukseksi **Tilaa**linkin kautta:

|   |    | Tunniste | Omistaja | Luotu      | Tilauslaji    | Tuote              | Asennusosoite  | Postitoimipaikka | Vastattu   | Tila       |
|---|----|----------|----------|------------|---------------|--------------------|----------------|------------------|------------|------------|
| 4 | r. | N48326   |          | 17.03.2021 | Tarjouspyyntö | Kuitutilaajayhteys | Nöykkiönkatu 4 | ESPOO            | 17.03.2021 | Hyväksytty |

tai avaa lomake painamalla tilaustunnistetta. Tilauslomake avautuu sivun yläosan linkkien kautta. Täytä lomake ja paina Lähetä -nappia.

Kuituyhteydet

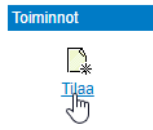

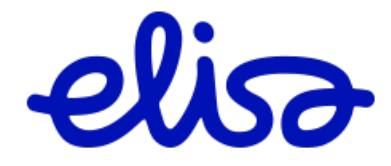

### 2.4.7 Kuitutilaajayhteys / Uusi tilaus

Valitse yläpalkista **Tilaajayhteyspalvelut**.

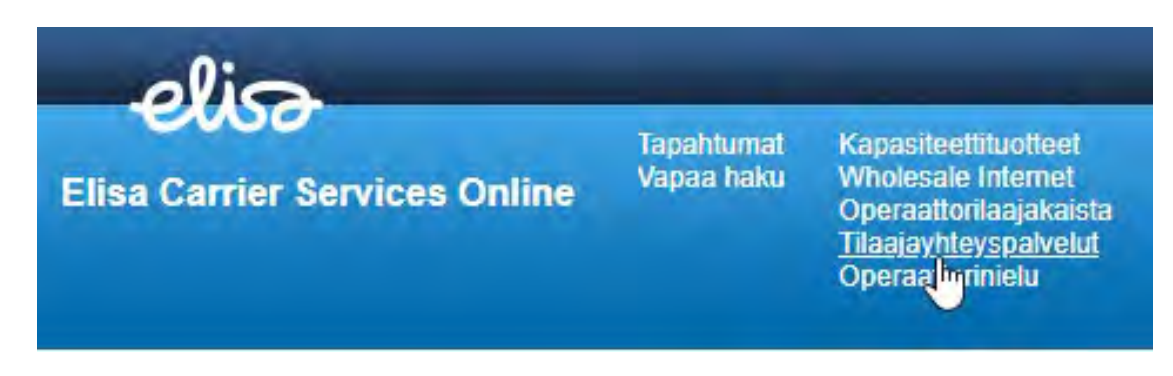

Tee ensin osoitehaku kuten Tarjouspyynnöllä.

Tilausjärjestelmä näyttää osoitteeseen saatavilla olevat tuotevaihtoehdot ja ne on tilattavissa painamalla **Tilaus -**linkkiä:

| Asennusosoite                    |               |                  |                       |                                 |
|----------------------------------|---------------|------------------|-----------------------|---------------------------------|
| Katuosoite                       | Marianka      | atu 16           |                       |                                 |
| Postinumero                      | 48100         |                  |                       |                                 |
| Postitoimipaikka                 | KOTKA         |                  |                       |                                 |
| Saatavilla olevat vaih           | toehdot:      |                  |                       |                                 |
| Tuote                            |               | Kaapelin pituus: | Toiminnot             |                                 |
| Kuparinen tilaajayhteys 2-johdin |               | 63               | Tilaus   Muutospyynte | ö   Vaihtotilaus   Siirtopyyntö |
| Kuparinen tilaajayhtey           | s 4-johdin    | 63               | Tilaus   Muutospyynte | ö   Vaihtotilaus   Siirtopyyntö |
| Kuparisen tilaajayhtey           | den yläkaista | 63               | Tilaus   Vaihtotilaus | Siirtopyyntö                    |
| Kuitutilaajayhteys 1             |               | 63               | Tilaus                |                                 |
| Kuitutilaajayhteys 2             |               | 63               | Tilaus                |                                 |

Tilausjärjestelmään avautuu tilauslomake Tilaajan täytettäväksi. Tähdellä \*-merkityt kentät ovat pakollisia.

Tilauksen yleiset tiedot (1/5):

| Tuote                                                                                                    | Kuitutilaajayhteys                                                           |                         |
|----------------------------------------------------------------------------------------------------|------------------------------------------------------------------------------|-------------------------|
| Kuitutilaajayhteys                                                                                                    | Tilauksen yleiset tiedot (1/5)                                               | )                       |
| <ol> <li>Tilauksen yleiset tiedot</li> <li>Osoitetiedot</li> <li>Muut tiedot</li> <li>Yleiset asetukset</li> <li>Kooste</li> </ol> | Yhteystuote<br>Paneelin / Kohteen<br>Iiitäntäpiste<br>Olemassaoleva Case ID? | Kuitutilaajayhteys 1    |
|                                                                                                    | Tyhjennä Tallenna Ede                                                        | ellinen Seuraava Lähetä |

Paneelin/Kohteen liitäntäpiste ilmoitetaan, kun kyseessä iso keskus, pienissä (< 60 m2) keskuskohteissa kentän voi jättää tyhjäksi.

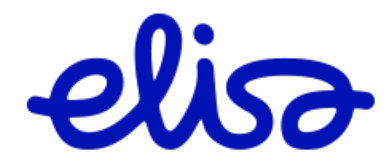

### Osoitetiedot (2/5): Tilaus

| (uitutilaajayhteys                                                                                    | Osoitetiedot (2/5)                                                                                                    |                                                                                                    |     |
|----------------------------------------------------------------------------------------------------|----------------------------------------------------------------------------------------------------|----------------------------------------------------------------------------------------------------|-----|
| I. Tilauksen yleiset tiedot<br>2. Osoitetiedot<br>8. Muut tiedot<br>9. Yleiset asetukset<br>5. Kooste | Asennusosoite<br>Asiakkaan<br>nimi/yhteyshenkilö<br>Loppuasiakkaan nimi<br>(laskun viitetieto)<br>Yhteyshenkilön<br>puhelinnumero<br>Katuosoite<br>Postinumero<br>Postinumero | Mariankatu 16<br>48100<br>KOTKA                                                                    | • 9 |
|                                                                                                    | Keskuksen osoite<br>Nimi<br>Keskuksen koko<br>Katuosoite<br>Postinumero<br>Postitoimipaikka                                                                                   | Tyhjennä<br>(KOT_MTU)00001<br>iso kohde yli 60m² 😨<br>Mariankatu 16<br>48100<br>KOTKA<br>Edellinen |     |

Täytä sivun tiedot.

Paina **Seuraava** -nappia.

| Kuitutilaajayhteys                                                                                                 | Muut tiedot (3/5)                                                      |     |
|----------------------------------------------------------------------------------------------------|------------------------------------------------------------------------|-----|
| <ol> <li>Tilauksen yleiset tiedot</li> <li>Osoitetiedot</li> <li>Muut tiedot</li> <li>Yleiset asetukset</li> </ol> | Alue Elisa/Tampere_HMV<br>Ryhmälaskutunnus RY1050450 ~<br>Tilausnumero |     |
| 5. Kooste                                                                                                    | Yhteyden tunniste tilaavalla<br>teleyrityksellä                        |     |
|                                                                                                    | Toivottu kytkentäpäivä                                                 | -15 |
|                                                                                                    | Määräpäivä asiakkaalle                                                 |     |
|                                                                                                    | Lisätietoja asennusta varten                                           |     |
|                                                                                                    | Lisää liitetiedosto                                                    |     |

eliso

Yleiset asetukset (4/5):

| Kuitutilaajayhteys                                                 | Yleiset asetukset (4/5)                     |     |
|--------------------------------------------------------------------|---------------------------------------------|-----|
| <ol> <li>Tilauksen yleiset tiedot</li> <li>Osoitetiedot</li> </ol> | Lähetä tapahtumaviestit 🛛 🖉 🥥               |     |
| 3. Muut tiedot                                                     | Sähköpostiosoite                            | * 🥝 |
| 4. Yleiset asetukset<br>5. Kooste                                  | Olen lukenut ja hyväksyn toimitusehdot.     |     |
|                                                                    | Tyhjennä Tallenna Edellinen Seuraava Lähetä |     |

Lue toimitusehdot ja hyväksy ne laittamalla rasti ruutuun.

Paina Seuraava -nappia.

Pääset Koostesivulle, jossa voit tarkistaa tilauksesi.

Paina Lähetä -nappia koostesivulla.

| Tyhjennä | Tallenna | Edellinen | Seuraava | Lähetä |
|----------|----------|-----------|----------|--------|
|          |          |           |          |        |

Tilaukselle muodostuu yksilöllinen, N-kirjaimella alkava tilaustunniste esim. N4415450

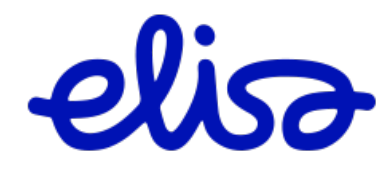

# 2.5 Operaattorinielu

Valitse sivun yläpalkista Operaattorinielu

| elisa<br>Elisa Carrier Services Online | Tapahtumat<br>Vapaa haku | Kapasiteettituotteet<br>Wholesale Internet<br>Operaattorilaajakaista |
|----------------------------------------|--------------------------|----------------------------------------------------------------------|
|                                        |                          | Tilaajayhteyspalvelut<br>Operaattorinielu                            |

Voit tehdä Tarjouspyynnön ja Tilauksen sivun yläosan linkeistä.

Sivulla näkyvät käytössänne olevat nielut ja purkutilaus on tehtävissä kohdasta Purkupyyntö.

| Operaattorinie | elut         |                        |     |                                 |             |
|----------------|--------------|------------------------|-----|---------------------------------|-------------|
| Uusi Nielu     |              |                        |     |                                 |             |
| Tarjouspyyntö  |              |                        |     |                                 |             |
| Tilaus         |              |                        |     |                                 |             |
| Alias          | Yhteystunnus | Тууррі                 | Agn | Osoite                          |             |
| Asiakas alias  | LL987654/1   | Operaattorilaajakaista |     | Kauppakatu 15, 80100<br>JOENSUU | Purkupyyntö |

# 2.5.1 Operaattorinielu / Tarjouspyyntö

Tee ensin osoitehaku.

#### Operaattorinielu Aloita tekemällä saatavuuskysely. Mikäli osoitetta ei löydy osoitteentarkistusjärjestelmästä, ota yhteyttä cscs@elisa.fi . Asennusosoite 🖹 \* 🥝 Katuosoite Kauppakatu 15 Kauppakatu 15 Tarkenne Kauppakatu 15 Kauppakatu 15, 80100 JOENSUU ۲ Kauppakatu 15 Kauppakatu 15 © Elisa Oyj 2021 Kauppakatu 15 Kauppakatu 15

Valitse osoite listalta ja paina **Tee kysely** -nappia.

Linkistä avautuu Tarjouspyyntö -lomake.

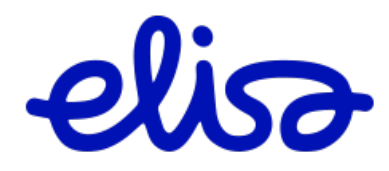

# Tarjouspyyntö

| Valitse tuote                   | Operaattorinielu - Valitse    |          |   |
|---------------------------------|-------------------------------|----------|---|
| Operaattorinielu                |                               |          |   |
| Palvelualue                     | 15                            |          |   |
| Liityntänopeus                  | 10G 🗸 "                       |          |   |
| Ethertype                       | 0x88a8 - *                    |          |   |
| Nieluun tilattavat palvelut     | Ethernet L2 + *               |          |   |
| Nieluvarmistus                  |                               | *        |   |
| SLA-palvelu                     | 2h vasteaikahuolto, ark ma-pe | 7-18 🔹 * |   |
| Asennusosoite                   |                               |          |   |
| Yhteyshenkilö                   |                               | * 🕑      |   |
| Yhteyshenkilön<br>puhelinnumero | . @                           |          |   |
| Yhteyshenkilön                  |                               |          |   |
| Katuosoite                      | Kaunnakatu 15                 |          |   |
| Postinumero                     | 80100                         |          |   |
| Postitoimipaikka                | JOENSUU                       |          |   |
|                                 | Tyhjennä                      |          |   |
| Muuttiedot                      |                               |          |   |
|                                 |                               |          |   |
| Lisätiedot                      |                               |          |   |
|                                 |                               |          | 9 |
| Tapahtuma-asetukset             |                               |          |   |
| Lähetä tapahtumaviestit         | V 0                           |          |   |
| Sähköpostiosoite                |                               | * @      |   |
|                                 | Lähetä Tyhjennä               |          |   |

Täytä lomake. Tähdellä \*-merkityt kentät ovat pakollisia.

Paina **Lähetä** -nappia.

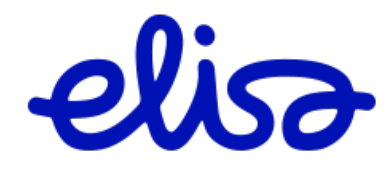

# 2.5.2 Operaattorinielu / Tilaus

Tee osoitehaku kuten Tarjouspyynnöllä.

Tilausjärjestelmään avautuu tilauslomake Tilaajan täytettäväksi. Tähdellä \*-merkityt kentät ovat pakollisia.

Kohde/Kytkentäpiste (1/6):

#### Tilaus

| Tuote                                                   | Operaattorinielu                   |                          |   |
|---------------------------------------------------------|------------------------------------|--------------------------|---|
| Operaattorinielu                                        | Kohde/Kytkentäpiste (1/6)          |                          |   |
| Kohde/Kytkentäpiste     Z. Palvelut     J. Lisäpalvelut | Palvelualue<br>Yhteyshenkilö       | 15<br>Teppo Testaaja * ( | 9 |
| 4. Muut tiedot<br>5. Yleiset asetukset                  | Yhteyshenkilön<br>puhelinnumero    | 050                      | 9 |
| 6. Kooste                                               | Yhteyshenkilön<br>Sähköpostiosoite |                          | ) |
|                                                         | Liityntänopeus                     | 10G ~ *                  |   |
|                                                         | Asennusosoite                      |                          |   |
|                                                         | Katuosoite                         | Kauppakatu 15            |   |
|                                                         | Postinumero                        | 80100                    |   |
|                                                         | Postitoimipaikka                   | JOENSUU                  |   |
| _                                                       | Tyhjennä Tallenna Ede              | Ilinen Seuraava          |   |

Täytä sivun tiedot.

Paina Seuraava -nappia.

Palvelut (2/6):

Valitse Ethertype ja Nieluun tilattavat palvelut.

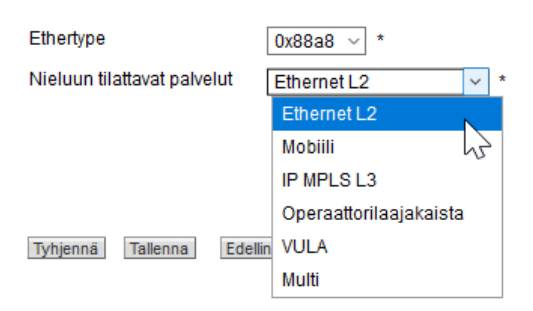

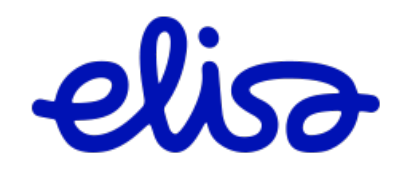

Mikäli valitset Operaattorilaajakaistan, valitse aukeavasta valikosta haluamasi ryhmä-VLANit, voit valita useita pitämällä Ctrl -näppäintä pohjassa.

| Ethertype                               | 0x88a8 ~ *                      |
|-----------------------------------------|---------------------------------|
| Nieluun tilattavat palvelut             | Operaattorilaajakaista 🗸 *      |
| Operaattorilaajakaistan<br>Ryhmä-VLANit | - ^<br>10<br>11<br>12<br>13 ~ * |
| Tyhjennä Tallenna Edelli                | nen Seuraava Lähetä             |

Mikäli valitset Multi-nielun, valitse aukeavasta valikosta Multi-nieluun haluamasi ominaisuudet.

| Ethertype                   | 0x88a8 ~ *                                                                                                    |
|-----------------------------|----------------------------------------------------------------------------------------------------|
| Nieluun tilattavat palvelut | Multi v *                                                                                                    |
| Multi-nielun ominaisuudet   | <ul> <li>✓ Ethernet L2</li> <li>✓ Mobilli</li> <li>□ IP MPLS L3</li> <li>□ Operaattorilaajakaista *</li> </ul> |
| Tyhjennä Tallenna Edelli    | nen Seuraava Lähetä                                                                                            |

Huom. Mikäli valitset tässä Operaattorilaajakaistan Multi-nieluun, valitse siihen Ryhmä-VLANit aukeavasta valikosta.

Paina Seuraava -nappia.

Paina Seuraava -nappia.

### Lisäpalvelut (3/6):

| Tilaus                                                                                                    |                    |                                        |
|----------------------------------------------------------------------------------------------------|--------------------|----------------------------------------|
| Tuote                                                                                                    | Operaattorinielu   |                                        |
| Operaattorinielu                                                                                               | Lisäpalvelut (3/6) |                                        |
| 1. Kohde/Kytkentäpiste<br>2. Palvelut<br>3. Lisäpalvelut<br>4. Muuttiedot<br>5. Yleiset asetukset<br>6. Kooste | SLA-palvelu        | 2h vasteaikahuolto, ark ma-pe 7-18 v * |
|                                                                                                    | Päänielun tunniste | L1 varmennus (LAG)                     |
|                                                                                                    | Tyhjennä Tallenna  | Edellinen Seuraava                     |
| Täytä sivun tiedot.                                                                                            |                    |                                        |

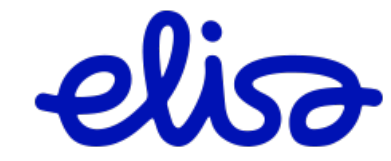

### Muut tiedot (4/6):

### Tilaus

| Tuote                                                                  | Operaattorinielu                                      |
|------------------------------------------------------------------------|-------------------------------------------------------|
| Operaattorinielu                                                       | Muut tiedot (4/6)                                     |
| 1. Kohde/Kytkentäpiste<br>2. Palvelut                                  | Ryhmälaskutunnus RY1050450 ~                          |
| 3. Lisäpalvelut<br>4. Muut tiedot<br>5. Yleiset asetukset<br>6. Kooste | Tilausnumero                                          |
|                                                                        | Yhteyden tunniste tilaavalla teleyrityksellä          |
|                                                                        | Toivottu kytkentäpäivä 21.06.2021 🗰 * (pp. kk.vvvv) 🥥 |
|                                                                        | Määräpäivä asiakkaalle                                |
|                                                                        | Pikatoimitus                                          |
|                                                                        | Lisätietoja asennusta<br>varten                       |
|                                                                        |                                                       |
|                                                                        | Tyhjennä Tallenna Edellinen Seuraava                  |

Täytä sivun tiedot.

Huom. Mikäli tilaat VULA-nielun Lisätietoja asennusta varten –kenttään viedään sen keskuksessa olevan laitteen AGN tunnus, johon nielu kytketään + muut mahdolliset lisätiedot.

Paina Seuraava -nappia.

Yleiset asetukset (5/6):

#### Tilaus

| Tuote                                                                                                    | Operaattorinielu                            |                                        |
|----------------------------------------------------------------------------------------------------|---------------------------------------------|----------------------------------------|
| Operaattorinielu                                                                                                    | Yleiset asetukset (5/6)                     |                                        |
| 1. Kohde/Kytkentäpiste<br>2. Palvelut<br>3. Lisäpalvelut<br>4. Muut tiedot<br><b>5. Yleiset asetukset</b><br>6. Kooste | Lähetä tapahtumaviestit<br>Sähköpostiosoite | Kyllä 🧐<br>teppo.testaaja@elisa.fi * 🥥 |
|                                                                                                    | Olen lukenut ja hyväksyn<br>toimitusehdot.  | ✓ Ioimitusehdot                        |
|                                                                                                    | Tyhjennä Tallenna Ede                       | llinen Seuraava                        |

Lue toimitusehdot ja hyväksy ne laittamalla rasti ruutuun.

Paina Seuraava -nappia.

Pääset Koostesivulle, jossa voit tarkistaa tilauksesi.

Paina Lähetä -nappia koostesivulla.

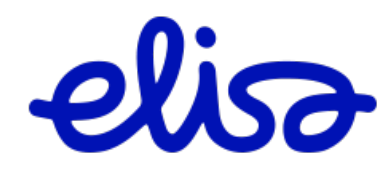

# 2.5.3 Operaattorinielu / Purkupyyntö

Valitse ensin Yläpalkista **Operaattorinielu**. Sivulle avautuu kooste yrityksesi nieluista. Valitse oikeasta reunasta **Purkupyyntö** -linkki, sen nielun kohdalta, joka puretaan.

| alia                                                |               |                          |                                                                                                    | Käyttöohje (pdf)                                                                                                    |                                                 | Omat tied                                                  | ot                                                                      | Kirjaudu ulos                                         |
|-----------------------------------------------------|---------------|--------------------------|----------------------------------------------------------------------------------------------------|----------------------------------------------------------------------------------------------------|-------------------------------------------------|------------------------------------------------------------|-------------------------------------------------------------------------|-------------------------------------------------------|
| Elisa Carrier Se                                    | rvices Online | Tapahtumat<br>Vapaa haku | Kapasiteettituotteet<br>Wholesale Internet<br>Operaattorilaajakaista<br>Tilaajayhteyspalvelut<br>Operaattorinielu | Teletilapaivelut ta<br>Teletilapaivelut tik<br>Vaihtotilauskysely<br>Palveluoperaattor<br>Vikailmoitus<br>Muuta olemassa | jouspyyntö<br>aus<br>ivaihto<br>olevaa yhteyttä | Näkymien<br>Yrityksen<br>Käyttäjien<br>Ryhmien<br>Muutosha | hallinta<br>tiedot<br>hallinta<br>hallinta<br>Ilinnan tiedotusosoitteet | Ajankohtaista<br>Tuotieet ja palvelut<br>Ota yhteyttä |
| Operaattorinielu                                    | t             |                          |                                                                                                    |                                                                                                    |                                                 |                                                            |                                                                         |                                                       |
| Uusi Nielu                                          |               |                          |                                                                                                    |                                                                                                    |                                                 |                                                            |                                                                         |                                                       |
| Tarjouspyyntö                                       |               |                          |                                                                                                    |                                                                                                    |                                                 |                                                            |                                                                         |                                                       |
| Tilaus                                              |               |                          |                                                                                                    |                                                                                                    |                                                 |                                                            |                                                                         |                                                       |
| Alias                                               | Yhteystunnus  | Туу                      | opi                                                                                                    | Agn                                                                                                    | Osoite                                          |                                                            |                                                                         |                                                       |
| VULA Siltavudintie<br>18_heloul00001-11-<br>agn1.fi | LL123         | VUL                      | A                                                                                                    | heloul00001-11-<br>agn1.fi                                                                                               | Kalevankatu 2a<br>JOENSUU                       | a, 80110                                                   | Purkupyyntö                                                             |                                                       |
| Multinielu alue 15                                  | LL121212/1    | Ope                      | raattorilaajakaista                                                                                               |                                                                                                    | Pengerkatu 2, 8<br>JOENSUU                      | 80200                                                      | Purkupyyntö                                                             |                                                       |

Valitse Purkupyyntö.

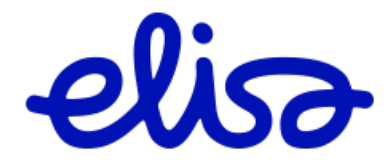

### Purkupyyntö

| Valitse tuote                                   | Operaattorinielu Valitse                |
|-------------------------------------------------|-----------------------------------------|
|                                                 |                                         |
| Yhteystunnus<br>Olemassaoleva Case ID?          | LL121212/1                              |
| Asennusosoite                                   |                                         |
| Yhteyshenkilön nimi                             | * 2                                     |
| Yhteyshenkilön<br>puhelinnumero                 | * 2                                     |
| sähköpostiosoite                                | * 2                                     |
| Katuosoite                                      | Pengerkatu 2 * 🥹                        |
| Postinumero                                     | 80200 * 🥝                               |
| Postitoimipaikka                                | JOENSUU * 🥹                             |
|                                                 | Tyhjennä                                |
|                                                 |                                         |
| Muut tiedot                                     |                                         |
| Tilausnumero                                    |                                         |
| Yhteyden tunniste tilaavalla<br>teleyrityksellä |                                         |
| Toivottu purkupäivä                             | (pp.kk.vvvv) 🗌 Määräpäivä asiakkaalle 🥝 |
| Lisätiedot                                      |                                         |
|                                                 |                                         |
|                                                 |                                         |
|                                                 | E                                       |
|                                                 |                                         |
| Tapahtuma-asetukset                             |                                         |
| Laneta tapantumaviestit                         |                                         |
| Sankopostiosoite                                |                                         |
|                                                 | Lähetä Tyhjennä                         |

Täytä lomake. Tähdellä \*-merkityt kentät ovat pakollisia.

Paina **Lähetä** -nappia.

Voit tehdä Operaattorinielun purkupyynnön myös yläpalkin **Muuta olemassa olevaa yhteyttä** -linkin kautta. Katso 4.1. Purkupyyntö.

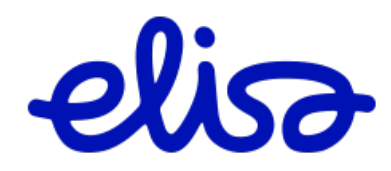
# 2.6 Teletilapalvelut

Kaikki teletilatuotteet tilataan ECSOn kautta <u>https://ecso.it.elisa.fi/</u>. Teletiloista tehdään Tarjouspyyntö ennen tilaamista.

Tuotteet

- Kaapelinsijoitusoikeus, putkeen tai kaapelihyllyyn
- Yhdyskaapeli Elisan verkkoon (ent. Rimapaikka): Kytkentärimapaikka ja Kuitupäätepaneelipaikka
- Laitepaikka, yksittäiset kaappipaikat ja sähkönsyöttö
- Mobiilimasto, mastokohteet ja mobiilikiinteistökohteet sekä sähkönsyöttö
- Laitetila, suurempi huonekokonaisuus ja sähkönsyöttö

# 2.6.1 Teletilapalvelut Tarjouspyyntö ja Tilaus

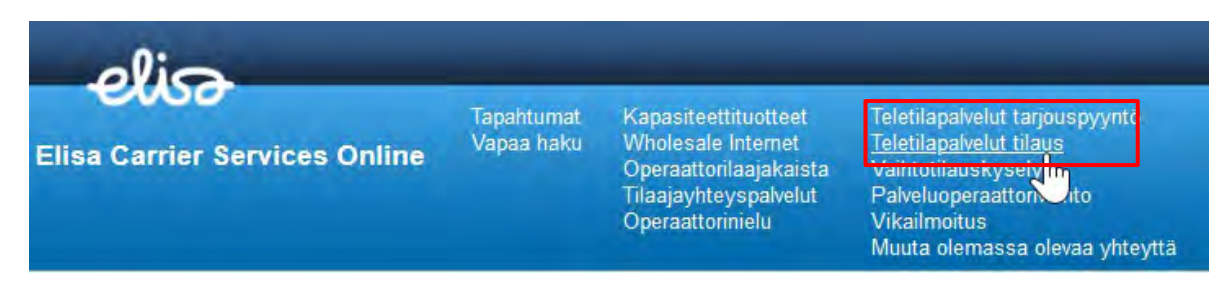

Tarjouspyyntö ja Tilaus tehdään yläpalkin linkkien kautta. Avautuvalta sivulta valitaan haluttu tuote (painetaan Valitse -nappia, jolloin avautuu halutun tuotteen lomake), täytetään lomakkeessa pyydetyt tiedot ja painetaan Lähetä -nappia.

Kaikki tarkentava tieto annetaan lisätiedot kohdassa ja liitetiedostoissa. Kerro mieluummin liikaa, kuin liian vähän. Liitetiedostoksi voi lisätä mm. valokuvan, pdf, Excel, PowerPoint, yms.

Tilaus tarjouksesta voidaan tehdä hyväksytystä Tarjouspyynnöstä. Hae Tarjouspyyntö tapahtumalistaukselta tai Vapaa haku -työkalun kautta esimerkiksi osoitteella.

## Teletila/Mobiilimasto

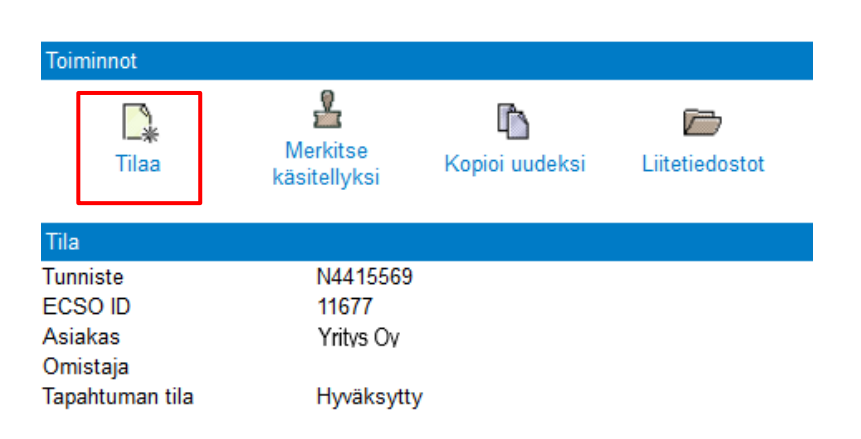

**Muutokset** kohteeseen tehdään **Tarjouspyyntö** ja **Tilaus** käsittelyjen kautta. Poikkeuksena pienet sähkön kulutuksen korotukset <300W ja yksinkertaiset muutokset mobiilikohteissa, jotka voidaan tehdä suoraan Tilauksella.

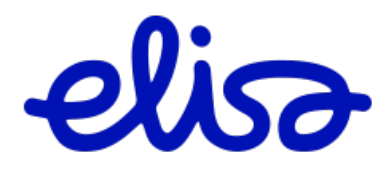

# 2.6.2 Teletilapalvelut Loppudokumentaation tekeminen

- Ota valokuvat asennusvaiheessa
- Käytä Elisan asennusilmoituspohjaa
- Mikäli olemassa on jo toisella pohjalla tehty loppudokumentaatio, niin Elisan asennusilmoituspohjaa ei tarvitse käyttää
- Liitä loppudokumentti ECSO kautta liitteeksi. Voit liittää useita liitteitä

### Teletila/Mobiilimasto

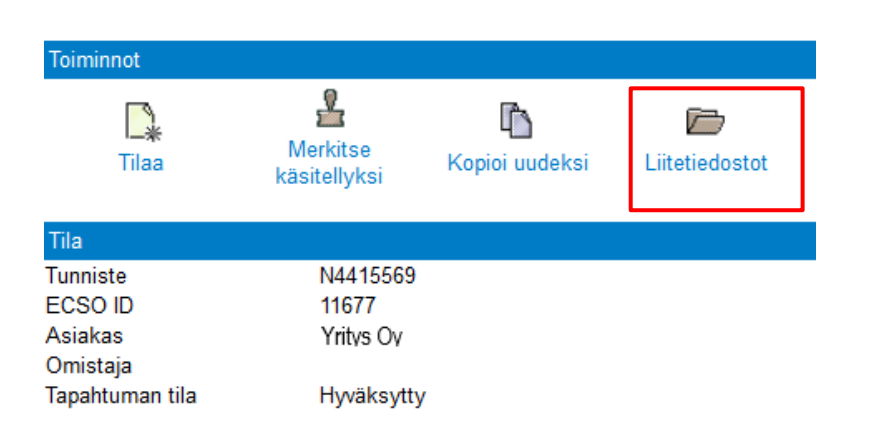

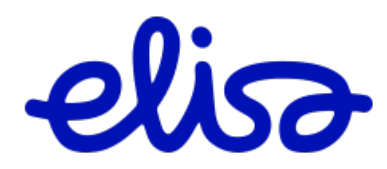

## 2.6.3 Teletilapalvelut Purkupyyntö

**Purkupyyntö**ä käytetään, kun kohde purkautuu kokonaan. Mikäli sähkö tai kaappimäärä pienenee, käytetään muutoksen ilmoittamiseen Tilaus lomaketta. Hae Tilaus tapahtumalistaukselta tai Vapaa haku -työkalun kautta esimerkiksi osoitteella.

## Tilaus

## Teletila/Laitepaikka

| Toiminnot           |                         |          |                          |                |               |
|---------------------|-------------------------|----------|--------------------------|----------------|---------------|
| Tilauksen purku     | A Tarjouspyynnön tiedot | Arkistoi | Merkitse<br>käsitellyksi | Kopioi uudeksi | Citetiedostot |
| Tila                |                         |          |                          |                |               |
| Tunniste            | N4687349                |          |                          |                |               |
| Tarjouspyynnön tunr | niste N4687335          |          |                          |                |               |
| ECSO ID             | 30884                   |          |                          |                |               |
| Asiakas             | Yritys Oy               |          |                          |                |               |
| Omistaja            | , ,                     |          |                          |                |               |
| Tapahtuman tila     | Valmis/käsi             | telty    |                          |                |               |

Vaihtoehtoisesti voit käyttää yläpalkin **Muuta olemassa olevaa yhteyttä** linkkiä ja tehdä Purkupyynnön sen kautta. Katso 4.1. Purkupyyntö.

Pyydettäessä voimme toimittaa yksityiskohtaiset ohjeet Teletilapuolen tilauksista ja prosesseista osoitteesta <u>tuotantoverkot.sopimushallinta(at)elisa.fi</u> .

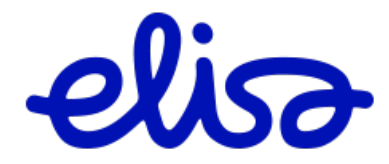

# 2.7 Vaihtotilauskysely

 $\label{eq:Valitse} Valitse yläpalkista \textbf{Vaihtotilauskysely}.$ 

|                                                                                          |            |                          | -                                                                                                    |                                                                                                    |                |
|------------------------------------------------------------------------------------------|------------|--------------------------|----------------------------------------------------------------------------------------------------|----------------------------------------------------------------------------------------------------|----------------|
| Elisa Carrier Services                                                                   | Online     | Tapahtumat<br>Vapaa haku | Kapasiteettituotteet<br>Wholesale Internet<br>Operaattorilaajakaista<br>Tilaajayhteyspalvelut<br>Operaattorinielu | Teletilapalvelut tarjouspyy<br>Teletilapalvelut tilaus<br><u>Vaihtotilauskyseiy</u><br>Palvel mperaattorivaihto<br>Vikailmoitus<br>Muuta olemassa olevaa y | mlö<br>hteyttä |
| Avautuu lomake.                                                                          |            |                          |                                                                                                    |                                                                                                    |                |
| Valitse tuote                                                                            | Laajakai   | ista 🗸 🗸 Valit           | ise                                                                                                    |                                                                                                    |                |
| Laajakaista                                                                              |            |                          |                                                                                                    |                                                                                                    |                |
| Yhteystunnus<br>Määräaikainen sopimus<br>Olemassaoleva Case ID?                          | - •        | ) *                      |                                                                                                    |                                                                                                    |                |
| Asennusosoite                                                                            |            |                          |                                                                                                    |                                                                                                    |                |
| Liittymän haltijan nimi<br>Liittymän haltijan<br>puhelinnumero<br>Katuosoite<br>Tarkenne | Aloita kir | rjoittamalla os          | soite                                                                                                    | * 2                                                                                                    |                |
| Muut tiedot                                                                              |            |                          |                                                                                                    |                                                                                                    |                |
| Irtisanomispäivä<br>Irtikytkentäpäivä<br>Lisätiedot                                      |            |                          | *(pp.kk.vvvv) 🥝                                                                                                   |                                                                                                    |                |
| Tapahtuma-asetukset                                                                      |            |                          |                                                                                                    |                                                                                                    | 🥑              |
| Laneta tapantumaviestit<br>Sähköpostiosoite                                              |            | Tublican                 |                                                                                                    |                                                                                                    |                |
|                                                                                          | Lahetä     | Tyhjennä                 |                                                                                                    |                                                                                                    |                |

Täytä lomake. Tähdellä \*-merkityt kentät ovat pakollisia.

Paina **Lähetä**-nappia.

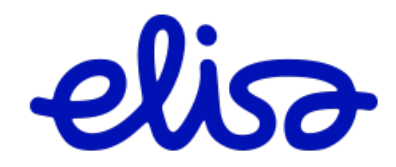

# 2.8 Palveluoperaattorivaihto

 $Valitse \ yl "a palkista \ Palveluoperaattorivaihto.$ 

| olia                    |              |                          |                                                                                                    |                                                                                                    |
|-------------------------|--------------|--------------------------|----------------------------------------------------------------------------------------------------|----------------------------------------------------------------------------------------------------|
| Elisa Carrier Services  | Online       | Tapahtumat<br>Vapaa haku | Kapasiteettituotteet<br>Wholesale Internet<br>Operaattorilaajakaista<br>Tilaajayhteyspalvelut<br>Operaattorinielu | Teletilapalvelut tarjouspyyntö<br>Teletilapalvelut tilaus<br>Vaihtotilauskysely<br><u>Palveluoperaattorivaihto</u><br>Vikailm <mark>utus</mark><br>Muuta oremassa olevaa yhteyttä |
| Avautuu lomake.         |              |                          |                                                                                                    |                                                                                                    |
| Valitse tuote           | Laajakais    | ta 🗸 Valitse             | ]                                                                                                    |                                                                                                    |
| Laajakaista             |              |                          |                                                                                                    |                                                                                                    |
| Yhteystunnus            |              |                          |                                                                                                    |                                                                                                    |
| Määräaikainen sopimus   | - 🗸          | ×                        |                                                                                                    |                                                                                                    |
| Asennusosoite           |              |                          |                                                                                                    |                                                                                                    |
| Liittymän haltijan nimi |              |                          |                                                                                                    | * 🥝                                                                                                    |
| Liittymän haltijan      |              |                          | 0                                                                                                    |                                                                                                    |
| puhelinnumero           |              |                          | -                                                                                                    | . @                                                                                                    |
| Katuosoite              | Aloita kirjo | dittamalia osoi          | te                                                                                                    | ^ • 🥑                                                                                                    |
| Tarkenne                | Tyhjennä     |                          | 9                                                                                                    |                                                                                                    |
| Muut tiedot             |              |                          |                                                                                                    |                                                                                                    |
| Toivottu purkupäivä     |              |                          | * (pp.kk.vvvv) 🥹                                                                                                  |                                                                                                    |
| Lisätiedot              |              |                          |                                                                                                    |                                                                                                    |
|                         |              |                          |                                                                                                    |                                                                                                    |
|                         |              |                          |                                                                                                    |                                                                                                    |
|                         | L            |                          |                                                                                                    | / 🥝                                                                                                    |
| Tapahtuma-asetukset     |              |                          |                                                                                                    |                                                                                                    |
| Lähetä tapahtumaviesti  | ✓ 😢          |                          |                                                                                                    |                                                                                                    |
| Sähköpostiosoite        |              |                          |                                                                                                    | 2                                                                                                    |
|                         | Lähetä       | yhjennä                  |                                                                                                    |                                                                                                    |

Täytä lomake. Tähdellä \*-merkityt kentät ovat pakollisia.

Paina Lähetä-nappia.

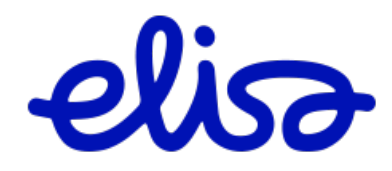

# 3 Vikailmoitus

Vikailmoitusta varten tulee selvittää viallisen liittymän Yhteystunnus.

Vikailmoitus tehdään yläpalkin Vikailmoitus -linkin kautta:

| elia                          |                          |                                                                                                    |                                                                                                    |
|-------------------------------|--------------------------|----------------------------------------------------------------------------------------------------|----------------------------------------------------------------------------------------------------|
| Elisa Carrier Services Online | Tapahtumat<br>Vapaa haku | Kapasiteettituotteet<br>Wholesale Internet<br>Operaattorilaajakaista<br>Tilaajayhteyspalvelut<br>Operaattorinielu | Teletilapalvelut tarjouspyyntö<br>Teletilapalvelut tilaus<br>Vaihtotilauskysely<br>Palveluoperaattorivaihto<br><u>Vikailmoitus</u><br>Muudmolemassa olevaa yhteyttä |

Tai toimitetun tilauksen yläosan Vikailmoitus -painikkeen kautta:

#### Tilaus

#### Ethernet Etäliittymä

| Toiminnot           |                 |                           |          |                          |                         |
|---------------------|-----------------|---------------------------|----------|--------------------------|-------------------------|
| Muutosilmoitus      | Tilauksen purku | <b>[]</b><br>Vikailmoitus | Arkistoi | Merkitse<br>käsitellyksi | <b>E</b> Liitetiedostot |
| Tila                |                 |                           |          |                          |                         |
| Tunniste            | N4415986        | 6                         |          |                          |                         |
| ECSOID              | 12173           |                           |          |                          |                         |
| Asiakas             | Communi         | cation Oy                 |          |                          |                         |
| Omistaja            | Lumi Ukk        | o                         |          |                          |                         |
| Tapahtuman tila     | Valmis/kä       | isitelty                  |          |                          |                         |
| Tapahtuma aloitettu | 12.01.202       | 1 12:02                   |          |                          |                         |

Tämä lomake avautuu Vapaa haun kautta. Käytä Vapaa haussa tilaustunnistetta (N1234567) tai liittymän yhteystunnistetta (LL1234567/1 tai YH1234567/1). Katso 1.7 Vapaa haku -ohje.

#### Avautuu sivu:

Vikailmoitus

Aloita antamalla yhteystunnus.

\* 🕝 Yhteystunnus LL8585857/1 Hae liittymä

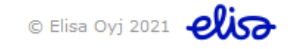

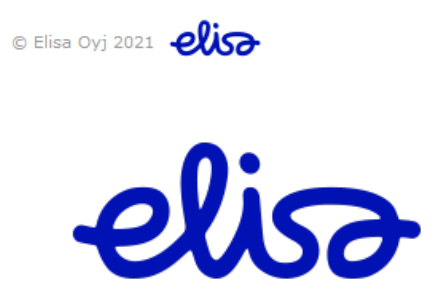

Anna yhteystunnus. Mikäli olet tullut tälle sivulle toimitetun tilauksen Vikailmoitus -painikkeen kautta, yhteystunnus on jo valmiina.

Mikäli liittymää ei ole tilattu ECSOn kautta, järjestelmä ei tunnista yhteystunnusta. Siinä tapauksessa kirjoita Yhteystunnus kenttään tunniste, ja paina Hae liittymä -painiketta.

# Tulee ilmoitus: Tarkista seuraavien kenttien arvot: Yhteystunnus Liittymää ei löytynyt. Ole hyvä ja tarkista, että yhteystunnus on kirjoitettu oikein ja yritä sitten uudelleen. Korjaa virheet ja yritä uudelleen. Vikailmoitus Aloita antamalla yhteystunnus. Yhteystunnus YH1258741 #ae liittymä

Voit ohittaa tämän painamalla uudestaan Hae liittymä -painiketta. Avautuu uusi sivu:

| Tarkista seuraav  | ien kenttien arvot:                                                                                                    |
|-------------------|----------------------------------------------------------------------------------------------------|
| Yhteystunnus      | Liittymää ei löytynyt. Voit joko yrittää hakea liittymää uudelleen tai sitten valita tuotteen ja täyttää tarvittavat tiedot tyhjälle lomakkeelle. |
| Korjaa virheet ja | yritä uudelleen.                                                                                                    |
| Vikailmoitus      |                                                                                                    |
| Aloita antamalla  | a yhteystunnus.                                                                                                    |
| Yhteystunnus      | YH1258741 * 🥯                                                                                                    |
|                   | Hae liittymä                                                                                                    |
| Vaihtoehtoises    | ti voit valita tuotteen ja täydentää tarvittavat tiedot tyhjälle lomakkeelle.                                                                     |
| Tuote             | Kuitutilaajayhteys 🗸 🥥                                                                                                    |
|                   | Avaa lomake                                                                                                    |

Valitse alasvetovalikosta tuote ja paina Avaa lomake -painiketta.

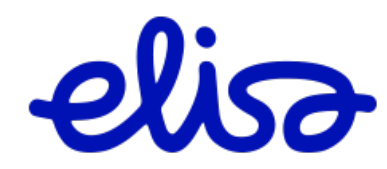

Täytä lomake. Tähdellä \*-merkityt kentät ovat pakollisia.

#### Vikailmoitus

#### Tiedustelut vikailmoituksista: Service Desk puhelinpalvelu puh. 010 804 400 servicedesk@elisa.fi

| Liittymän tiedot                                                   |                       |  |
|--------------------------------------------------------------------|-----------------------|--|
| Tuote                                                              | Ethernet Etäliittymä  |  |
| Yhteystunnus                                                       | YH1258741 *           |  |
| Asannusasaita                                                      |                       |  |
| Ketween                                                            | . @                   |  |
| Katuosoite                                                         | x 🥑                   |  |
| Postinumero                                                        | ± 🥝                   |  |
| Postitoimipaikka                                                   | ź 🥝                   |  |
|                                                                    | Tyhjennä              |  |
| Yhteyshenkilöt                                                     |                       |  |
| Kohteen vhtevshenkilö                                              |                       |  |
| Kohteen yhteyshenkilön                                             | -                     |  |
| nimi                                                               | ^ * •                 |  |
| Kohteen yhteyshenkilön<br>puhelinnumero                            | ±                     |  |
| Kohteen yhteyshenkilön                                             | •                     |  |
| sähköposti                                                         | x                     |  |
| Operaattorin tekninen yhteyshenkilö                                | _                     |  |
| Operaattorin teknisen                                              | ± 🥝                   |  |
| yhteyshenkilön nimi<br>Teknisen yhteyshenkilön                     |                       |  |
| puhelinnumero                                                      | ±                     |  |
| Teknisen yhteyshenkilön                                            | ź                     |  |
| sankoposti                                                         |                       |  |
| Muut tiedot                                                        |                       |  |
| Yhteyden tunniste tilaavalla                                       | t 🥝                   |  |
| teleyrityksella<br>Vian alkamisaiankohta                           |                       |  |
| Päätelaitteen toimivuus on                                         |                       |  |
| tarkastettu                                                        | * 🥝                   |  |
| Yhteyden asetukset on                                              | ★ (2)                 |  |
| tarkastettu<br>Vian kuvaus                                         |                       |  |
| Vian Kuvaus                                                        |                       |  |
|                                                                    |                       |  |
|                                                                    | 🙆 * 👸                 |  |
| Lisää liitetiedosto                                                | Liitetiedosto         |  |
| Tapahtuma-asetukset                                                |                       |  |
| Lähetä tapahtumaviestit                                            |                       |  |
| Sähköpostiosoite                                                   | ± 🥝                   |  |
|                                                                    | Lähetä Tvhiennä       |  |
| Tapahtuma-asetukset<br>Lähetä tapahtumaviestit<br>Sähköpostiosoite | [Linear20030] ✓ ② 1 ③ |  |
|                                                                    | Lähetä Tyhjennä       |  |

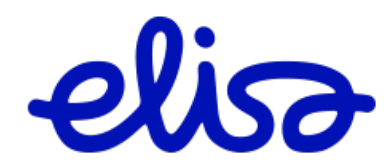

Mikäli liittymän asennuksesta on alle 14 vrk, voit tehdä tietyillä tuotteilla vikailmoituksen sijaan Toimituksen tarkistuksen. Niillä tuotteilla, joilla se on mahdollista, löytyy lomakkeelta kohta Toimituksen tarkistus.

| Muut tiedot                                                              |               |       |     |     |
|--------------------------------------------------------------------------|---------------|-------|-----|-----|
| Yhteyden tunniste tilaavalla<br>teleyrityksellä<br>Vian alkamisajankohta |               | *     |     | * 🥝 |
| Toimituksen tarkistus                                                    |               | <br>_ |     |     |
| Päätelaitteen toimivuus on<br>tarkastettu                                | 🗌 * 🎯         |       |     |     |
| Yhteyden asetukset on<br>tarkastettu                                     | 🗆 * 🥝         |       |     |     |
| Vian kuvaus                                                              |               |       | ]   |     |
|                                                                          |               | .4    | * 🥝 |     |
| Lisää liitetiedosto                                                      | Liitetiedosto |       |     |     |

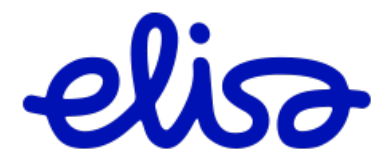

# 4 Muuta olemassa olevaa yhteyttä

Voit hakea yhteyden joko yhteystunnuksen tai asennusosoitteen avulla. Mikäli liittymää ei löydy näillä hakuehdoilla voit tehdä pyynnön alareunan linkkien kautta.

| Elisa Carri                                                                                                    | er Services Online                                                           | Tapahtumat<br>Vapaa haku | Kapasiteettituotteet<br>Wholesale Internet<br>Operaattorilaajakaista<br>Tilaajayhteyspalvelut<br>Operaattorinielu | Teletilapalvelut tarjouspyyntö<br>Teletilapalvelut tilaus<br>Vaihtotilauskysely<br>Palveluoperaattorivaihto<br>Vikailmoitus<br><u>Muuta olemassa olevaa yhteyttä</u> |
|----------------------------------------------------------------------------------------------------|------------------------------------------------------------------------------|--------------------------|----------------------------------------------------------------------------------------------------|----------------------------------------------------------------------------------------------------|
| Muuta olem                                                                                                    | assa olevaa yhteyttä                                                         | ä                        |                                                                                                    | 0                                                                                                    |
| Etsi yhteyttä t                                                                                                    | unnuksen tai osoitteen av                                                    | vulla.                   |                                                                                                    |                                                                                                    |
| Yhteystunnusha                                                                                                    | aku                                                                          |                          |                                                                                                    |                                                                                                    |
|                                                                                                    |                                                                              |                          |                                                                                                    |                                                                                                    |
| /hteystunnus                                                                                                    | 1                                                                            |                          | *                                                                                                    |                                                                                                    |
| /hteystunnus<br>Hae liittymä                                                                                                |                                                                              |                          | *                                                                                                    |                                                                                                    |
| (hteystunnus<br>Hae liittymä)<br>Asennusosoite                                                                              |                                                                              |                          | *                                                                                                    |                                                                                                    |
| 'hteystunnus<br>Hae liittymä]<br>Asennusosoite<br>Katuosoite                                                                | Aloita kirjoittamalla osoit                                                  | e                        | *                                                                                                    |                                                                                                    |
| (hteystunnus<br>Hae liittymä<br>Asennusosoite<br>Katuosoite<br>Farkenne                                                     | Aloita kirjoittamalla osoita                                                 | e                        | *                                                                                                    |                                                                                                    |
| (hteystunnus<br>Hae liittymä<br>Asennusosoite<br>Katuosoite<br>Farkenne                                                     | Aloita kirjoittamalla osoita                                                 | e                        | *                                                                                                    |                                                                                                    |
| (hteystunnus<br>Hae liittymä<br>Asennusosoite<br>Katuosoite<br>Farkenne<br>Hae liittymä                                     | Aloita kirjoittamalla osoita                                                 | e                        | *                                                                                                    |                                                                                                    |
| (hteystunnus<br>Hae liittymä<br>Asennusosoite<br>Katuosoite<br>Farkenne<br>Hae liittymä<br>Vaihtoehtoisesti                 | Aloita kirjoittamalla osoita<br>Tyhjennä<br>i voit käyttää alla olevia loma  | e<br>Ø                   | *                                                                                                    |                                                                                                    |
| (hteystunnus<br>Hae liittymä<br>Asennusosoite<br>Katuosoite<br>Farkenne<br>Hae liittymä<br>Vaihtoehtoisesti<br>Juutospyyntö | Aloita kirjoittamalla osoita<br>Tyhjennä<br>i voit käyttää alla olevia lomal | e                        | *                                                                                                    |                                                                                                    |

Haku yhteystunnuksella näyttää kyseisen liittymän Muuta olemassa olevaa yhteyttä

| Yhteystunnus | Tuote              | Asiakas           | Osoite                            |              |               |
|--------------|--------------------|-------------------|-----------------------------------|--------------|---------------|
| LL6655441/1  | Wholesale Internet | Communications Oy | , Heinolankaari 12, 67600 KOKKOLA | Muutospyyntö | Purkupyyntö   |
|              |                    |                   |                                   | © Elisa (    | Dyj 2020 elis |

Haku osoitteella näyttää kaikki kyseisessä osoitteessa olevat liittymät.

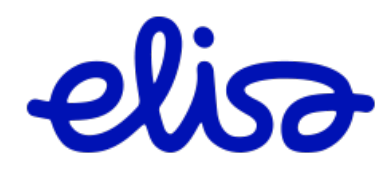

#### Muuta olemassa olevaa yhteyttä

| Yhteystunnus  | Tuote                      | Asiakas           | Osoite                          |              |               |
|---------------|----------------------------|-------------------|---------------------------------|--------------|---------------|
| LL2233154/1   | Ethernet Etäliittymä       | Communications Oy | Heinolankaari 12, 67600 KOKKOLA | Muutospyyntö | Purkupyyntö   |
| LL6544561/1   | Ethernet Etäliittymä       | Communications Oy | Heinolankaari 12, 67600 KOKKOLA | Muutospyyntö | Purkupyyntö   |
| LL5588441/1   | Ethernet 2.0               | Communications Oy | Heinolankaari 12, 67600 KOKKOLA | Muutospyyntö | Purkupyyntö   |
| LL1234567/123 | Kuparinen<br>tilaajayhteys | Communications Oy | Heinolankaari 12, 67600 KOKKOLA | Muutospyyntö | Purkupyyntö   |
| YH5287412/1   | Kuitutilaajayhteys         | Communications Oy | Heinolankaari 12, 67600 KOKKOLA |              | Purkupyyntö   |
| LL5647895/1   | Wholesale Internet         | Communications Oy | Heinolankaari 12, 67600 KOKKOLA | Muutospyyntö | Purkupyyntö   |
| LL6655441/1   | Wholesale Internet         | Communications Oy | Heinolankaari 12, 67600 KOKKOLA | Muutospyyntö | Purkupyyntö   |
|               |                            |                   |                                 | © Elisa (    | Dyj 2020 elis |

#### Linkeistä avautuvat muutos- ja purkupyyntölomakkeet.

Mikäli tunnus- tai osoitehaku ei tuota tulosta, voit käyttää sivun alaosan linkkejä, joista avautuu tuotekohtainen tyhjä Iomake. Huom. muista valita oikea tuote alasvetovalikosta!

| Vaihtoehtoisesti voit käyttä          | iä alla olevia lomakkeita                                                      |                                                   |                                                                                  |
|---------------------------------------|--------------------------------------------------------------------------------|---------------------------------------------------|----------------------------------------------------------------------------------|
| Muutospyyntö<br>Purkupyyntö           |                                                                                |                                                   |                                                                                  |
|                                       |                                                                                |                                                   | © Elisa Oyi 2020                                                                 |
|                                       |                                                                                | Purkupyynt                                        | ö                                                                                |
| Muutospyyntö                          |                                                                                | Valitse tuote                                     | Kuitutilaajayhteys                                                               |
| Valitse tuote                         | Ethernet Etäliittymä Valit<br>Ethernet 2.0                                     | se Yhteystuote                                    | Ethernet Etaliittymä<br>Ethernet Kiinteistöliittymä Liittymäkohtainen VLAN       |
| Ethernet Etäliittymä<br>Yhteystunnus  | Ethernet Etäliittymä<br>Ethernet Kiinteä Yhteys                                | Yhteystunnus<br>Olemassaoleva (                   | Case ID? Ethernet Kiinteä Yhteys                                                 |
| NNI:n varmistuspalvelu<br>Uudet arvot | Ethernet Nieluliittymä<br>IP-transit                                           | Asennusosoite<br>Yhteyshenkilön<br>Vhteyshenkilön | Ethernet Kuitukiinteistöliittymä<br>nimi Ethernet Nieluliittymä<br>IP-transit    |
| Nopeus<br>Operaattorin NNI-tunnus     | Kuparinen tilaajayhteys                                                        | * Katuosoite                                      | IP/MPLS Wholesale service<br>Kaapelin sijoitusoikeus                             |
| CoS                                   | Mobile Ethernet 2.0<br>Pakettituotteet                                         | Postinumero Postitoimipaikka                      | Kuitutilaajayhteys<br>Kuitutilaajayhteys<br>Kuituyhteydet                        |
| Olemassaoleva Case ID?                | Siirtoyhteys Etäliittymä<br>Siirtoyhteys Kiinteä Yhteys<br>Tukiasema Real Time | Keskuksen osoi<br>Katuosoite                      | Kuparinen tilaajayhteys<br>te Kuparisen tilaajayhteyden yläkaista<br>Laajakaista |
| Asennusosoite                         | Wholesale Internet                                                             | Postinumero<br>Postitoimipaikka                   | Mobile Ethernet 2.0<br>Operaattorilaajakaista                                    |

Muutokset ovat tuotekohtaisia.

Huom. Operaattorilaajakaistan muutostilaukset tehdään yläpalkin Operaattorilaajakaista -linkin kautta. (2.3.3 Operaattorilaajakaista/muutospyyntö)

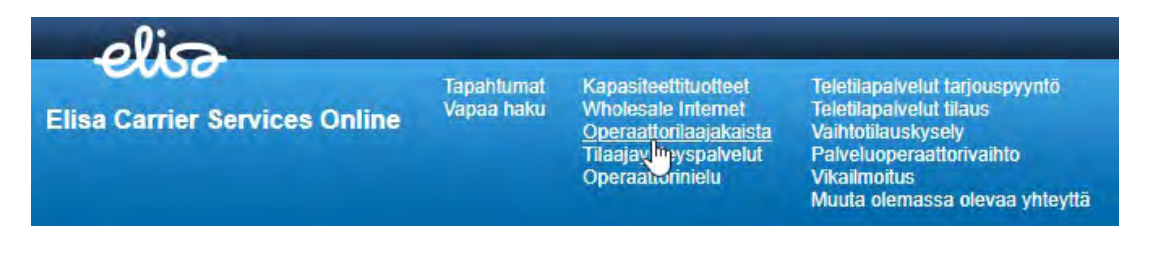

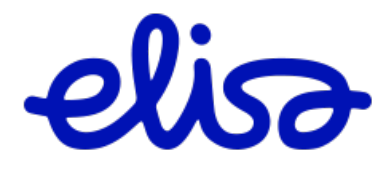

# 4.1 Purkupyyntö

Liittymälle tehdään **purkupyyntö** hakemalla ECSO:sta liittymätilaus Vapaa haun kautta. Kohdassa 1.6 Vapaa haku kerrotaan vaihtoehdot, jolla liittymän saa haettua ECSOssa.

Purkupyynnön pääsee tekemään toimitetun tilauksen yläosan linkkien kautta.

|           | Tunniste               | Omistaja           | Luotu                         | Tilausl  | aji      | Tuote      |              |
|-----------|------------------------|--------------------|-------------------------------|----------|----------|------------|--------------|
| 4         | N4596877               | Lumiukko           | 04.04.2019                    | Tilaus   |          | Operaattor | ilaajakaista |
|           | 4                      |                    |                               |          |          |            |              |
| Operaat   | torilaajakaista        |                    |                               |          |          |            |              |
| Toiminnot |                        |                    |                               |          |          |            |              |
| Muutosilm | noitus Tilauksen purku | L)<br>Vikailmoitus | C<br>Tarjouspyynnön<br>tiedot | Arkistoi | Merkitse | Testaa     | N<br>Siirto  |

Mikäli liittymää ei löydy hakuehdoilla, voit tehdä **purkupyynnön** muuta olemassa olevaa yhteyttä linkin kautta.

| Elisa Carrier Services Online Tapahtumat Vapaa haku Vapaa haku Vap | alia                          | _                        |                                                                                                    |                                                                                                    |
|----------------------------------------------------------------------------------------------------|-------------------------------|--------------------------|----------------------------------------------------------------------------------------------------|----------------------------------------------------------------------------------------------------|
| The second second second second second second second second second second second second second second second se                                                                                                    | Elisa Carrier Services Online | Tapahtumat<br>Vapaa haku | Kapasiteettituotteet<br>Wholesale Internet<br>Operaattorilaajakaista<br>Tilaajayhteyspalvelut<br>Operaattorinielu | Teletilapalvelut tarjouspyyntö<br>Teletilapalvelut tilaus<br>Vaihtotilauskysely<br>Palveluoperaattorivaihto<br>Vikailmoitus<br><u>Muuta olemassa olevaa yhteyttä</u> |

#### Muuta olemassa olevaa yhteyttä

Etsi yhteyttä tunnuksen tai osoitteen avulla.

| Yhteystunnushal  | αu                                  |
|------------------|-------------------------------------|
| Yhteystunnus     | *                                   |
| Hae liittymä     |                                     |
| Asennusosoite    |                                     |
| Katuosoite       | Aloita kirjoittamalla osoite * 🥹    |
| Tarkenne         |                                     |
| Hae liittymä     | Tyhjennä                            |
| Vaihtoehtoisesti | voit käyttää alla olevia lomakkeita |
| Muutospyyntö     |                                     |
| Purkupyyntö      |                                     |

Syötä yhteystunnuskenttään liittymän Yhteystunnus tai Katuosoite ja paina **Hae liittymä**. Mikäli haku ei tuota tulosta, valitse sivun alareunasta Purkupyyntö.

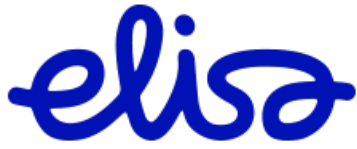

Tuotelistalta valitaan purettavan yhteyden tuote ja täytetään avautuva irtikytkentälomake.

# Purkupyyntö

| Valitse tuote                   | Operaattorilaajakaista 🗸 🗸          |   | Valitse |
|---------------------------------|-------------------------------------|---|---------|
|                                 | Kuparinen tilaajayhteys             | * |         |
| Yhteystunnus                    | Kuparisen tilaajayhteyden yläkaista |   | *       |
| Olemassaoleva Case ID?          | Laajakaista                         |   |         |
| Asennusosoite                   | Mobile Ethernet 2.0                 |   |         |
| Yhteyshenkilö                   | Mobile Ethemer 2.0                  |   | )       |
| Asiakkaan<br>nimi/asiakasyritys | Operaattorilaajakaista              |   | 0       |

Huom. Mikäli kyseessä on Operaattorinielu tuotteen purku, katso ohjeesta kohta 2.5.3 Purkupyyntö Operaattorinielu.

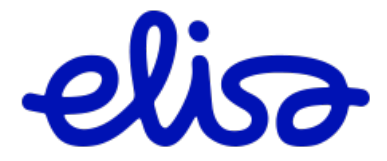